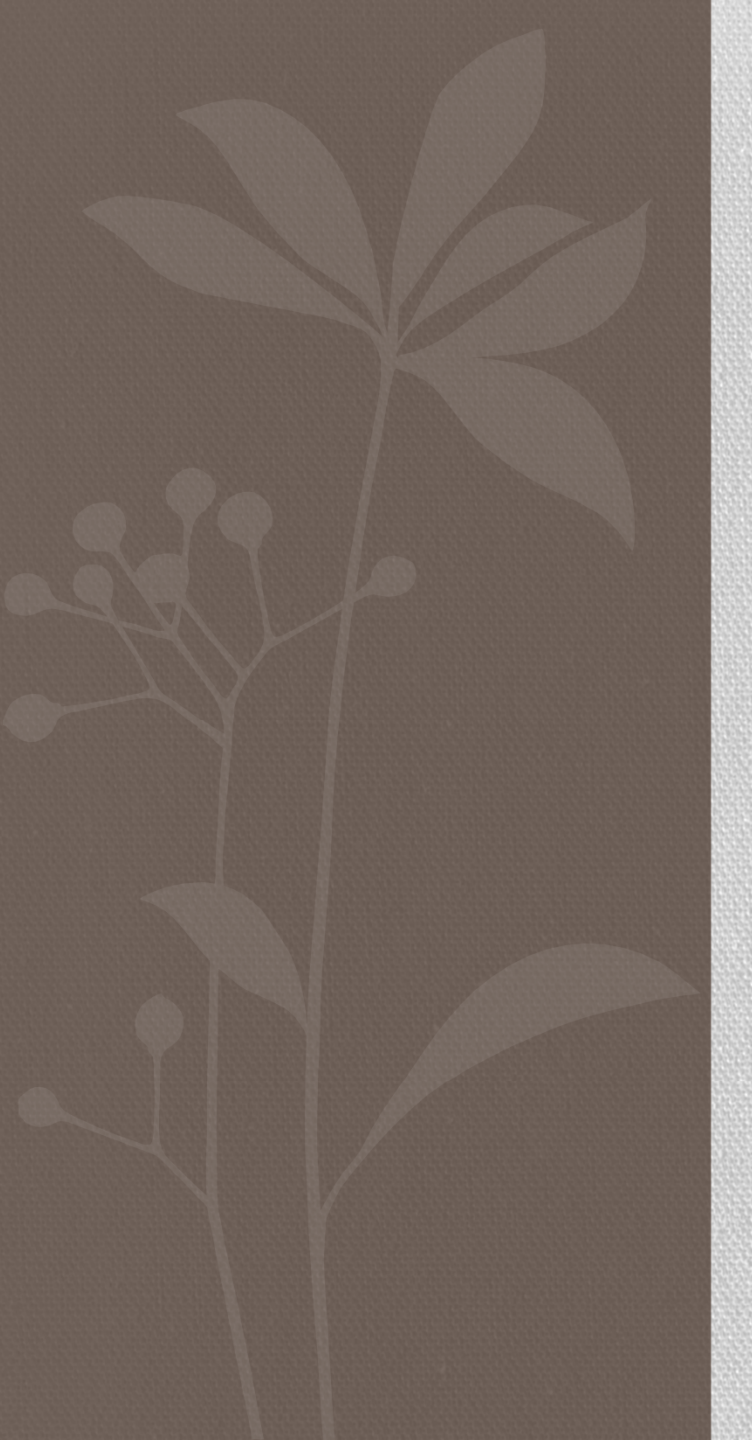

# 國立臺中科技大學 111年主計業務說明會

網路請購系統作業概述

報告人:張倚綾

1

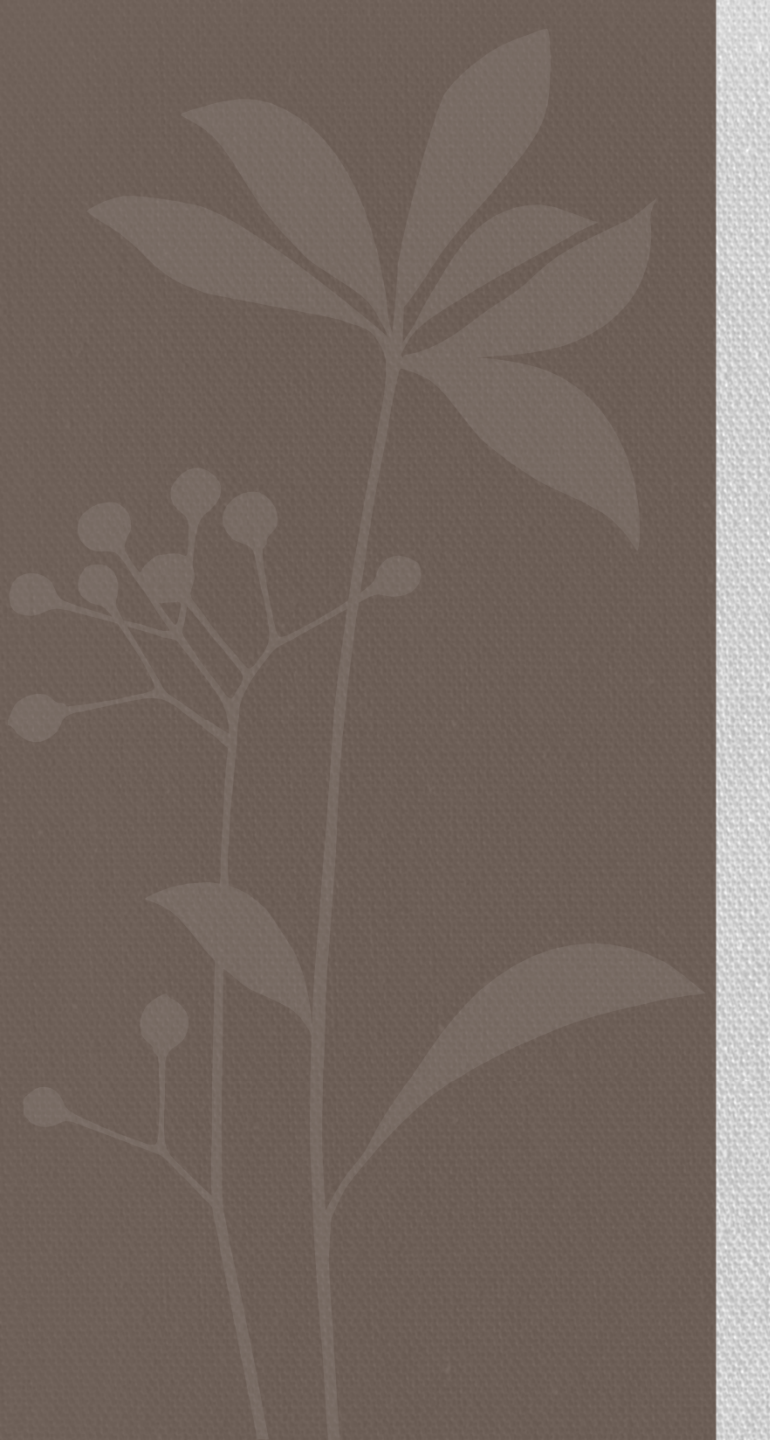

#### 網路請購系統作業概述

▶ 網路請購系統使用注意事項
 ▶ 網路請購系統功能簡介
 ▶ 網路請購系統實務操作

#### 網路請購系統使用注意事項

網路請購系統使用對象:

- 部門經費管理人(負責各部門預算管理者)
  計畫主持人
- 授權可使用網路請購系統者

首次使用網路請購系統,尚無登入權限者,請於主 計室網站/網路請購系統首頁下載【主計室線上請 購授權申請書】,填妥簽章後交由主計室建立帳號

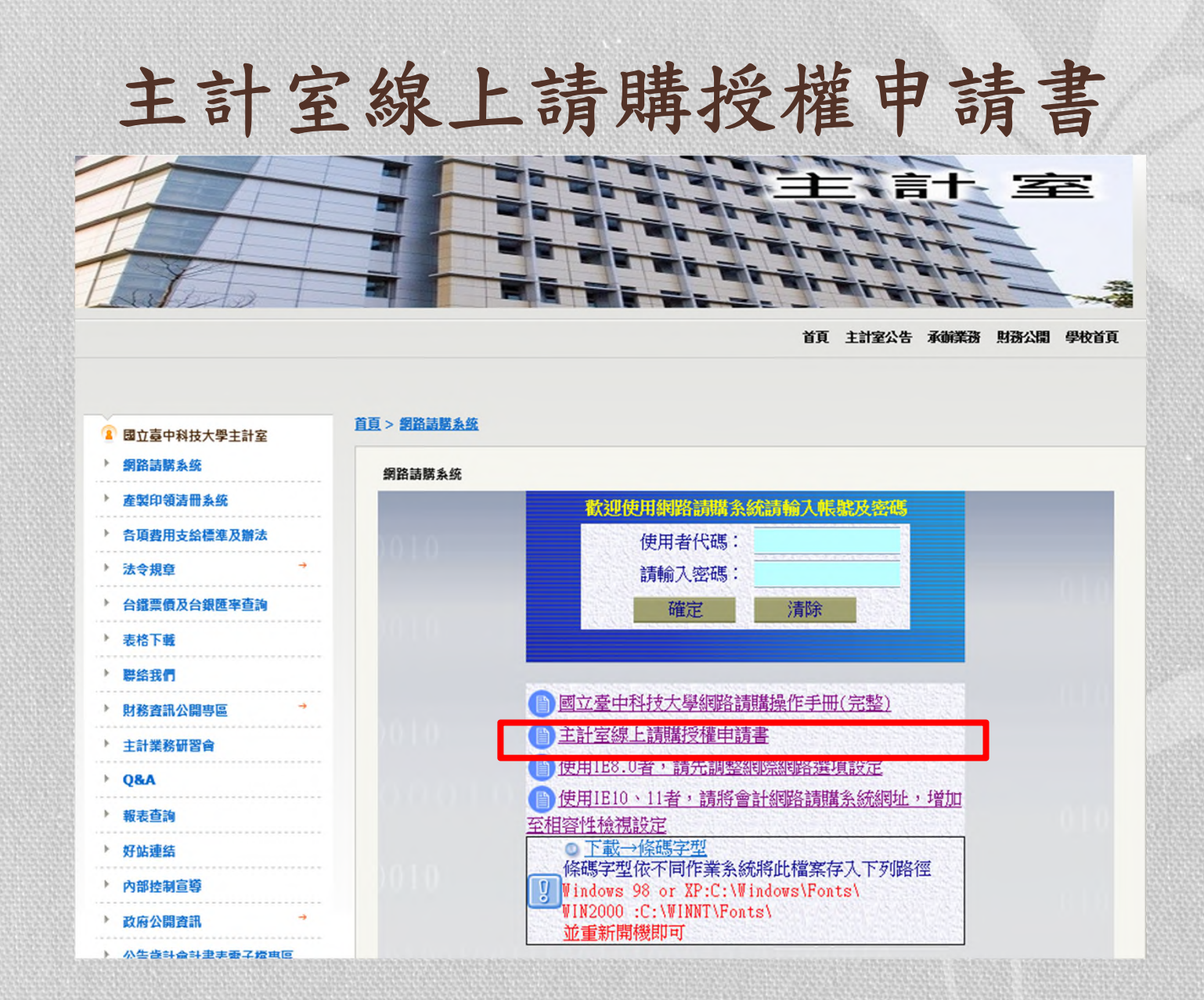

#### 主計室線上請購授權申請書

主計室線上請購授權申請書

| 單位:        | 職稱:              | 申請日期:             |
|------------|------------------|-------------------|
| 姓名:        | 使用者代碼:           | 密碼:               |
| 申請項目       |                  | 說明                |
| 一、部門預算     | 查詢□請購□           |                   |
|            |                  |                   |
|            |                  |                   |
| 二、計畫管理     | 查詢□請購□           |                   |
|            |                  |                   |
|            |                  |                   |
| 一、 本系統主要功能 | 乃利用網路之便利性讓使用     | 者藉由瀏覽器提出請         |
| 購並控制預算執    | 行狀況,也提供使用者查詢緣    | <b>蜜費執行之狀況及印表</b> |
| 功能。        |                  |                   |
| 二、 第一次使用本系 | 統請使用【修改密碼】功能署    | 将密碼改變以達保密效        |
| 果,使用過程有    | 任何問題請還洽主計室。      |                   |
| 申請人:       | 申請人校內 E-MAIL 帳號: |                   |
| 二級單位主管:    | 一級單位主管:          |                   |
|            |                  |                   |

5

#### 網路請購系統登錄畫面

| E                                             | 1主計室首頁點選                                               |      | 首頁 主計室公告         | 承辦業務 財務公開 學校首頁                                           |
|-----------------------------------------------|--------------------------------------------------------|------|------------------|----------------------------------------------------------|
| 約                                             | <b>3路請購系統</b>                                          |      |                  |                                                          |
| ▲ 國立臺中科技大學主計室                                 | ▶ 主計室公告                                                |      |                  | <b>—</b> 政府相關連結                                          |
| ▶ 網路請購系统                                      | 標題                                                     | 點選次數 | 日期               | ▶ 全國法規資料庫                                                |
| ▶ 產製印領清冊系统                                    | ▶ 函轉行政院修正「中央政府各機關派赴國外各地區出差<br>人員生活費日支數額表」,自108年1月1日起生效 | 0    | 2019-01-07 00:00 | ▶ <u>行政院主計總處主管法規</u><br>查詢系統                             |
| 各項費用支給標準及辦法                                   | ▶ 「教育部補(損)助及委辦經費核撥結報作業要點」修正<br>如附件                     | 0    | 2019-01-07 00:00 | ▶ 教育部主管法規查詢系統                                            |
| <ul> <li>法令规算</li> <li>台鑽重價及台銀硬座查詢</li> </ul> | 函轉行政院修正「中央政府各機關學校出席費及稿費支<br>給要點」第八點及第七點附表,自108年1月1日生效  | 0    | 2019-01-07 00:00 | <ul> <li>MOST科技部(Q&amp;A)</li> <li>行政院公共工程委員會</li> </ul> |
| HARMAHALTIN                                   | ▶ 函轉行政院修正「政府支出憑證處理要點」部分規定                              | 293  | 2018-09-05 00:00 | 財政部税務入口網                                                 |
| ▶ 表格下載                                        | ▶ <u>107410國外出差旅費解釋彙編</u>                              | 640  | 2018-04-24 00:00 | ALCORE MUM APERI                                         |
| ▶ 聯絡我們                                        | ▶ 修正「國內出差旅費報支要點」第五點及第二點附表<br>一,並自107年1月1日生效            | 1137 | 2018-01-22 00:00 | ▶ 差旅費資訊查詢網站                                              |
| ▶ 財務資訊公開専區 →                                  | ▶ 修正中央政府各機關學校出席費及稿費支給要點第五<br>點、第七點、第九點,自107年1月1日開始實施   | 622  | 2018-01-18 00:00 | ▶ <u>中央政府各機關派赴國外</u><br>各地區出差人員生活費日                      |
| <ul> <li>土訂未份町台目</li> <li>Q&amp;A</li> </ul>  | ▶ 修正「國外出差旅費報支要點」第六點、第十六點、第<br>十七點                      | 595  | 2017-11-28 00:00 | <u>支飲額表</u><br>▶ 中央政府各機關派計大隊                             |
| ▶ 報表查詢                                        | ▶ 修正「教育部及所屬機關(構)辦理各類會議講習訓練與<br>研討(習)會管理要點」             | 869  | 2017-07-31 00:00 | <u>地區、香港及湊門出差人</u><br>員生活費日支數額表                          |
| ▶ 好站連結                                        | ▶ 1060315國內出差旅旅費報要點暨各機關派員參加國內<br>各項訓練或講習費用補助要點解釋童編     | 1014 | 2017-04-19 00:00 | ▶ 台銀匯率(歷史匯率查詢)                                           |
| > 內部控制宣導                                      | ▶ 「國內出差旅費報支要點」修正如附件。                                   | 1112 | 2017-01-16 00:00 | 》 <u>臺灣鐵路管理局</u>                                         |
| ▶ 政府公開資訊 →                                    | ▶ 「中央政府各機關學校出席費及稿費支給要點」修正如<br>附件                       | 919  | 2017-01-16 00:00 | 1 台灣高鐵                                                   |

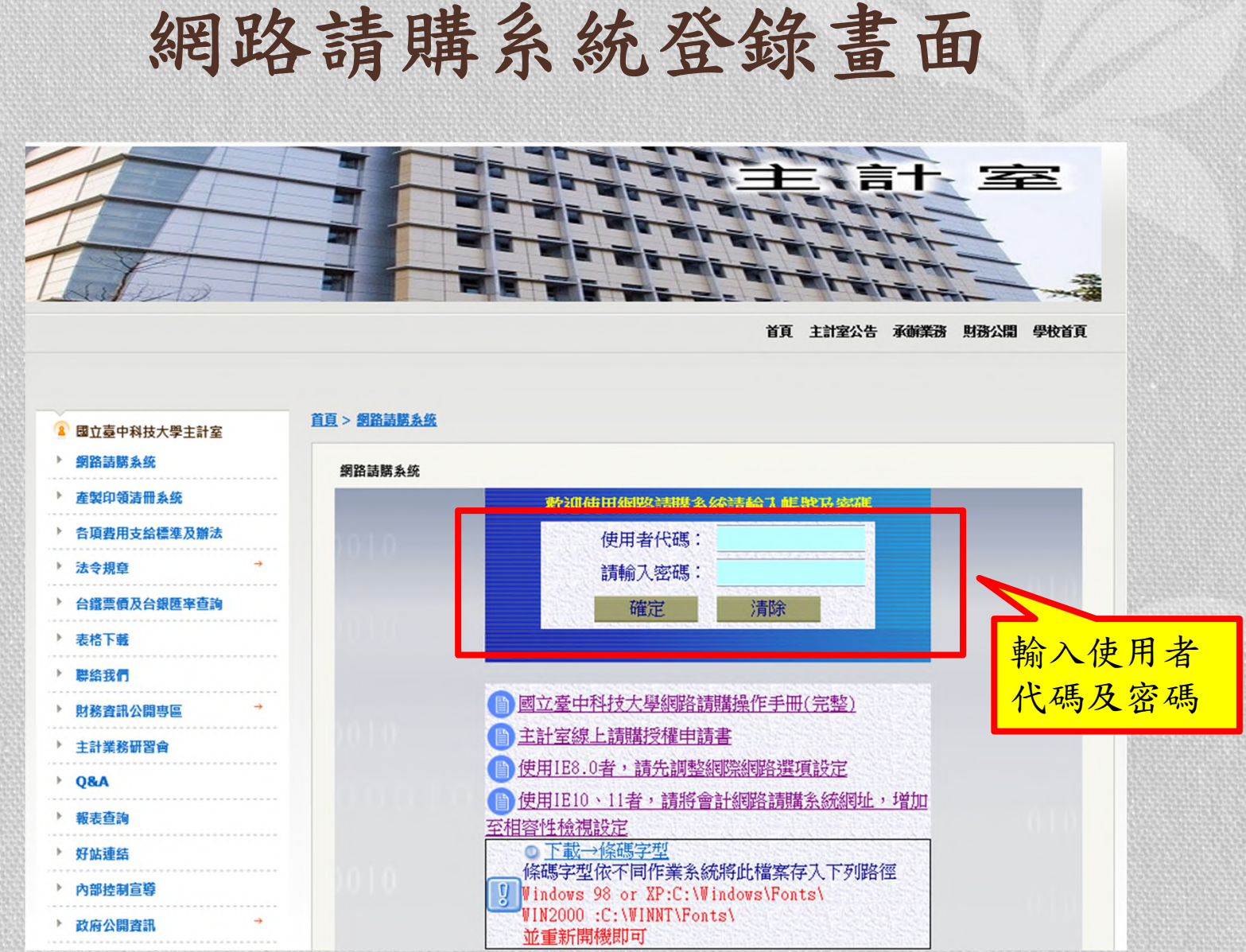

#### 網路請購系統功能簡介-請購功能

|   | 選擇請購年度      | 部門請購到    | りょう おうしょう いちょう しんしょう しんしょ しんしょ | 購查詢 輔助 | 項目服務  | 登出系統  | a contrata | 00010 3 | 广宫 译于    | H HG 4 |
|---|-------------|----------|----------------------------------------------------------------------------------------------------|--------|-------|-------|------------|---------|----------|--------|
|   | NEE 100年    | 新增請購     | 購案管理                                                                                                    | 會簽作業   | 經費授權  | 決標/核鎖 | 經費分類       | 購案查詢    | 授權查詢     |        |
|   | 副从南 · 100-中 | 決標統計     | 其他清單                                                                                                    |        |       |       |            |         |          |        |
|   | 查詢:預算       | 108  請下拉 | 選擇預算                                                                                                    |        | 計畫清單  | 用途明細  | 收支明細       | 請購明細    | 流用明細     | 購案品項   |
|   | 選擇請購年度      | 部門請購     | 查詢 <mark>計畫請</mark>                                                                                                    | 購查詢 輔日 | 协項目服務 | 登出系統  |            | 100010  | 12 (X 17 | -tн #9 |
| 8 | 請購:108年     | 新增請購     | 購案管理                                                                                                    | 經費授權   | 決標/核銷 | 購案查詢  | 授權查詢       | 決標統計    | 其他清單     |        |
|   | 查詢·計畫       | 請下拉選擇    | 計畫                                                                                                    |        | 計畫清單  | 用速明細  | 收支明細       | 請購明細    | 收支報告表    | 購茶品考   |

- (部門/計畫)請購功能
  - 【新增請購】:依購案類別申請新的請購案
  - 【購案管理】:未審之購案提供修改及刪除作業、已審之購案提供報銷作業 及檢視購案審核進度、複製、列印及查詢等功能
  - 【會簽作業】:提供預算管理單位進行購案會簽審核之權限 (僅部門預算才有該項功能)
  - 【經費授權】:可授權其他使用者查詢或請購之權限
  - 【經費分類】:使用者可自訂的經費分類代碼,以便分類及統計相關資料 (僅部門預算才有該項功能)
  - 【購案查詢】:提供使用者查詢已結案或未結案之請購明細
  - 【授權查詢】:提供使用者查詢被授權之計畫及金額

| 然           | 周路言       | 青購     | 系統     | 达功    | 能簡    | 介      | 查詢     | 功俞    | 5                |
|-------------|-----------|--------|--------|-------|-------|--------|--------|-------|------------------|
| 選擇請購印       | F度 部門請購   | 查詢 計畫請 | 購查詢 輔助 | 项目服務  | 登出系統  | Linnin |        |       | 讯用是个             |
| ***** · 108 | 新增請購      | 購案管理   | 會簽作業   | 經費授權  | 決標/核鎖 | 經費分類   | 購案查詢   | 授權查詢  |                  |
| 8月3月 100    | 決標統計      | 其他清單   |        |       |       |        |        |       |                  |
| 查詢:預:       | 算 108 請下打 | 立選擇預算  |        | 計畫清單  | 用途明細  | 收支明細   | 請購明細   | 流用明細  | 購案品項             |
| 選擇請購兌       | F度 部門請購   | 查詢 計畫請 | 購查詢 輔助 | 加項目服務 | 登出系統  |        | 100010 | 女富音   | <b>11. 月</b> 長 - |
| 請購:108      | 年 新增請購    | 購案管理   | 經費授權   | 決標/核銷 | 購案查詢  | 授權查詢   | 決標統計   | 其他清單  |                  |
| 查詢:計        | 書請下拉選擇    | 計畫     |        | 計畫清單  | 用途明細  | 收支明細   | 請購明細   | 收支報告表 | 購案品項             |

(部門/計畫)查詢功能

【計畫清單】:查詢指定計畫截至目前為止執行狀況

【用途明細】:查詢指定計畫依用途別統計經費動支率及執行率

【收支明細】:統計指定計畫經費收支情形及購案執行明細

【請購明細】:更詳細地列出指定計畫之所有請購明細,包含請購及核銷紀錄

【流用明細】:查詢指定計畫截至目前為止流用及分配情形

(僅部門預算才有該項功能)

【收支報告表】:產出各類委辦及補助計畫收支結算表

(僅計畫經費才有該項功能)

【購案品項】:由品項關鍵字找出相關請購單、動支經費及金額

#### 網路請購系統實務操作

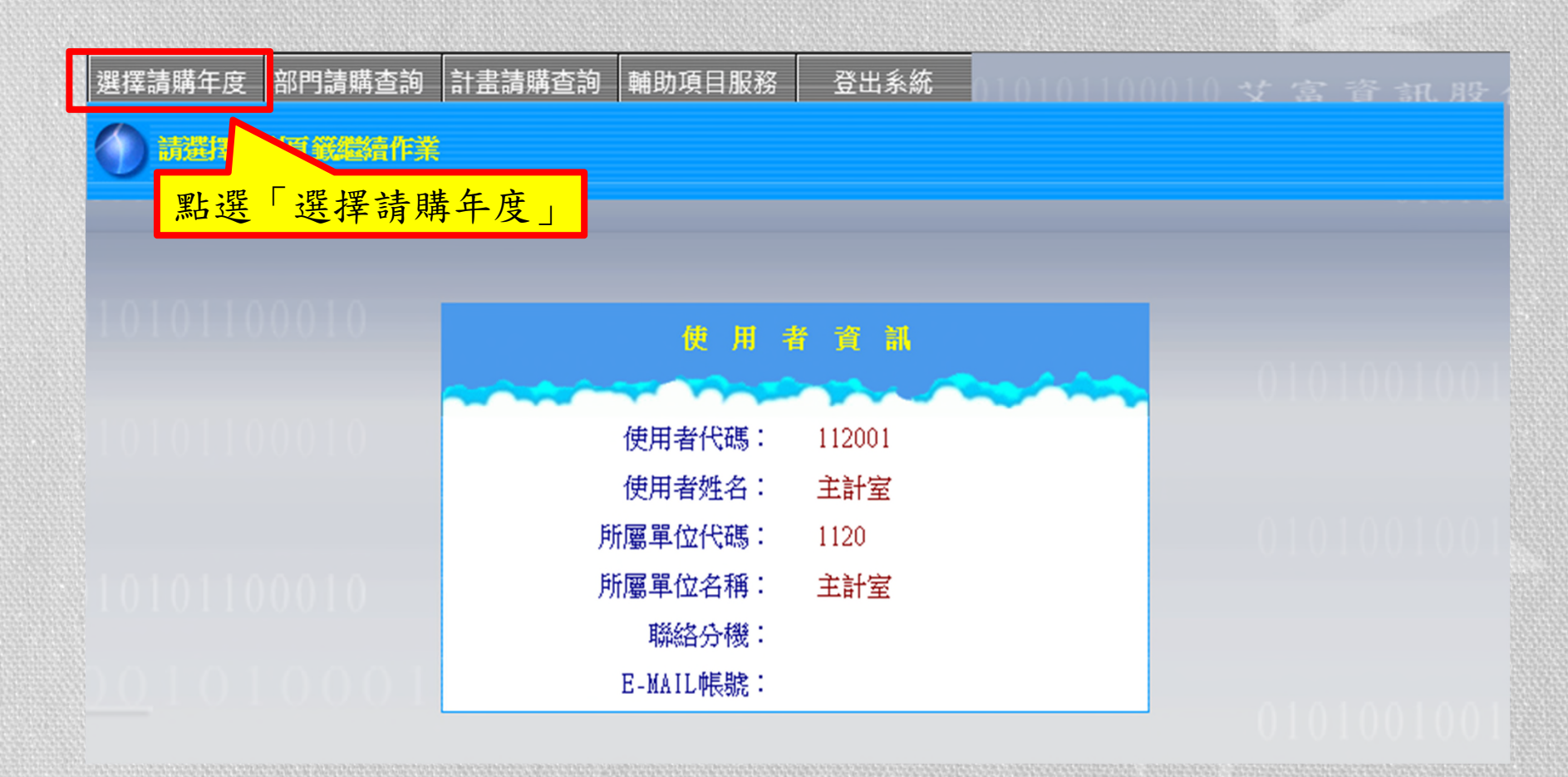

#### 網路請購系統實務操作

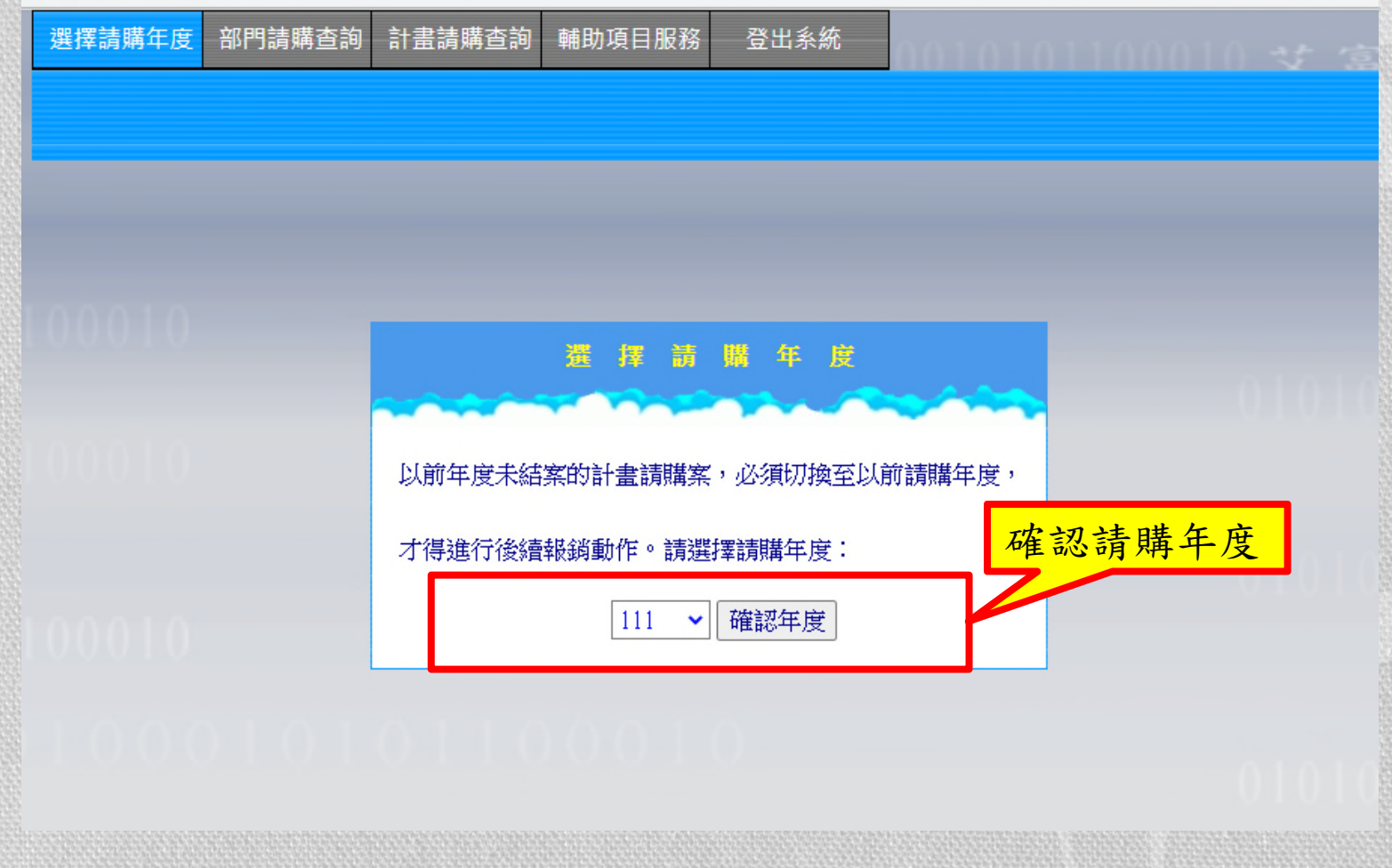

#### 網路請購系統實務操作

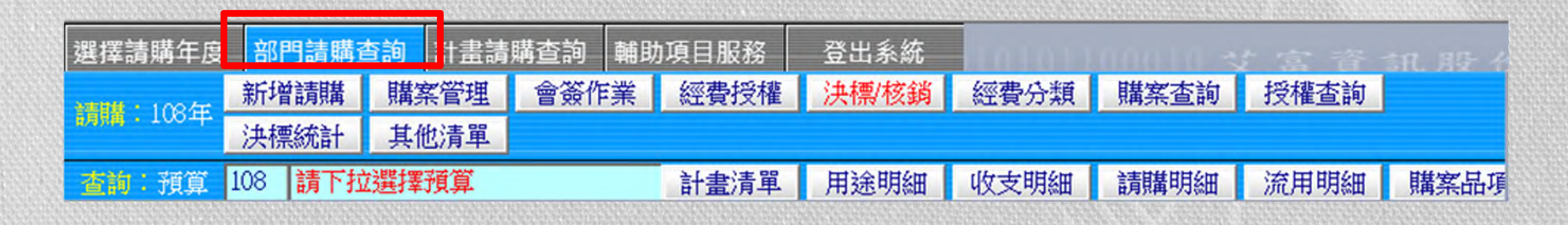

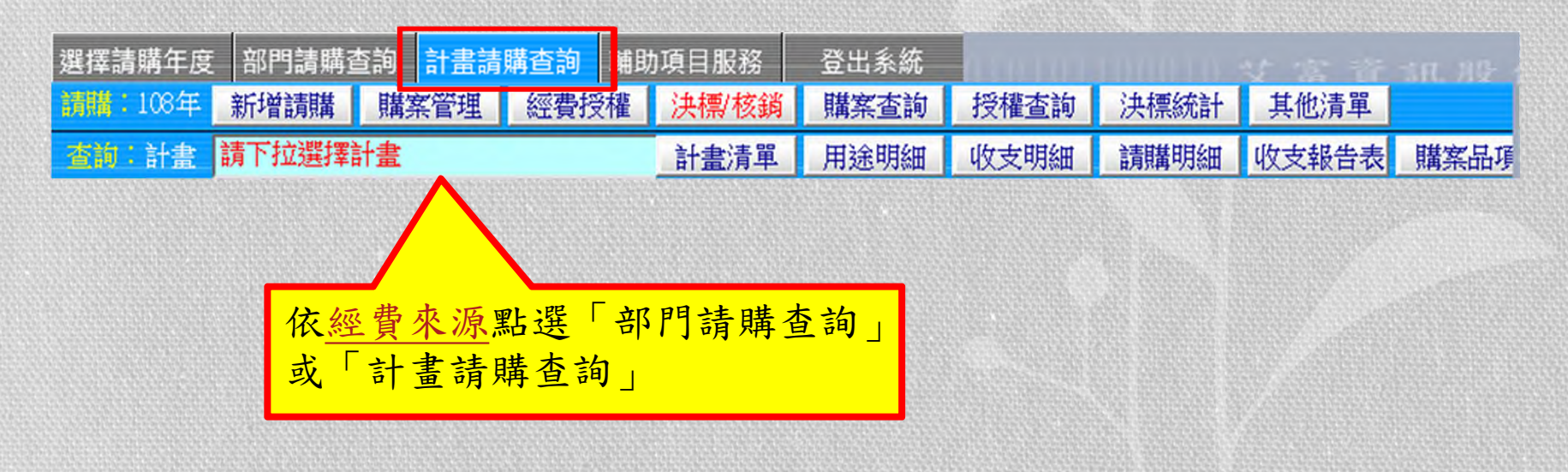

#### 經費來源區分

• 部門經費:

泛指單位內部支應年度工作經費,需每年重新分配 當年可用額度

• 計畫經費:

泛指專題研究、專款專用之經費,執行至該計畫結束為止

請購作業

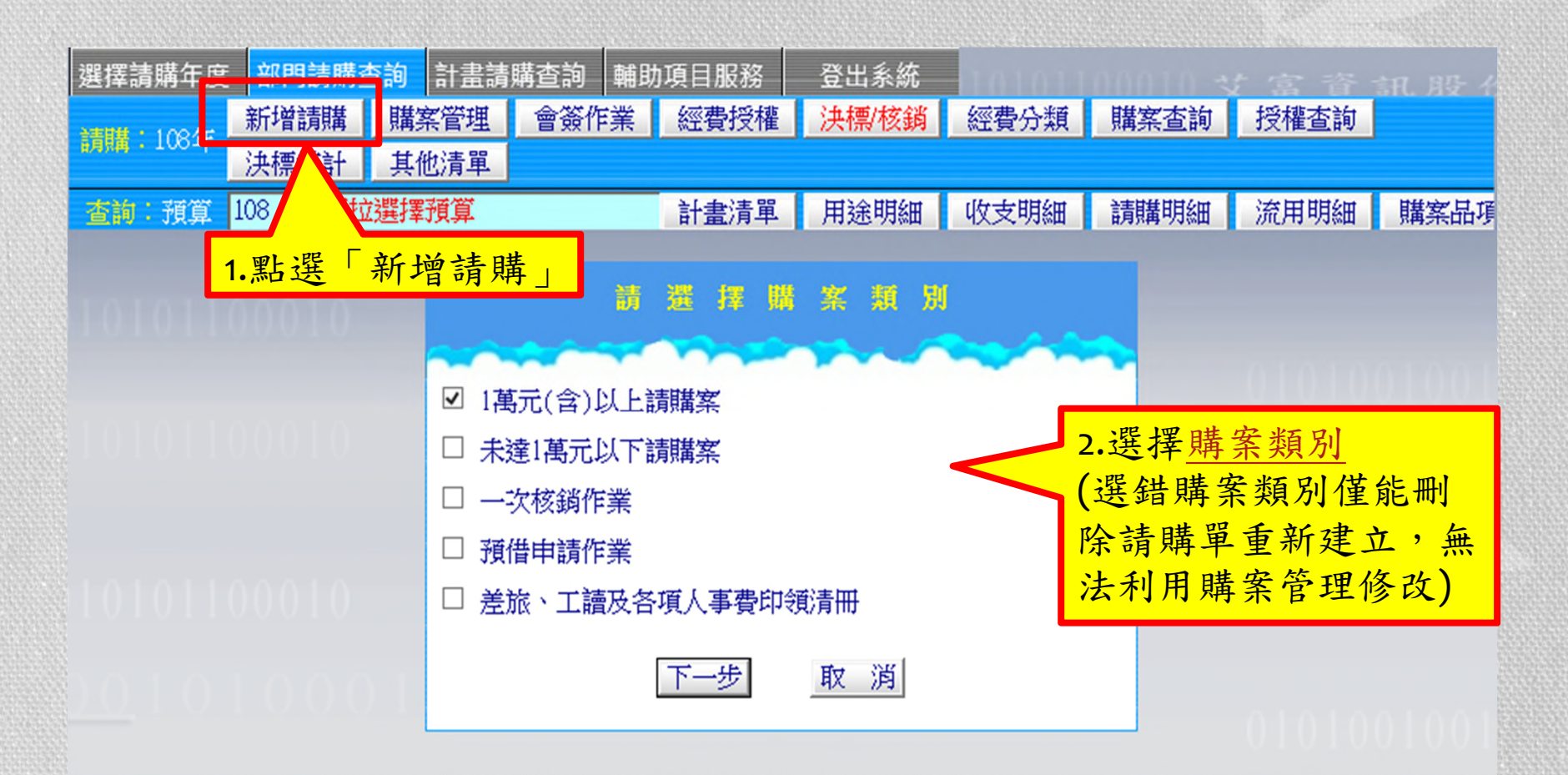

#### 購案類別區分

- 財物請購
   1萬元(含)以上購案
   <u>未達1萬元購案</u>
- 一次核銷(ex:公提勞健保及勞退、各項補助等)
- 預借申請
- 國內(外)出差旅費
- 各項人事費印領清冊(ex:主持人費、鐘點費、
   出席費及專兼任助理人員薪資清冊等)

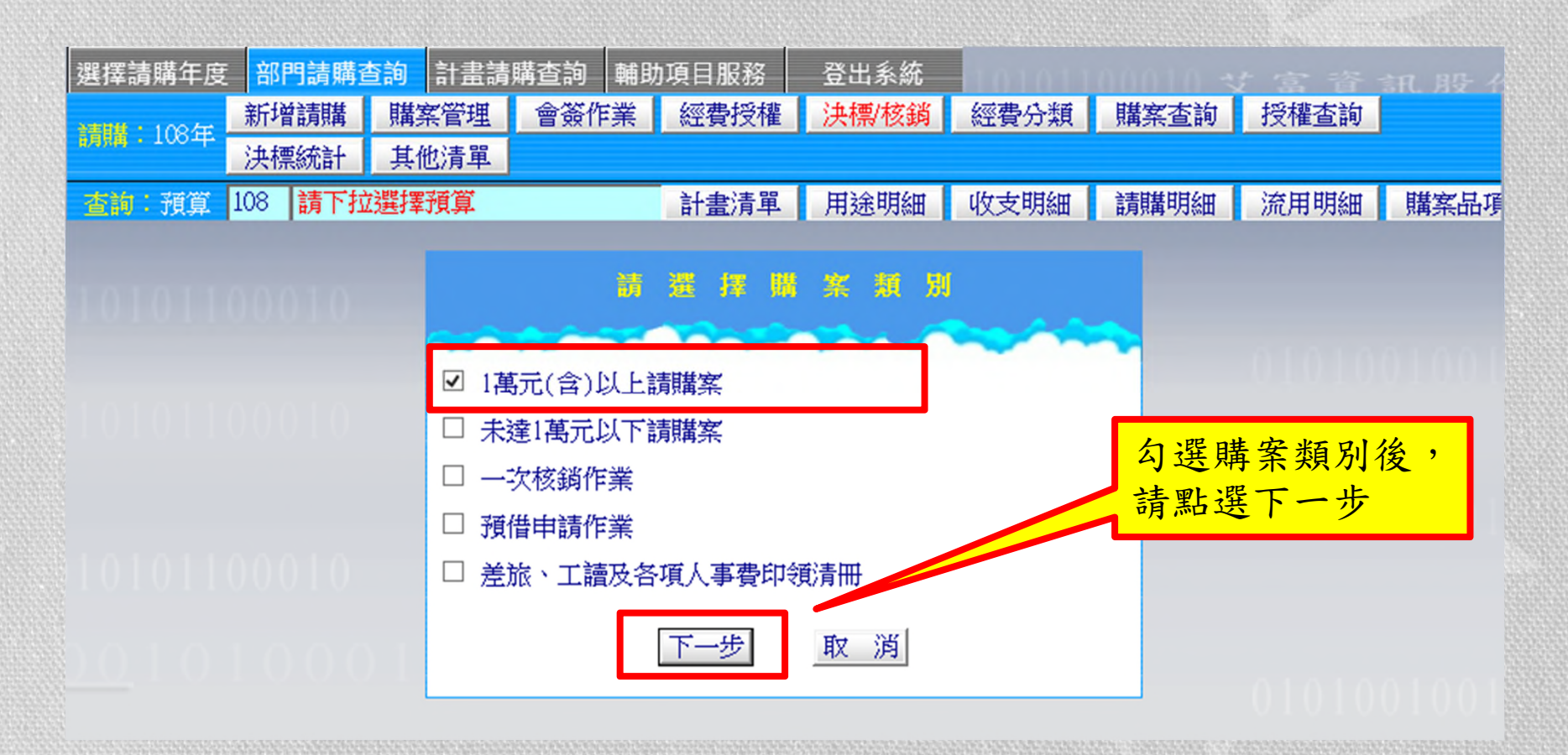

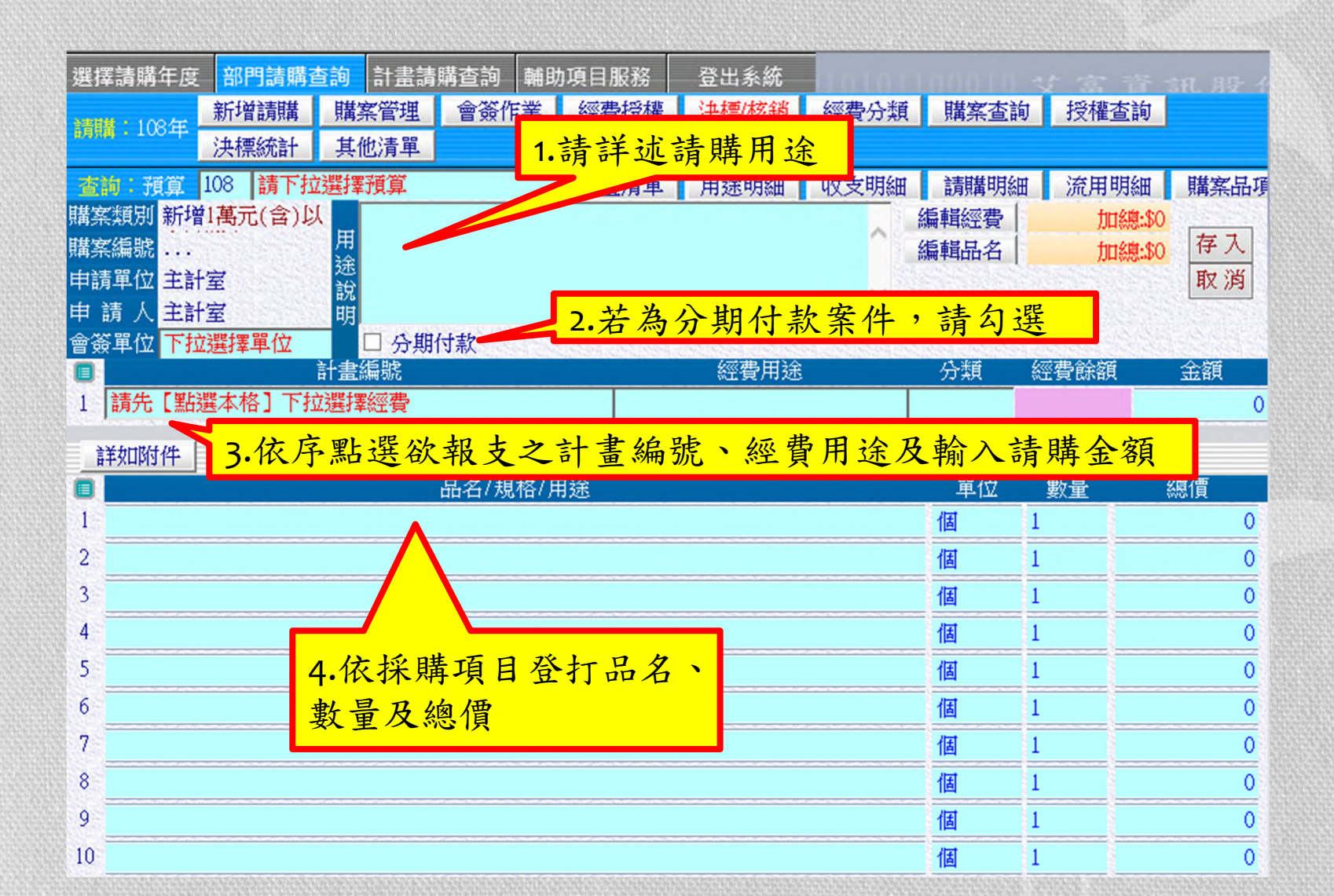

17

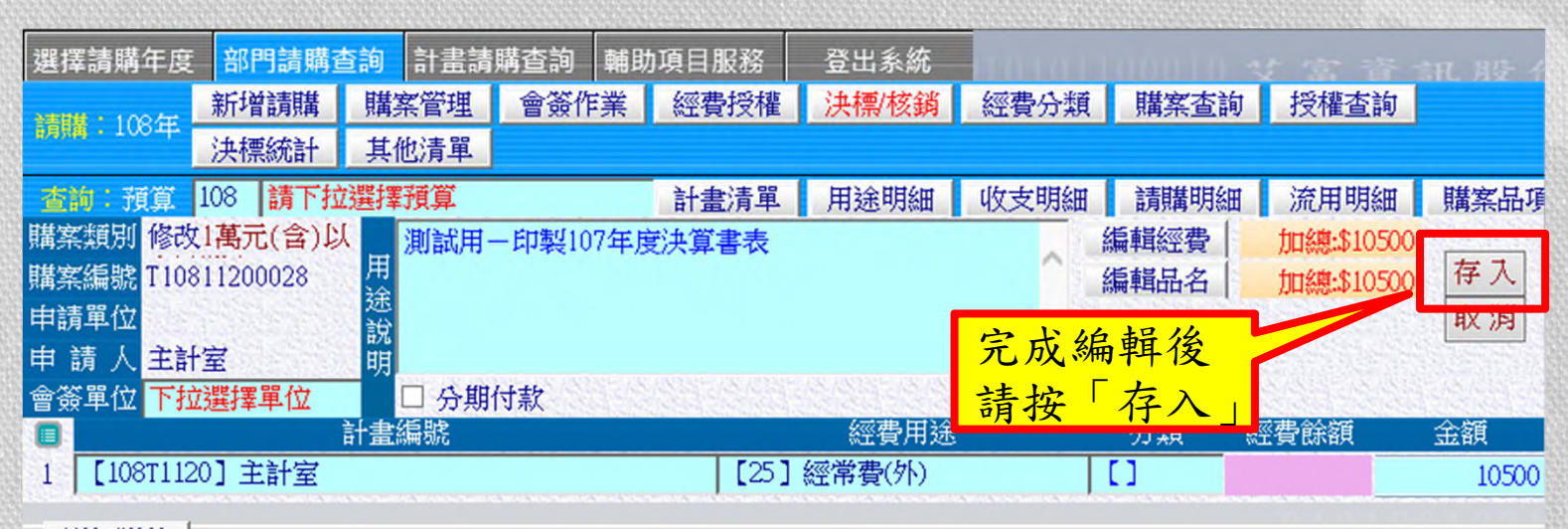

| 詳如附件     |                          |                                                                                                    |                                                                                                    |
|----------|--------------------------|----------------------------------------------------------------------------------------------------|----------------------------------------------------------------------------------------------------|
| 品名/規格/用途 | 單位                       | 數量                                                                                                    | 總價                                                                                                    |
| 107年決算書  | 本                        | 30                                                                                                    | 10500                                                                                                    |
|          | 個                        | 1                                                                                                    | 0                                                                                                    |
|          | 個                        | 1                                                                                                    | 0                                                                                                    |
|          | 個                        | 1                                                                                                    | 0                                                                                                    |
|          | 個                        | 1                                                                                                    | 0                                                                                                    |
|          | 個                        | 1                                                                                                    | 0                                                                                                    |
|          | 個                        | 1                                                                                                    | 0                                                                                                    |
|          | 個                        | 1                                                                                                    | 0                                                                                                    |
|          | 個                        | 1                                                                                                    | 0                                                                                                    |
|          | 個                        | 1                                                                                                    | 0                                                                                                    |
|          | 品名/規格/用途         107年決算書 | 品名/規格/用途       單位         107年決算書       本         個       個         個       個 | 詳如附件       單位 數量         107年決算書       本       30         個       1         個       1          個       1 |

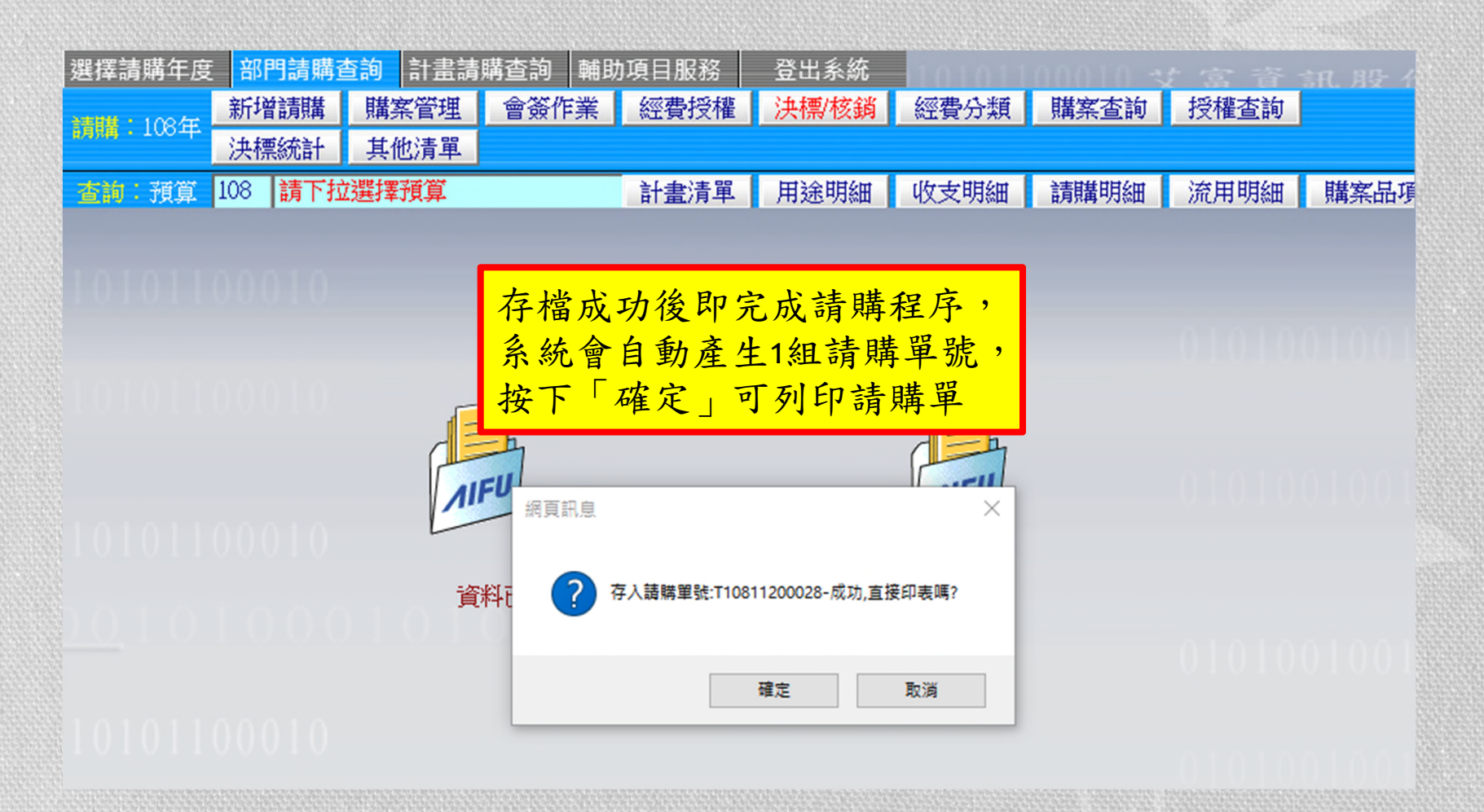

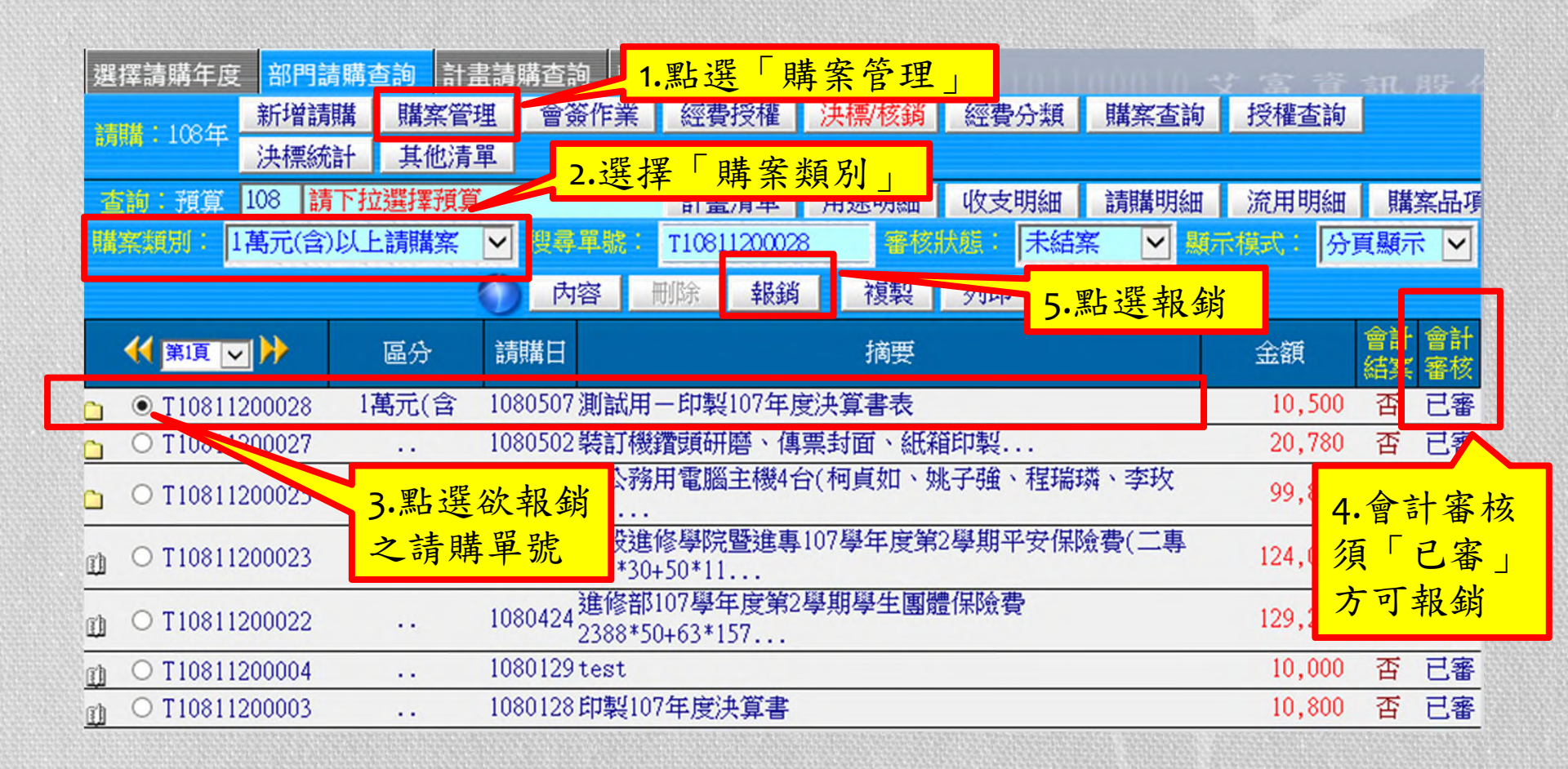

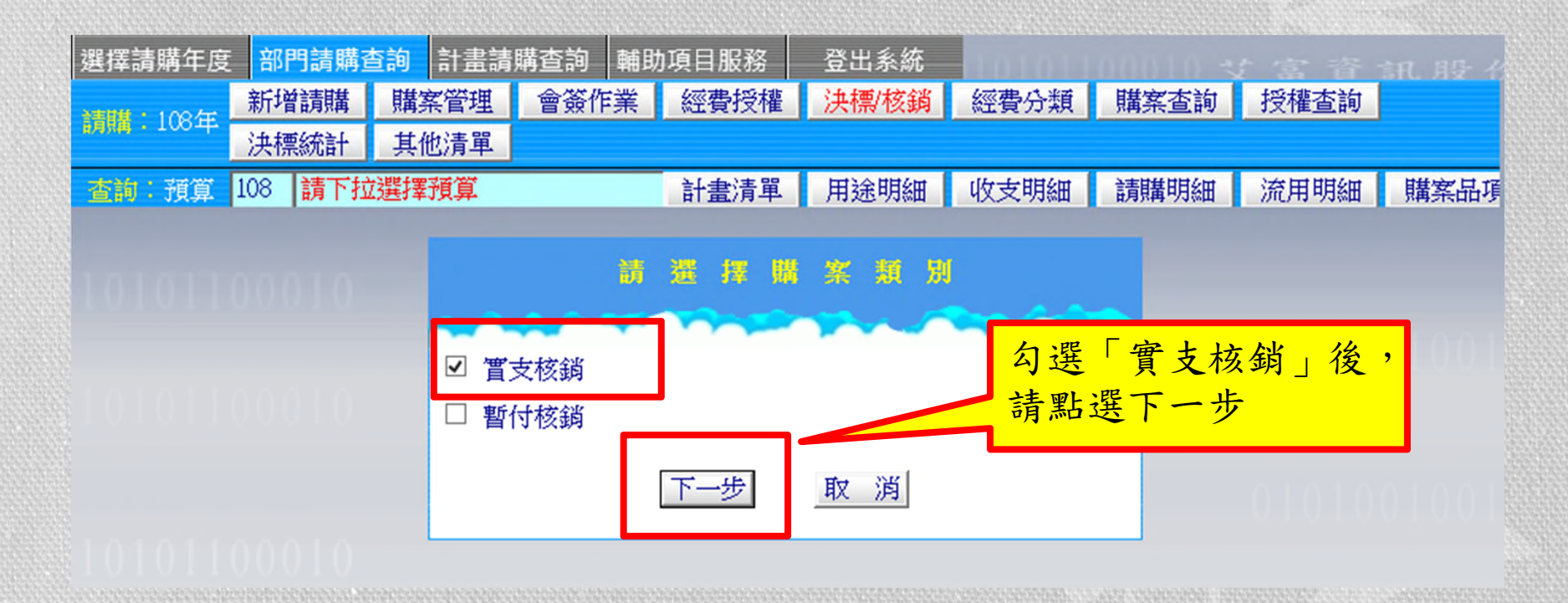

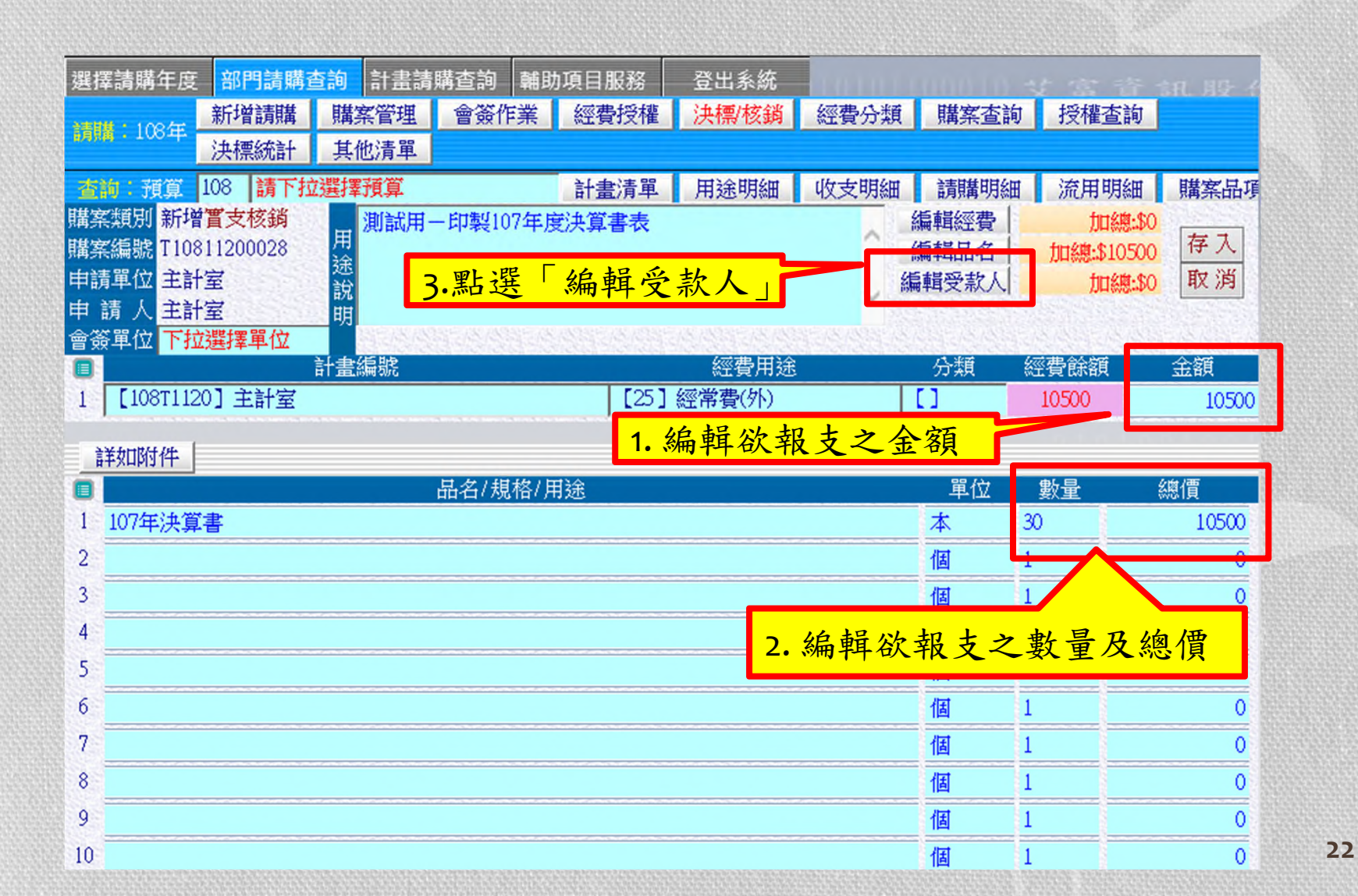

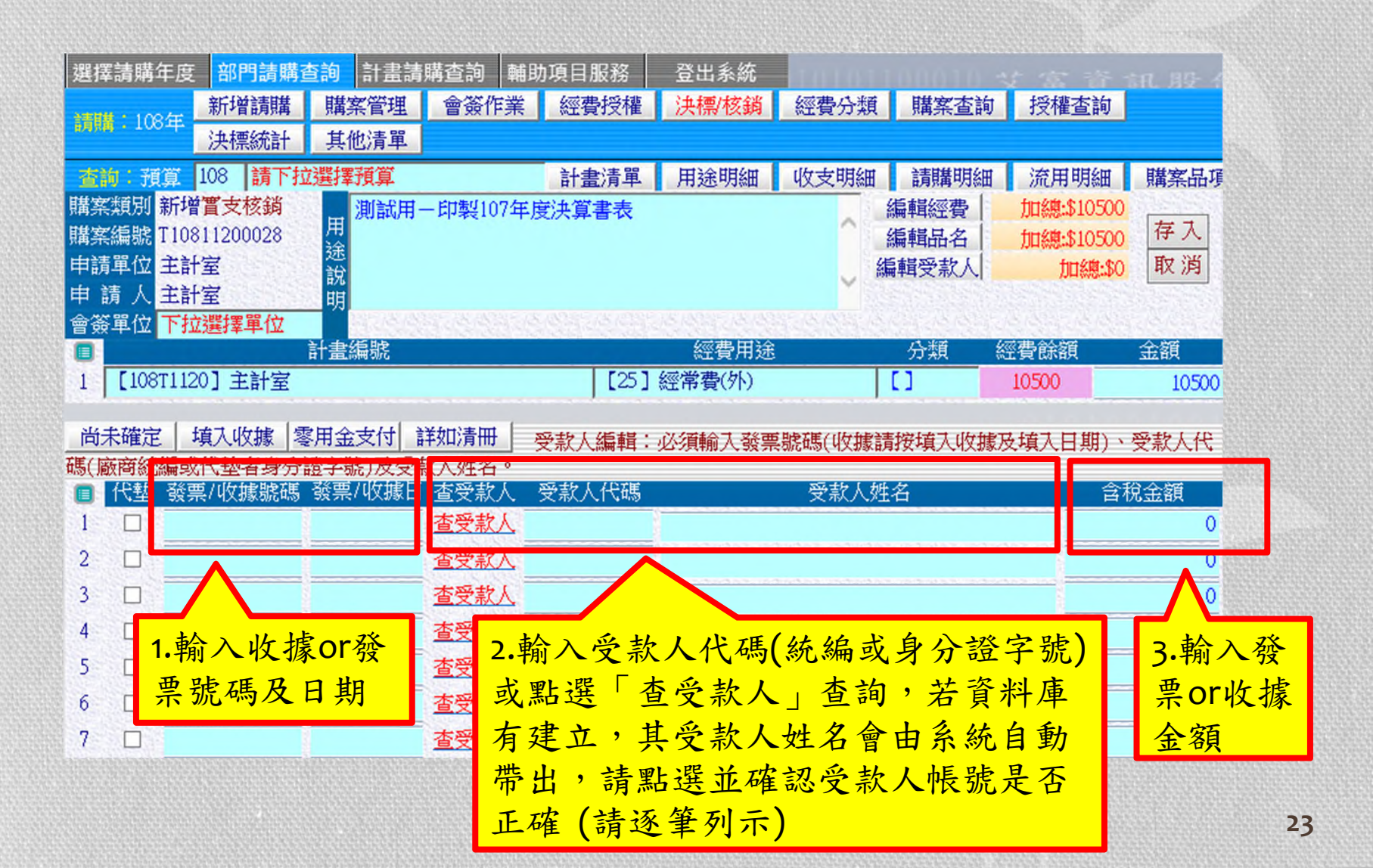

#### 受款人資料庫尚未建立時

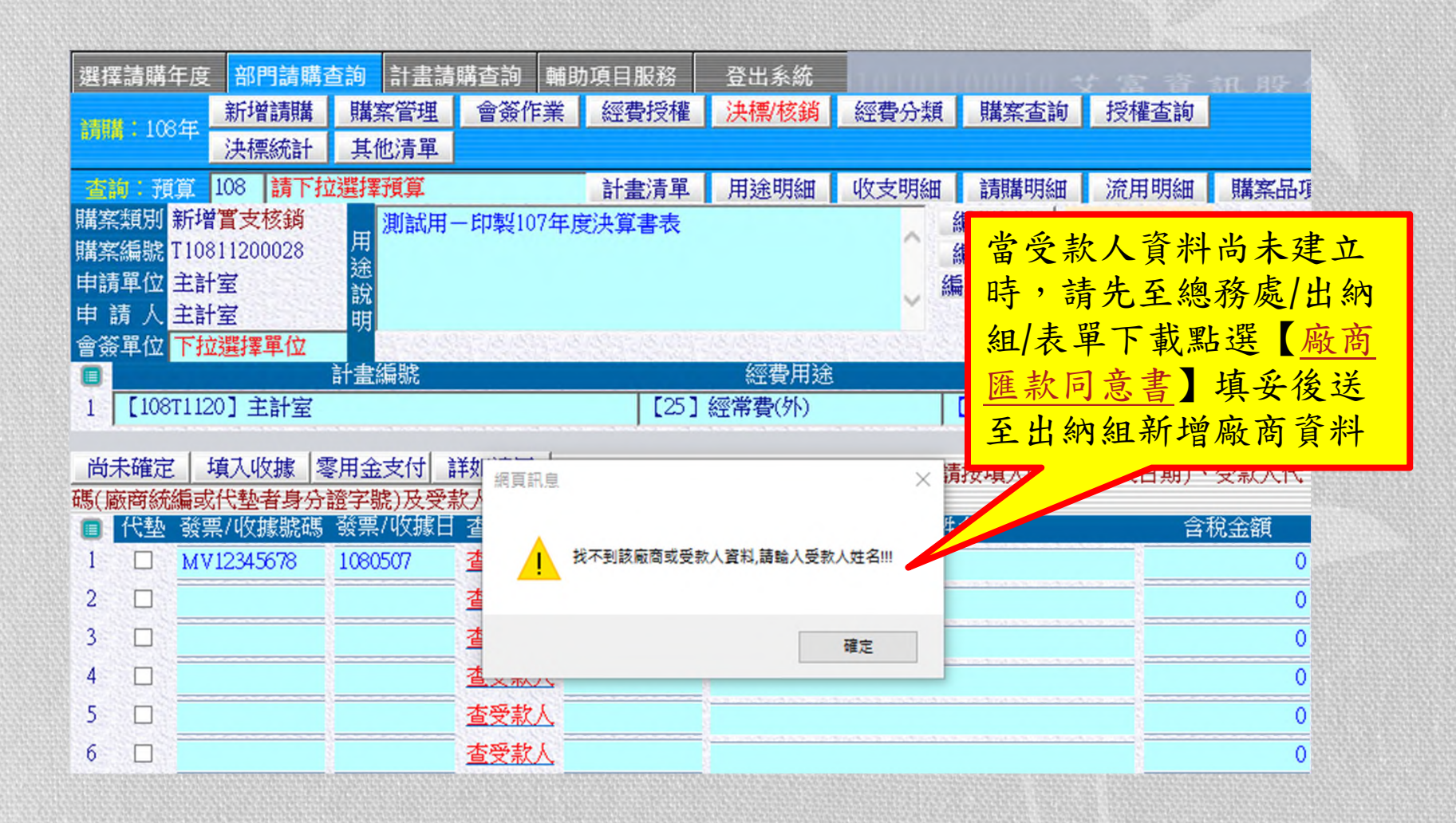

#### 廠商匯款同意書

|            |                                                                                             | 國立臺中科技大學首頁   總務處首頁                                  |
|------------|---------------------------------------------------------------------------------------------|-----------------------------------------------------|
| 總務         | S质 General Affairs<br>Division OF NUTC                                                      |                                                     |
|            | ▶ <u>總務處首頁</u> ▶ <u>事務組</u> ▶ <u>至趨組</u> ▶ <u>文書組</u> ▶ <u>出納組</u>                          | ▶ 資產經營管理組 ▶ 民生校區總務組                                 |
| 出納组        | <u>首頁 &gt; 出納組</u> > <u>表單下載</u>                                                            | 調站連結                                                |
| □ 承辦業務     | 表單下載                                                                                        | ■ <u>學校首頁</u>                                       |
| □ 標準作業流程   |                                                                                             | □ 撥付款項查詢                                            |
| ◎ 法令規章     | 出納組表單 境外人士所得税表單                                                                             | 5 乾资查询                                              |
| ◎ 表單下載     |                                                                                             |                                                     |
| ◎ 發款作業時間   | ● 收入報告表 <u>ODI</u> <u>WORD</u><br>● 工讀生所得稅資料表 <u>ODT</u> <u>WORD</u>                        | ■ <u>物品請領系統</u>                                     |
| ◎ 產製印領清冊流程 | <ul> <li>非居住者適用6%扣繳稅率申請表 ODT WORD</li> <li>年薪資所得受領人資料及扶養親屬申請表1070925 ODT WORD</li> </ul>    |                                                     |
| ◎ 所得税相關資訊  | <ul> <li>所得申請採用「居住者」扣缴率申請書及保證事項1070925 ODT WORD</li> <li>廠商匯款同意書1071228 ODT WORD</li> </ul> | ※ 採購作業相關網站                                          |
| ◎ 所得格式與稅率表 | ● 廠商改為現金申請書1070304 <u>ODT</u> <u>WORD</u>                                                   | ● <u>行政院公共工程委員會</u>                                 |
| □ 常見問答     |                                                                                             | <ul> <li>● 総色生活資訊網</li> <li>● 復先採購網路資訊平台</li> </ul> |
| 線上報修系统     |                                                                                             |                                                     |
| ■ 線上報修系統   |                                                                                             |                                                     |

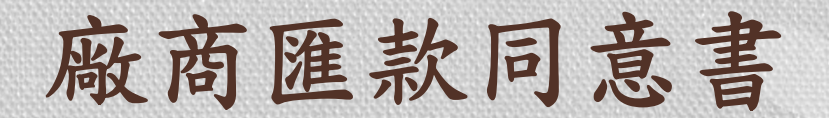

#### 廠商匯款同意書

一、請詳細囊填下列各欄, 郵寄至『404 臺中市北區三民路三段 129 號』"

國立臺中科技大學出納組"收,或請傳真,傳真電話(04)22195331·

二·貴公司名稱、地址或區款帳號有變更時,請重新填寫廠商區款同意書, 註明變更匯款帳號,儘速通知出納銀更正,

三、如有任何疑問請洽詢 (04)22195330、22195328·

\*本資料僅作為受款廠商建置用,並定期銷毀,不予發還。

統一編號:

公司及負責人:

受款人開戶名稱:

聯絡人:

地址:

電話:

E-MAIL:

公司大小章及發票章;

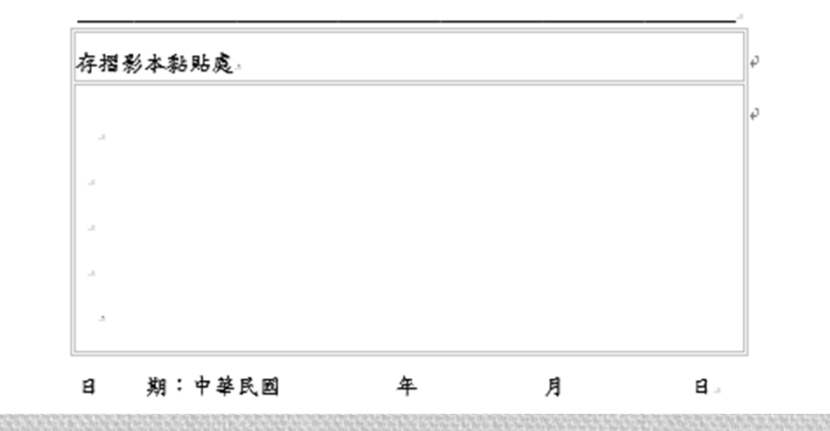

26

| 選拶                                      | 鬊請購ć                             | 年度 部門請購                                        | <b>查詢</b> 計畫講                               | 購查詢   齇                                                               | 助項目服務                       | 登出系統             | 10101                 |             |                              | 言礼 月晏 イ                                       |
|-----------------------------------------|----------------------------------|------------------------------------------------|---------------------------------------------|-----------------------------------------------------------------------|-----------------------------|------------------|-----------------------|-------------|------------------------------|-----------------------------------------------|
| -                                       | <b>H</b> • 100                   | 新增請購                                           | 購案管理                                        | 會簽作業                                                                  | 經費授權                        | 決標/核鎖            | 經費分類                  | 購案查詢        | 授權查詢                         |                                               |
| 8,9,8                                   | <b>i</b> 100                     | · 決標統計                                         | 其他清單                                        |                                                                       |                             |                  |                       |             |                              |                                               |
| 查                                       | 向:預                              | 算 108 請下                                       | 拉選擇預算                                       |                                                                       | 計畫清單                        | 用途明細             | 收支明細                  | 請購明細        | 流用明細                         | 購案品項                                          |
| 購穿                                      | 類別                               | 修改置支核銷                                         | 川 測試用                                       | 一印製107年                                                               | 定決算書表                       |                  |                       | 編輯經費        | 加總:\$10500                   | 777                                           |
| <b>購</b> 算                              | 編號                               | [10811200028-                                  | 1 途                                         |                                                                       | 完成编                         | 輯受款ノ             | (後,                   |             | 5HM8HD10500                  | 日代                                            |
| 中副                                      | 事 [12]<br>請 人:                   | <b>主計</b> 室                                    | 說                                           |                                                                       | 地域「                         | 「人」              |                       | 東安款人        | 刀口為思:\$10500                 | AX 79                                         |
| 會後                                      | 單位                               | 下拉選擇單位                                         |                                             | 374,835                                                               | 明女 /                        | 行八」              |                       |             | S. S. S. S. S.               |                                               |
|                                         |                                  |                                                | 計畫編號                                        |                                                                       |                             | 經費用途             |                       | 分類          | 經費餘額                         | 金額                                            |
| 1                                       | [108]                            | [1120] 主計室                                     |                                             |                                                                       | [25]                        | 經常費(外)           |                       |             | 10500                        | 10500                                         |
|                                         |                                  | THE LOUIS                                      |                                             |                                                                       |                             | Sector Sector 12 |                       |             | the last state of the second |                                               |
| 尚                                       | 未確定                              | 墳入收據                                           | 家田全支付                                       | 送如心吉田                                                                 | 22世(作語・                     |                  | ╡┿┲┇╪╱╢┟╴╫┲╘╛╛        |             |                              | <u></u>                                       |
| <u>尚</u> :<br>碼()                       | 未確定                              | 填入收據  <br>編或代藝者身分                              | 零用金支付 <br> <br> :證字號)及受;                    | 詳如清冊  <br>款人姓名。                                                       | 受款人編輯:                      | 必須輸入發票           | 慧號碼(收據請               | 接填入收據       | (及填入日期)、                     | 受款人代                                          |
| 尚:<br>碼(加                               | 未確定<br>蔽商統約<br>代塾                | 填入收據  <br>編或代墊者身分<br>發票/收據號碼                   | 零用金支付<br> <br> <br>  證字號)及受<br> <br>  發票/收據 | 詳如清冊<br>款人姓名。<br>查受款人                                                 | 受款人編輯:<br>受款人代碼             | 必須輸入發票           | 影號碼(收據請<br>受款人姓       | 按填入收據<br>名  | (及填入日期)、<br>含                | 受款人代<br>稅金額                                   |
| 尚:<br>碼(加<br>目<br>1                     | 未確定<br>藪商統約<br>代塾                | 填入收據  <br>編或代垫者身分<br>發票/收據號碼<br>MV12345678     | 零用金支付<br>證字號)及受<br>發票/收據日<br>1080507        | 詳如清冊<br>款人姓名。<br>查受款人<br>查受款人                                         | 受款人編輯:<br>受款人代碼<br>06072374 | 必須輸入發票 永傳文具印刷    | 襲號碼(收據請<br>受款人姓<br>創行 | 游按填入收據<br>名 | ℃及填入日期)、<br>含                | 受款人代<br>稅金額<br>10500                          |
| 尚:<br>碼(II<br>1<br>2                    | 未確定<br>藪商統約<br>代塾                | 填入收據  <br>編或代垫者身分<br>發票//收據號碼<br>MV12345678    | 零用金支付<br>證字號)及受<br>發票/收據日<br>1080507        | 詳如清冊<br>款人姓名。<br>查受款人<br>查受款人<br>查受款人                                 | 受款人編輯:<br>受款人代碼<br>06072374 | 必須輸入發票 永傳文具印刷    | 基號碼(收據請<br>受款人姓<br>朝行 | 游按填入收據<br>名 | (及填入日期)、<br>含                | · 受款人代<br>稅金額<br>10500<br>0                   |
| 尚:<br>碼()<br>日<br>2<br>3                | 未確定<br>藪商統約<br>代塾<br>□<br>□      | 填入收據<br>編或代墊者身分<br>發票/收據號碼<br>MV12345678       | 零用金支付<br>證字號)及受;<br>發票/收據日<br>1080507       | 詳如清冊<br>款人姓名。<br>查受款人<br>查受款人<br>查受款人<br>查受款人                         | 受款人編輯:<br>受款人代碼<br>06072374 | 必須輸入發票           | 議號碼(收據請<br>受款人姓<br>朝行 | i按填入收據<br>名 | (及填入日期)、<br>含                | 受款人代<br>稅金額<br>10500<br>0<br>0                |
| 尚:<br>碼(加<br>1<br>2<br>3<br>4           | 未確定<br>藪商統統<br>代塾<br>□<br>□      | 填入收據<br>編或代垫者身分<br>發票/收據號碼<br>MV12345678       | 零用金支付<br>證字號)及受<br>發票/收據<br>1080507         | 詳如清冊<br>款人姓名。<br>查受款人<br>查受款人<br>查受款人<br>查受款人<br>查受款人                 | 受款人編輯:<br>受款人代碼<br>06072374 | 必須輸入發票           | 幕號碼(收據請<br>受款人姓<br>朝行 | i按填入收據<br>名 | (及填入日期)、<br>含                | 受款人代<br>稅金額<br>10500<br>0<br>0<br>0           |
| 尚:<br>碼()<br>1<br>2<br>3<br>4<br>5      | 未確定<br>該商統統<br>代型<br>□<br>□<br>□ | 填入收據  <br>編或代垫者身分<br>發票/收據號碼<br>MV12345678     | 零用金支付<br>證字號)及受<br>發票/收據日<br>1080507        | 詳如清冊<br>款人姓名。<br>查受款人<br>查受款人<br>查受款人<br>查受款人<br>查受款人<br>查受款人         | 受款人編輯:<br>受款人代碼<br>06072374 | 必須輸入發票 永傳文具印刷    | 基號碼(收據請<br>受款人姓<br>前行 | 游按填入收據<br>名 | (及填入日期)、<br>含                | 受款人代<br>稅金額<br>10500<br>0<br>0<br>0<br>0      |
| 尚:<br>碼(J<br>1<br>2<br>3<br>4<br>5<br>6 | 未確定<br>該商統<br>代<br>              | ▲<br>填入收據<br>編或代墊者身分<br>發票//收據號碼<br>MV12345678 | 零用金支付<br>證字號)及受;<br>發票/收據日<br>1080507       | 詳如清冊<br>款人姓名。<br>查受款人<br>查受款人<br>查受款人<br>查受款人<br>查受款人<br>查受款人<br>查受款人 | 受款人編輯:<br>受款人代碼<br>06072374 | 必須輸入發票<br>永傳文具印[ | 製號碼(收據請<br>受款人姓<br>朝行 | 按填入收據       | (及填入日期)、<br>含                | 受款人代<br>稅金額<br>10500<br>0<br>0<br>0<br>0<br>0 |

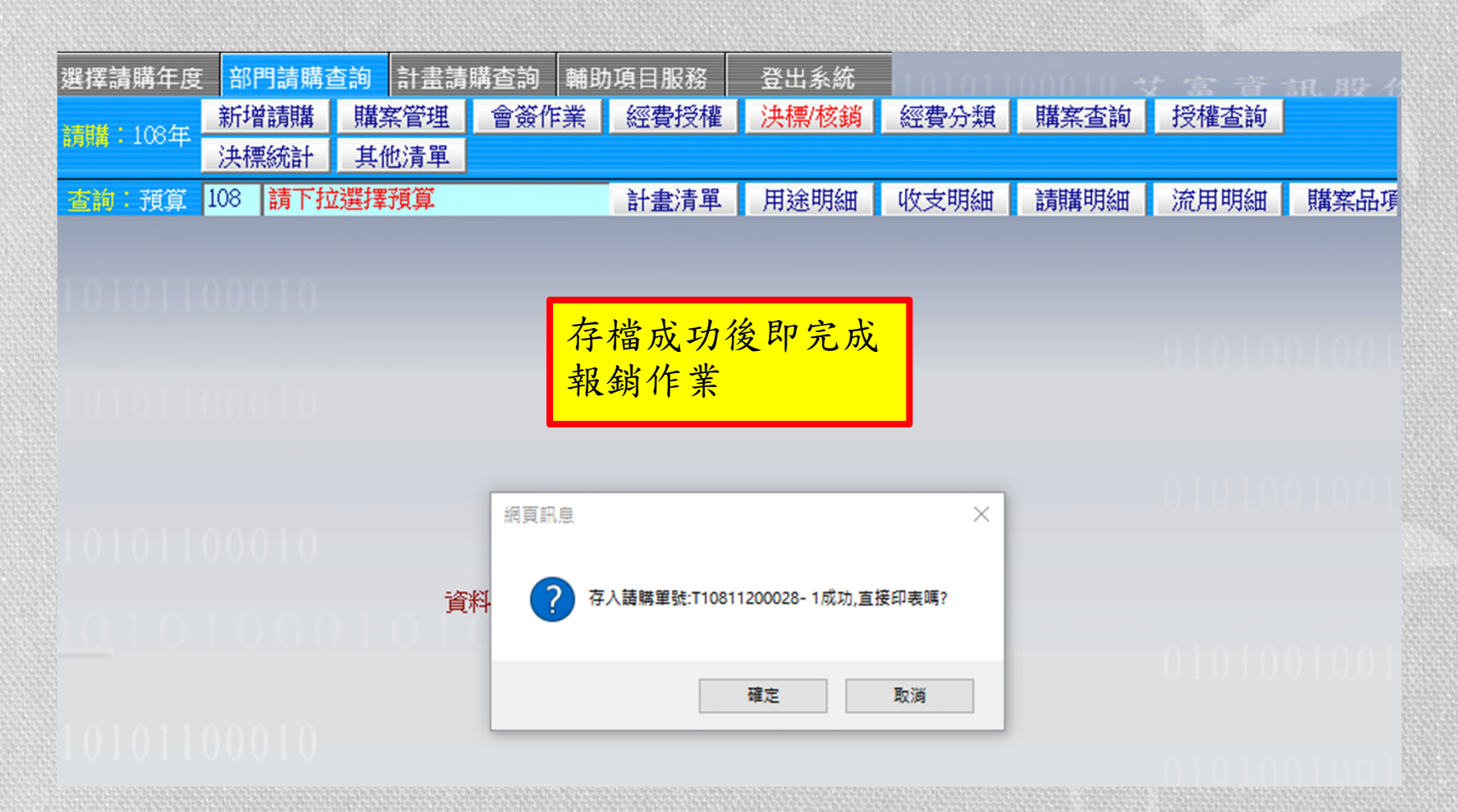

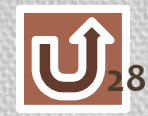

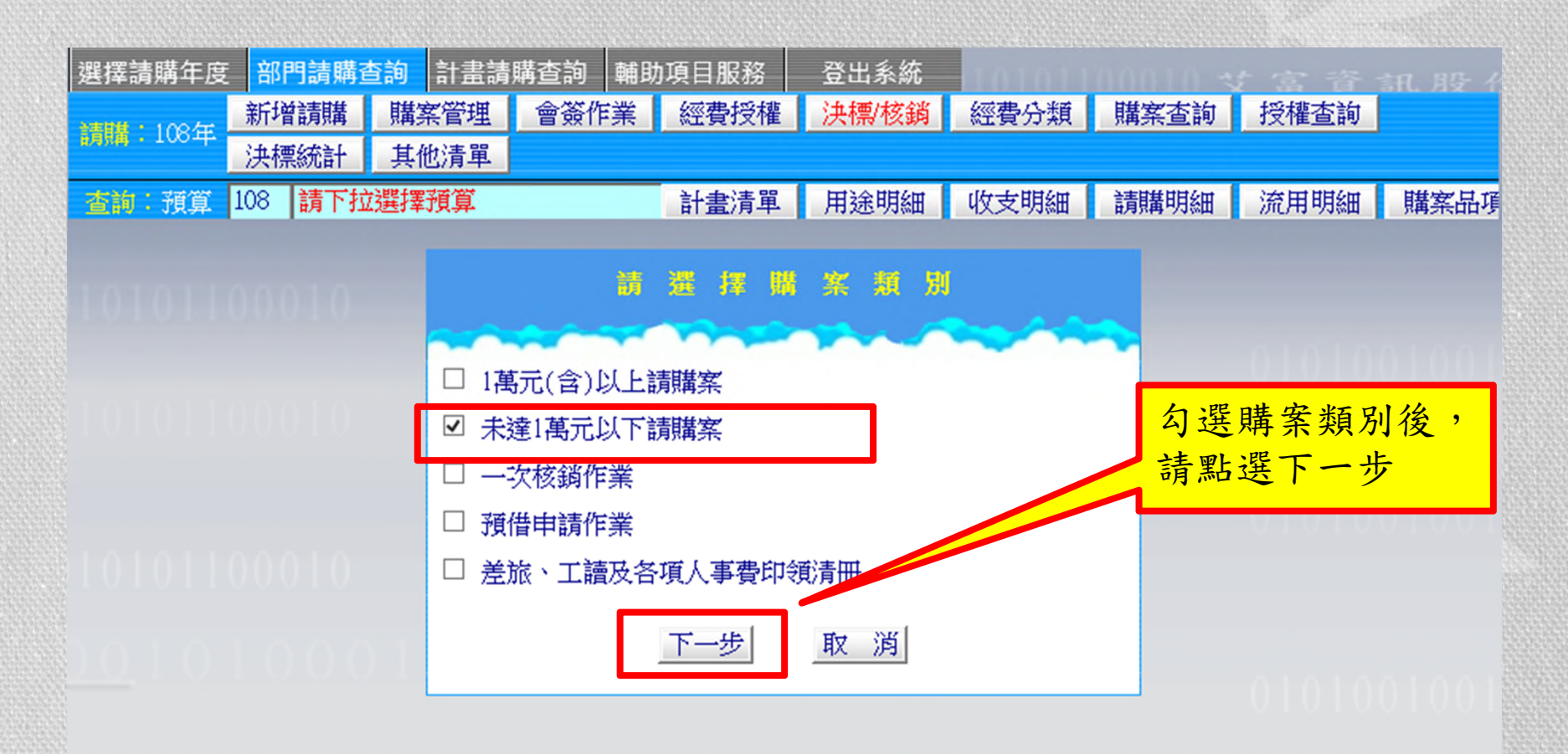

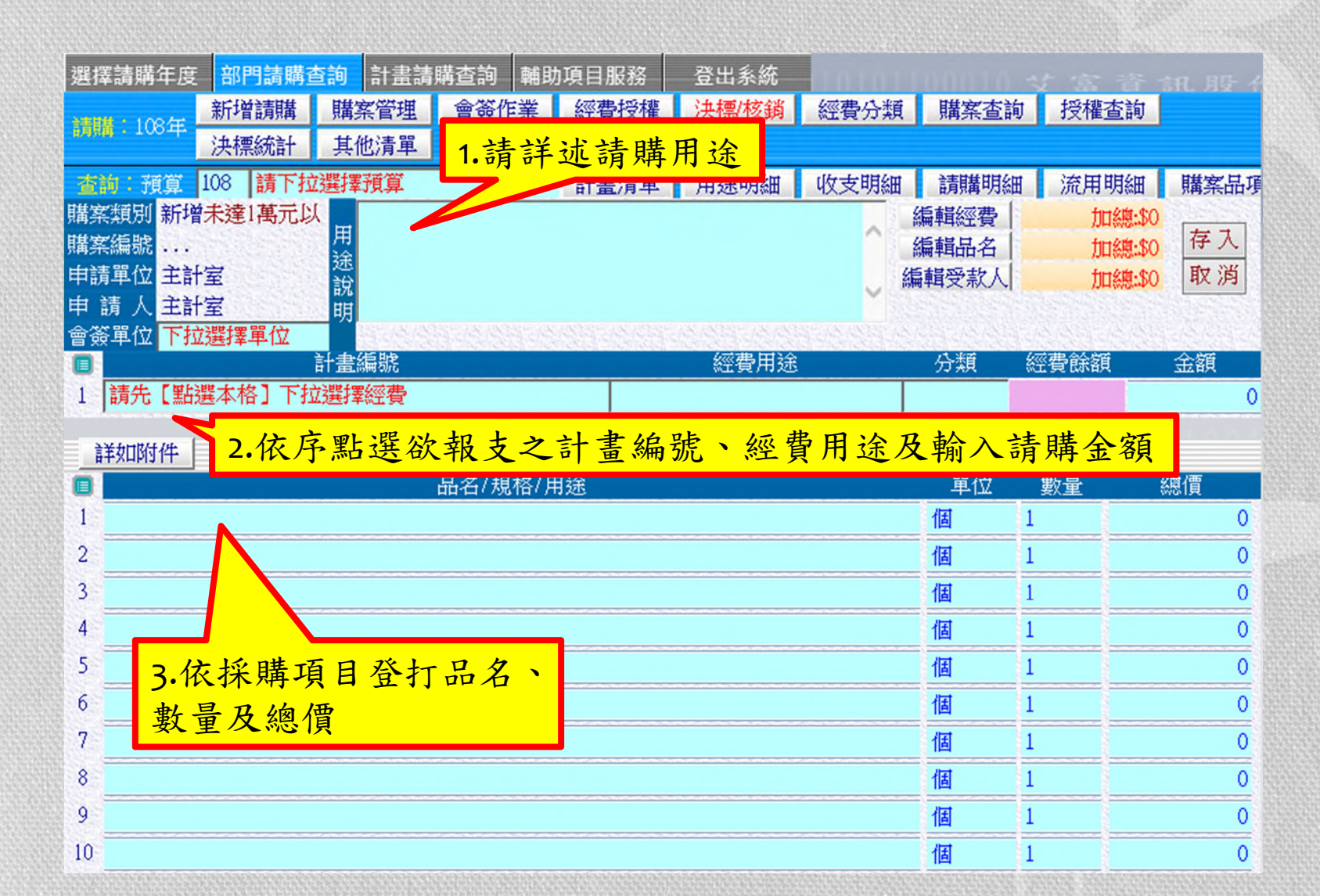

| 選擇請購年度 部門請購查詢 計畫請購查詢 輔助項目服務 登出系統                  |                                                 |                                                                      | 資訊股イ                                                         |
|---------------------------------------------------|-------------------------------------------------|----------------------------------------------------------------------|--------------------------------------------------------------|
| 108年 新增請購 購案管理 會簽作業 經費授權 決標/核銷 經費分業               | 頁 購案查請                                          | う 授權書                                                                | 前                                                            |
| 決標統計 其他清單                                         |                                                 |                                                                      |                                                              |
|                                                   | 田 請購明約                                          | 田 流用明                                                                | 細   購案品項                                                     |
| 開案類別新增未達1萬元以 測試用-購置辦公室影印用紙                        | 編輯經費                                            | 加總:\$                                                                | 1000                                                         |
| 購案編號                                              | (信号のお)                                          | 加總:\$                                                                | 1000 17 八                                                    |
| 申請人主計室即共均「伯相必共」                                   | 編輯文永八                                           | , JUI §                                                              | 總:DU [4X //H]                                                |
| 會簽單位下拉選擇單位前投一編輯  「拉選擇單位」                          |                                                 |                                                                      |                                                              |
| ■ 計畫編號 經費用途                                       | 分類                                              | 經費餘額                                                                 | 金額                                                           |
| 1 [108T1120] 主計室 [25] 經常費(外)                      |                                                 | 325570                                                               | 1000                                                         |
| 2 諸先「聖選太救」下拾選擇經盡<br>詳如附件                          | 1                                               |                                                                      | 0                                                            |
|                                                   |                                                 |                                                                      |                                                              |
| ■                                                 | 單位                                              | 數量                                                                   | 總價                                                           |
| ■     品名/規格/用途       1 A4影印紙                      | 單位<br>包                                         | 數量<br>10                                                             | 總價<br>1000                                                   |
| ■     品名/規格/用途       1     A4影印紙       2          | 単位<br>包<br>個                                    | 數量<br>10<br>1                                                        | 總價<br>1000<br>0                                              |
| ■ 品名/規格/用途<br>1 A4影印紙<br>2 3                      | 單位<br>包<br>個<br>個                               | 數量<br>10<br>1<br>1                                                   | 總價<br>1000<br>0<br>0                                         |
| ■ 品名/規格/用途 1 A4影印紙 2                              | 単位<br>包<br>個<br>個<br>個                          | 數量<br>10<br>1<br>1<br>1<br>1                                         | 總價<br>1000<br>0<br>0<br>0                                    |
| ■       品名/規格/用途         1       A4影印紙         2  | 単位<br>包<br>個<br>個<br>個<br>個                     | 數量<br>10<br>1<br>1<br>1<br>1<br>1<br>1                               | 總價<br>1000<br>0<br>0<br>0<br>0                               |
| 日       品名/規格/用途         1       A4影印紙         2  | 単位<br>包<br>個<br>個<br>個<br>個<br>個                | 數量<br>10<br>1<br>1<br>1<br>1<br>1<br>1<br>1<br>1                     | 總價<br>1000<br>0<br>0<br>0<br>0<br>0                          |
| 日       品名/規格/用途         1       A4影印紙         2  | 単位<br>包<br>個<br>個<br>個<br>個<br>個<br>個           | 數量<br>10                                                             | 總價<br>1000<br>0<br>0<br>0<br>0<br>0<br>0                     |
| 日       品名/規格/用途         1       A4影印紙         2  | 単位<br>包<br>個<br>個<br>個<br>個<br>個<br>個           | 數量<br>10<br>1<br>1<br>1<br>1<br>1<br>1<br>1<br>1<br>1<br>1<br>1<br>1 | 總價<br>1000<br>0<br>0<br>0<br>0<br>0<br>0<br>0<br>0           |
| 日本       品名/規格/用途         1       A4影印紙         2 | 単位<br>包<br>個<br>個<br>個<br>個<br>個<br>個<br>個<br>個 | 數量<br>10                                                             | 總價<br>1000<br>0<br>0<br>0<br>0<br>0<br>0<br>0<br>0<br>0<br>0 |

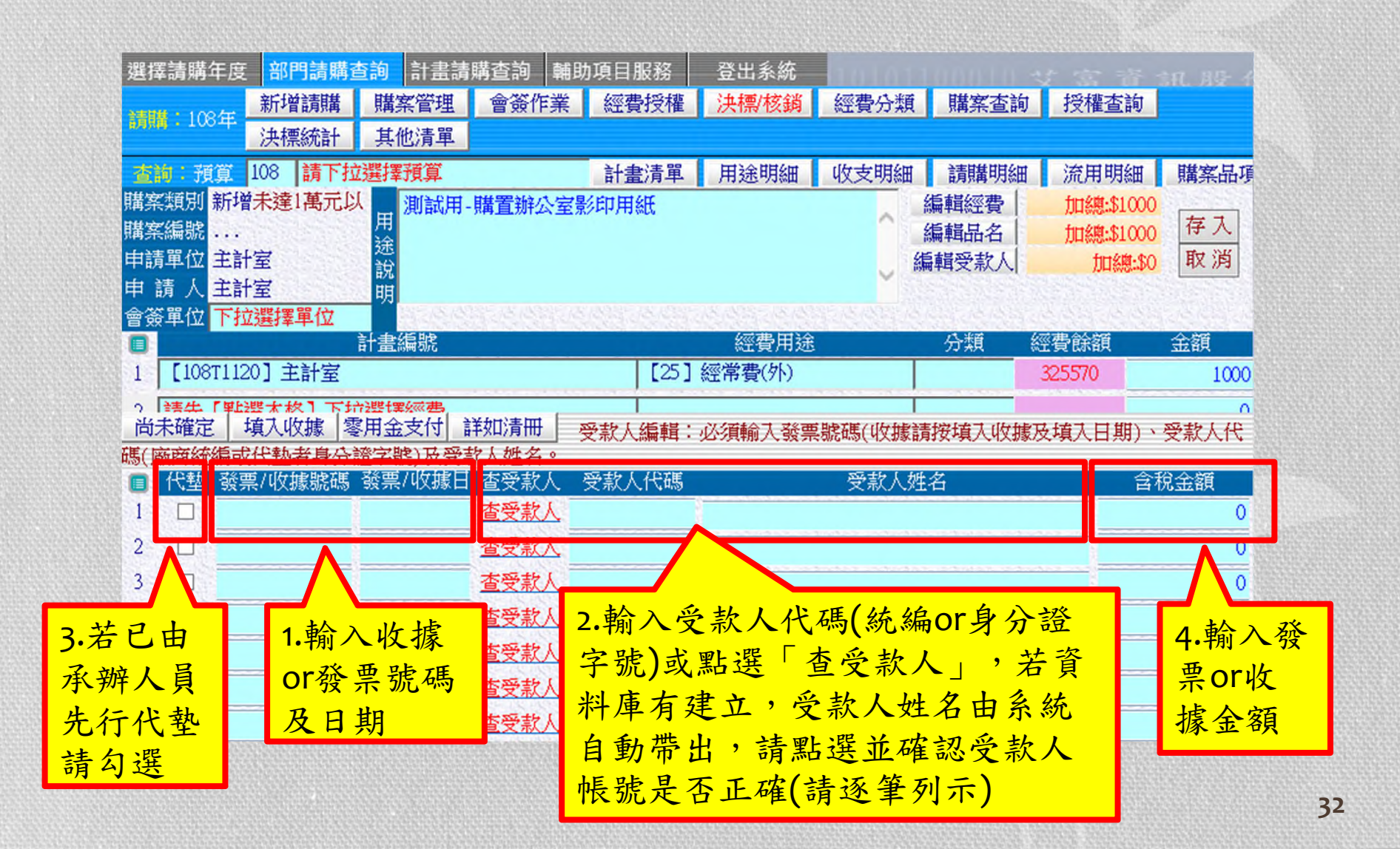

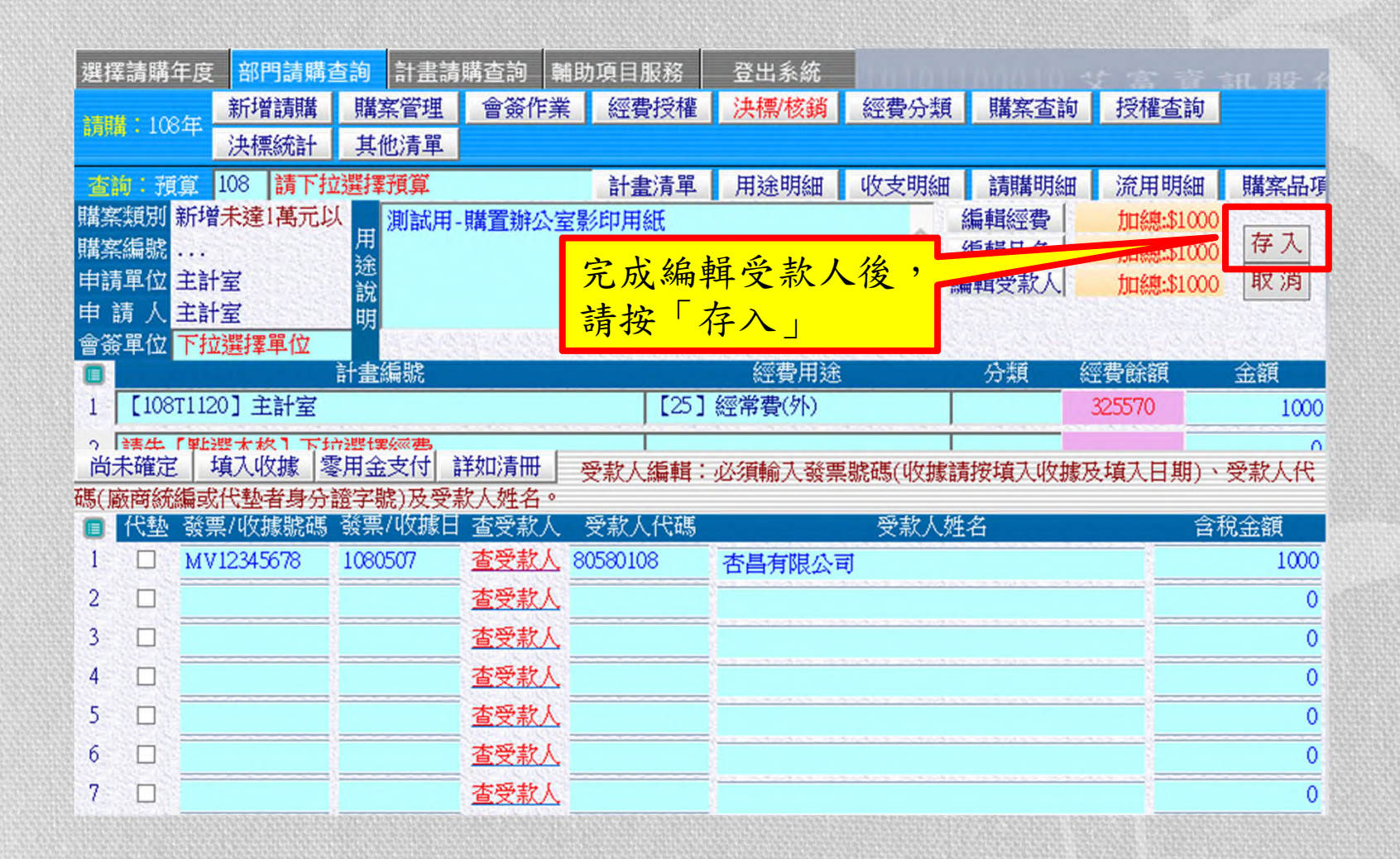

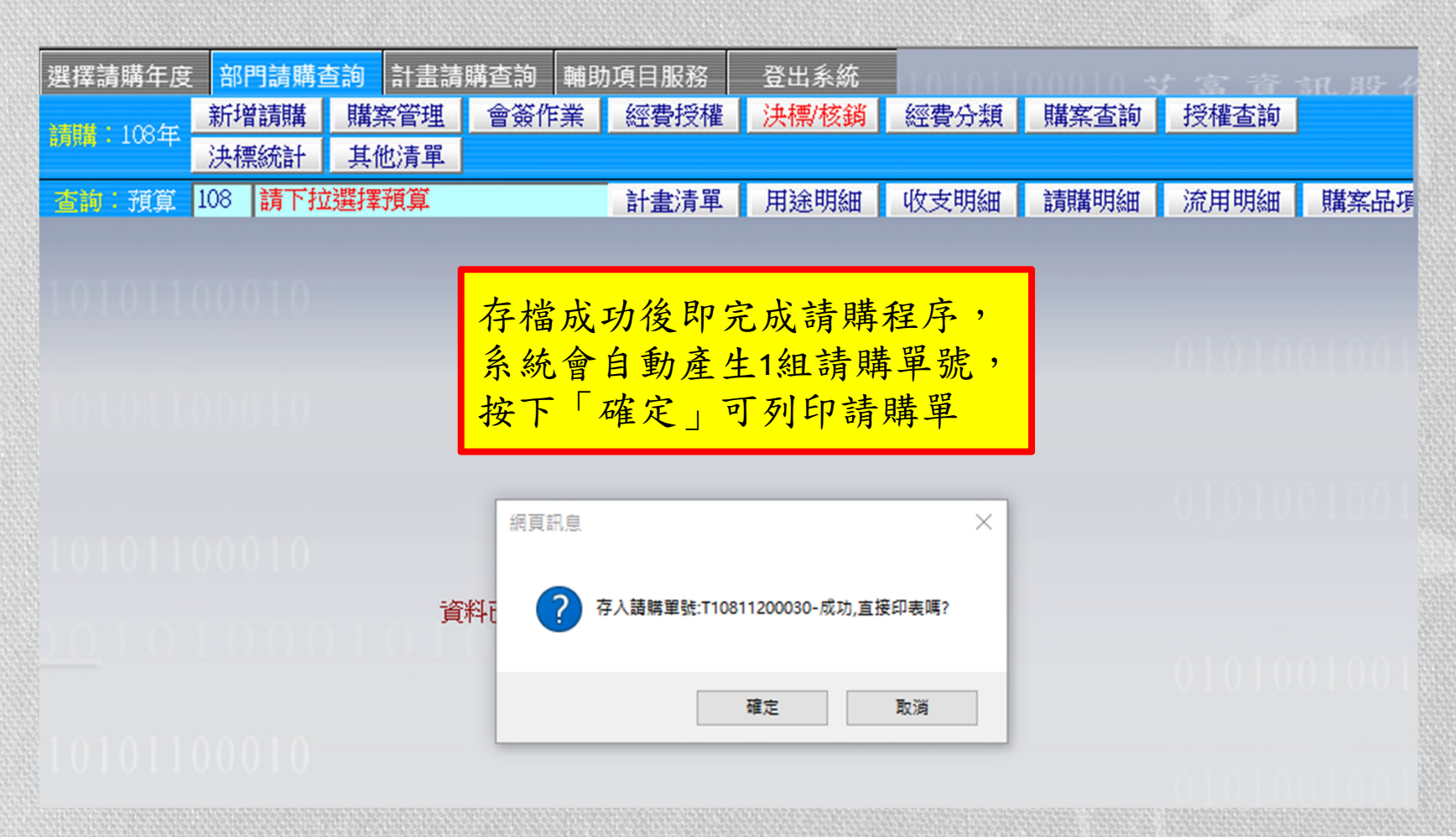

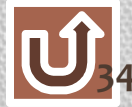

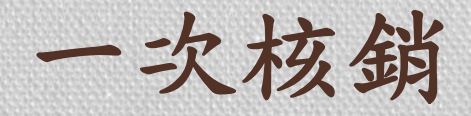

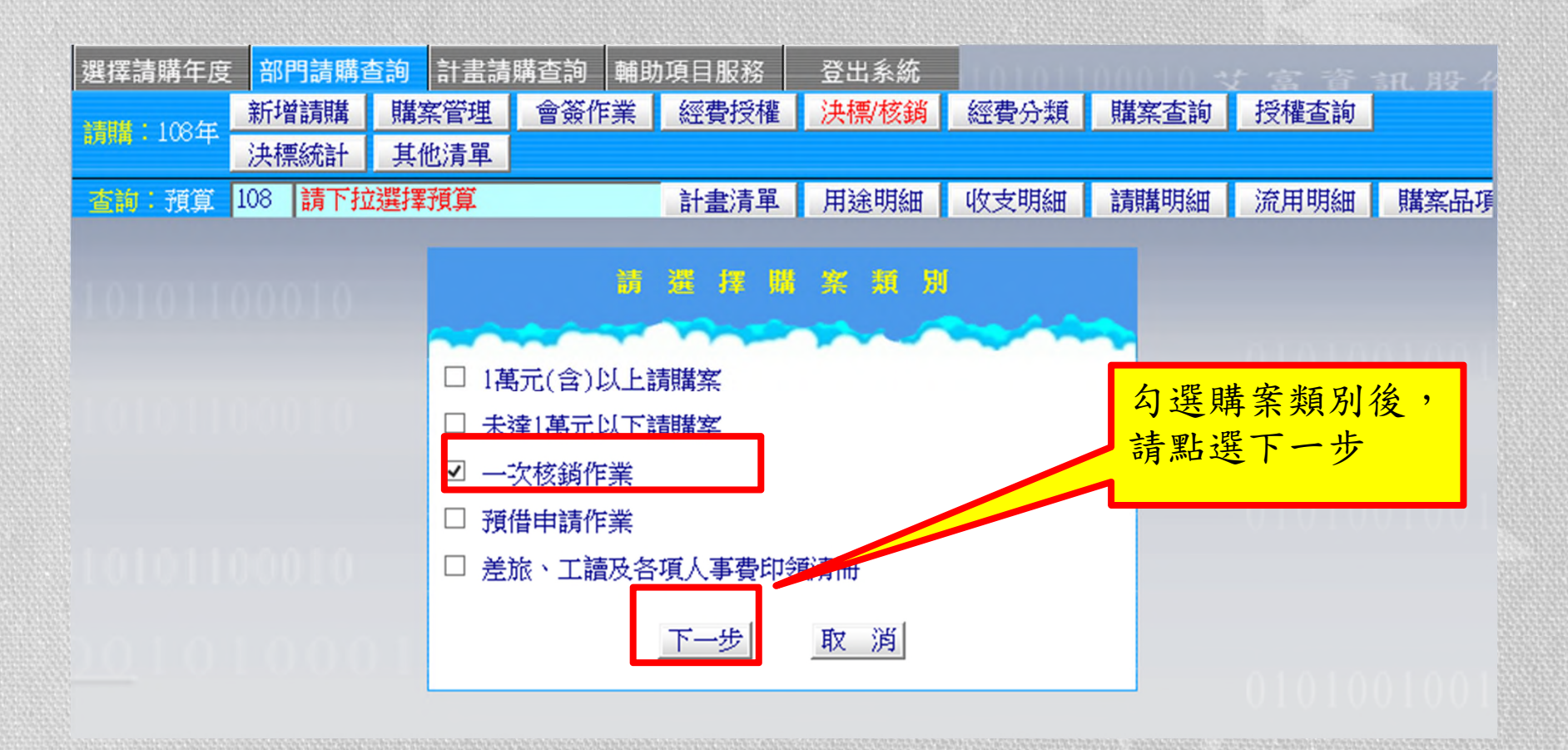

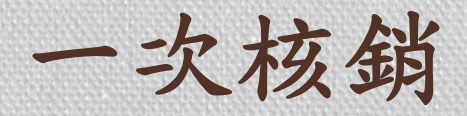

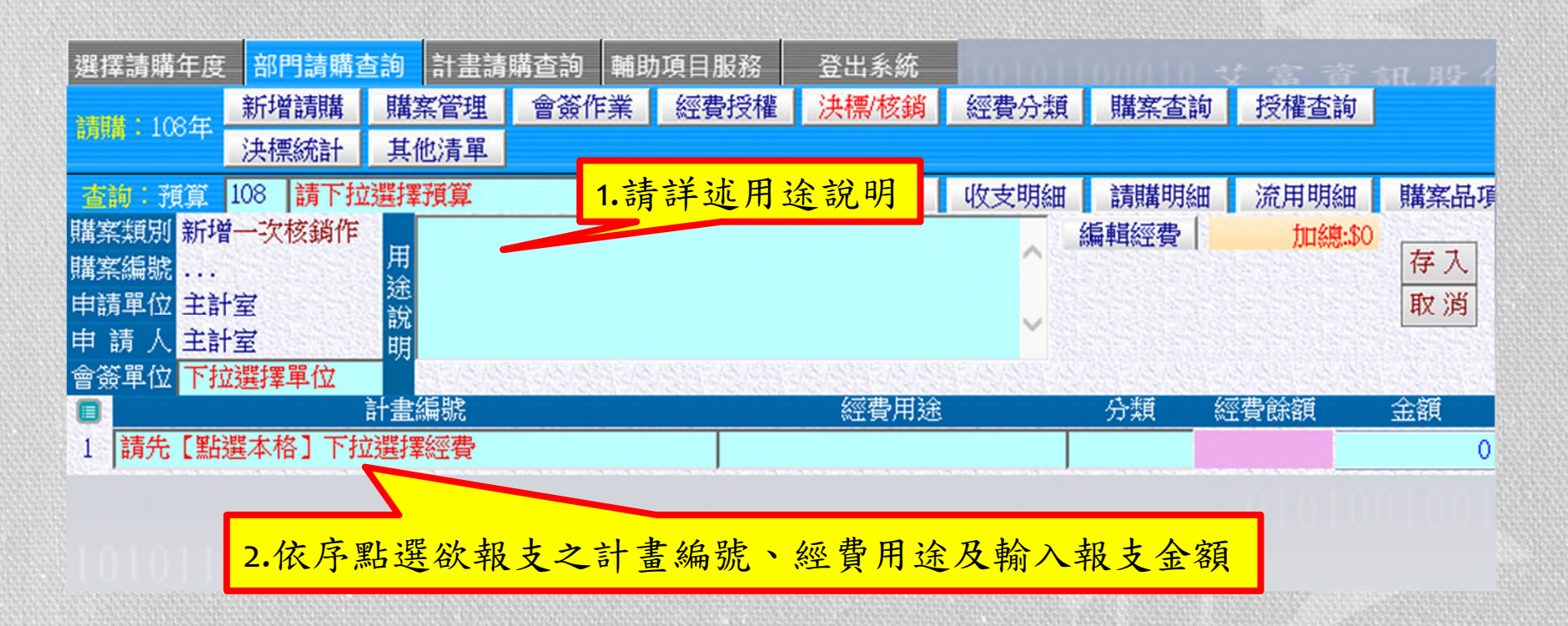
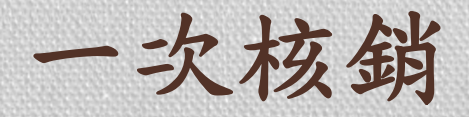

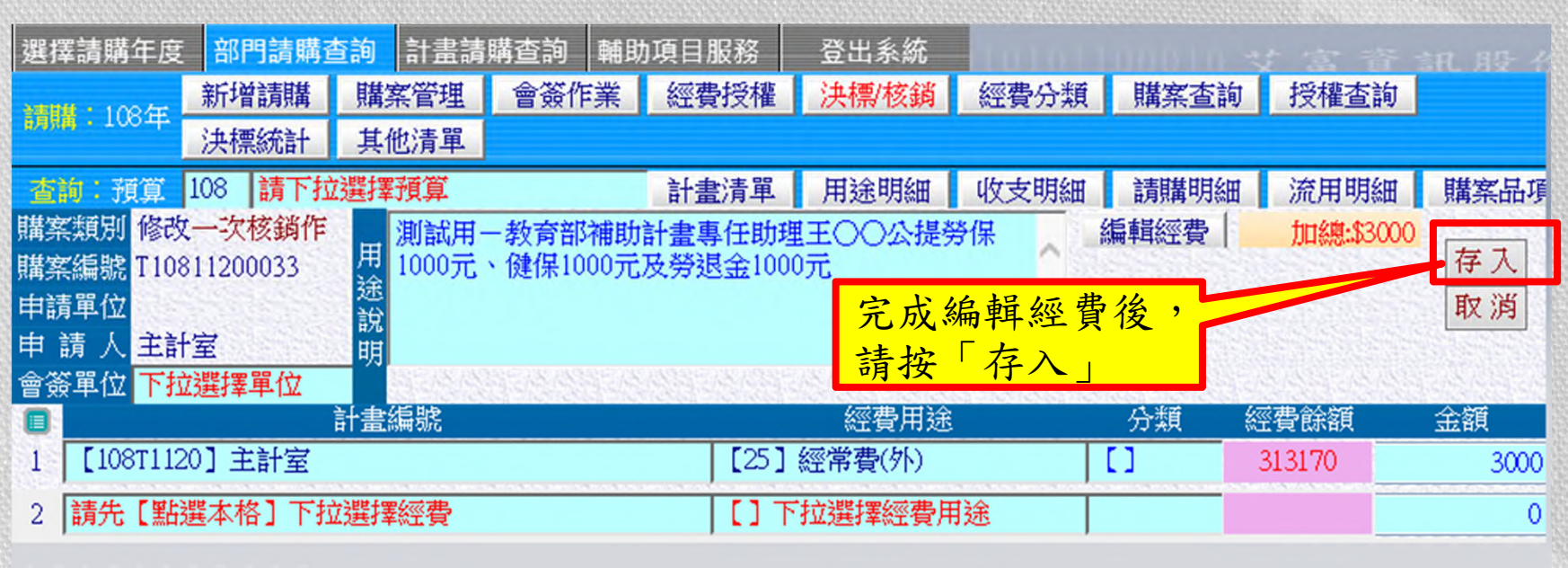

#### 

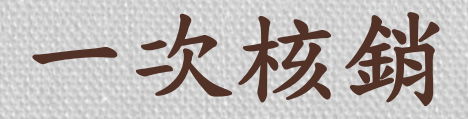

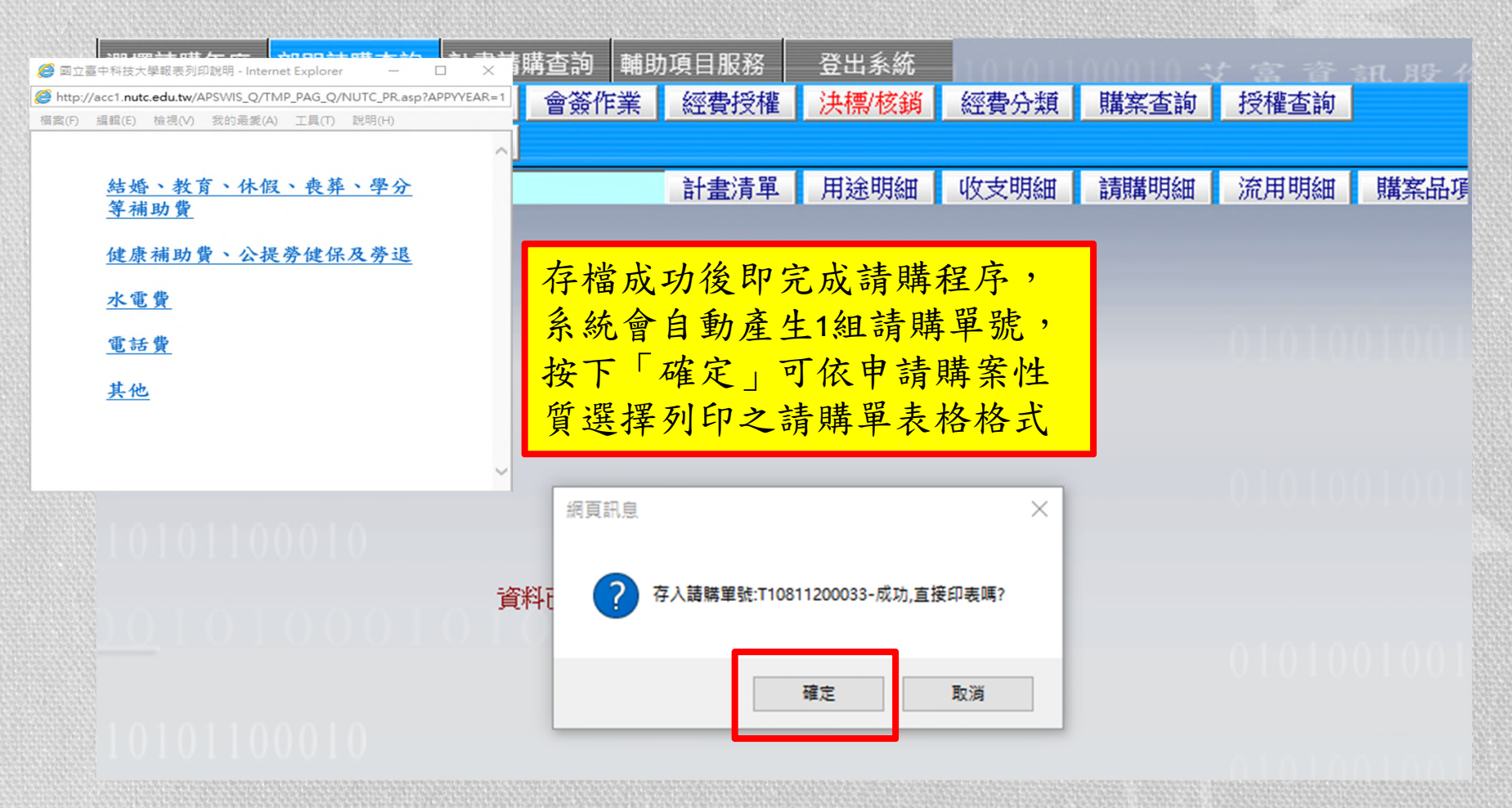

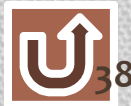

預借申請

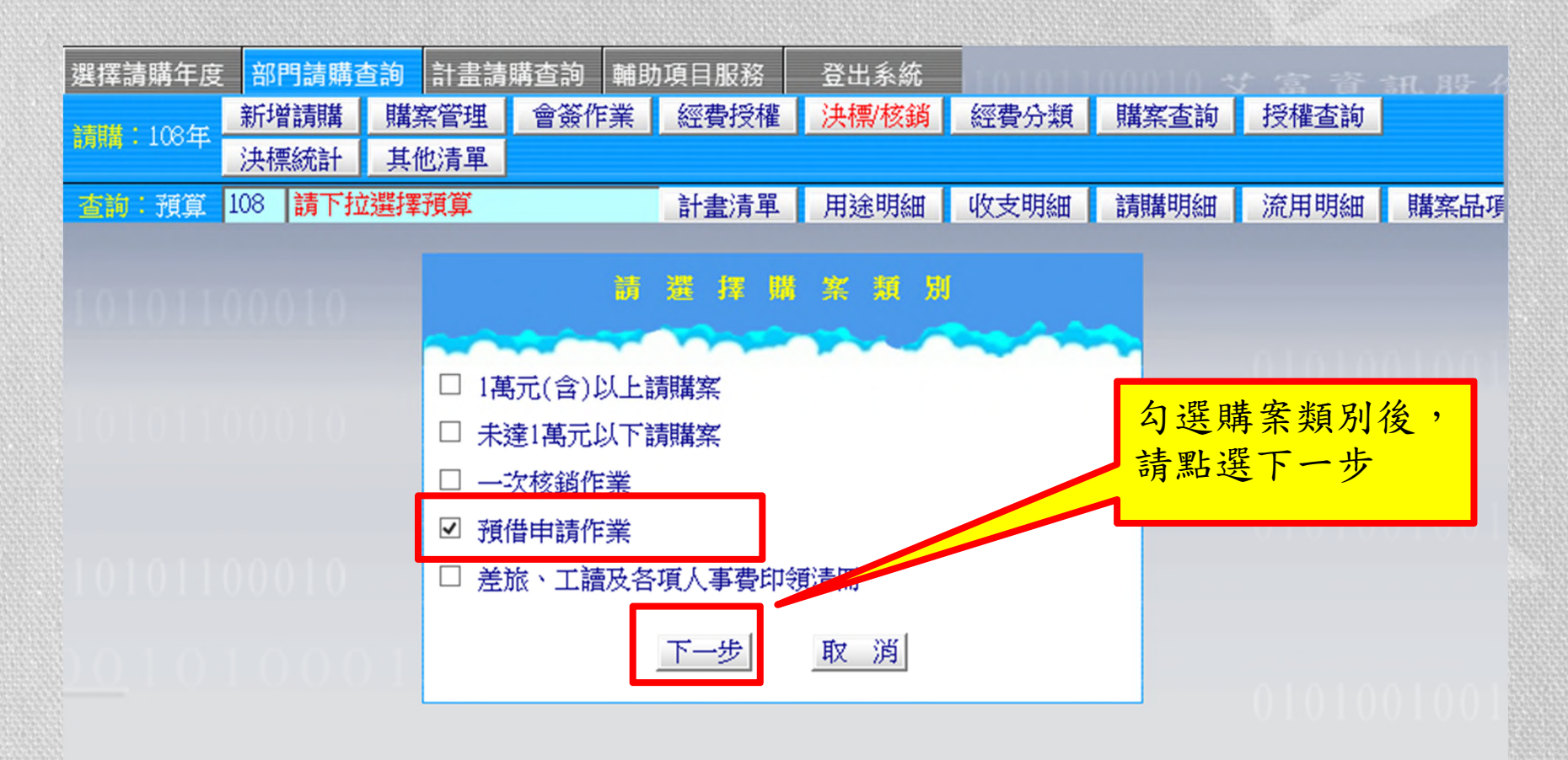

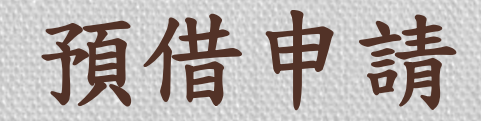

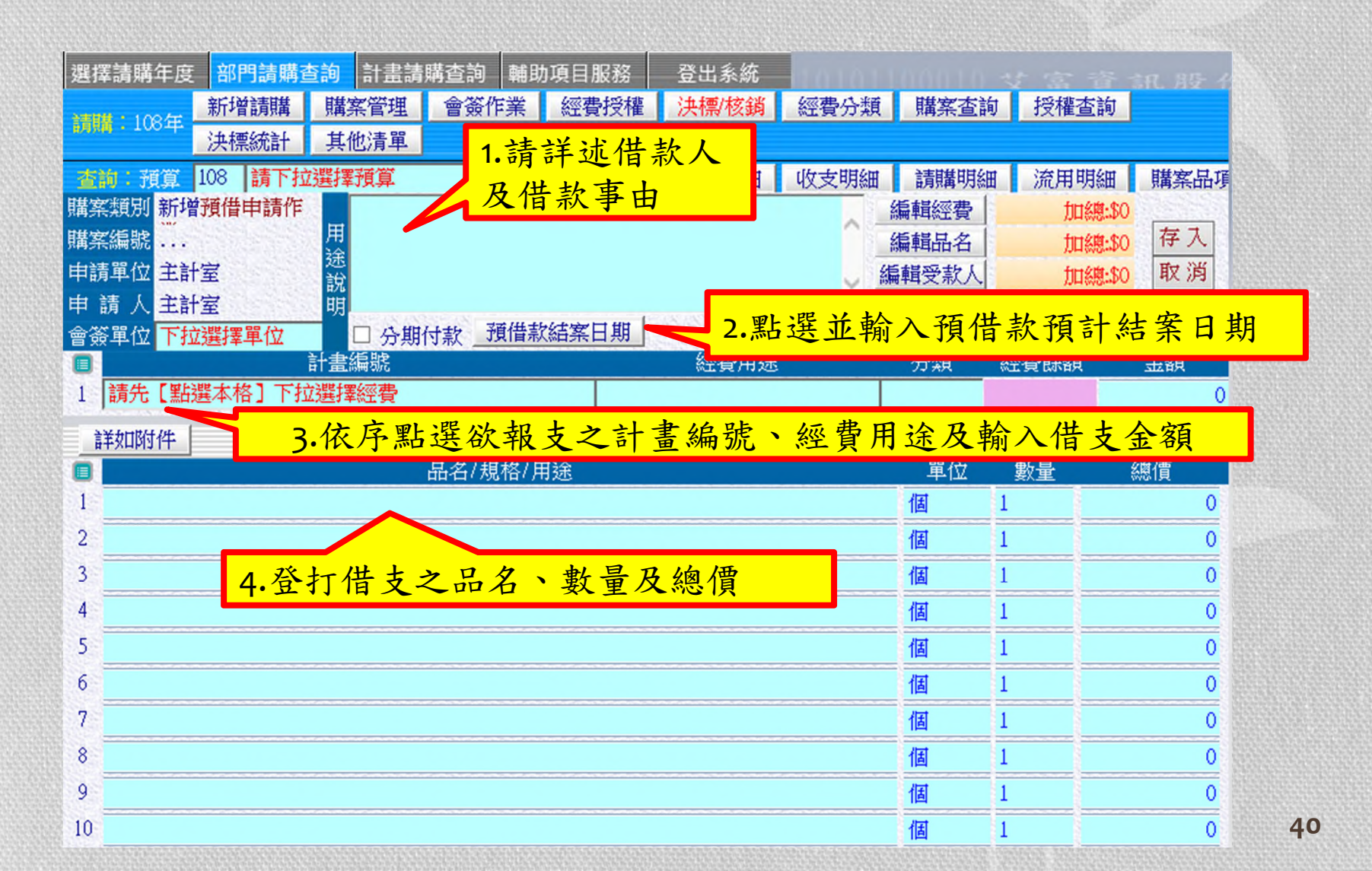

預借申請

| 選擇    | 器購年度 部門請購           | 查詢 計畫請照           | <b>溝查詢</b> 輔助 | 項目服務    | 登出系統    | 1201011 |      |            | 1. R. R. P. 4 |
|-------|---------------------|-------------------|---------------|---------|---------|---------|------|------------|---------------|
| -     | 新增請購                | 購案管理              | 會簽作業          | 經費授權    | 決標/核鎖   | 經費分類    | 購案查詢 | 授權查詢       |               |
| 8,934 |                     | 其他清單              |               |         |         |         |      |            |               |
| 查     | <b>句:預算</b> 108 請下打 | 立選擇預算             |               | 計畫清單    | 用途明細    | 收支明細    | 請購明細 | 流用明細       | 購案品項          |
| 購案    | 類別修改預借申請作           |                   | 期:108年6       | 月30日】測詞 | 试用-主計室3 | EOO 🔍 📑 | 編輯經費 | 加總:\$10000 |               |
| 購案    | 編號 T10811200031     | 用預借辦理             |               | # 7 7   | ka 11.  |         | 编輯品名 | 加總:\$10000 | 仔人            |
| 申請    |                     | 說 完成              | 編輯經           | 質及品     | 名後,     |         | 輯受款人 | 加總:\$0     | 取消            |
| 甲酮    | 演入王計室<br>第位王拉選擇開始   | _ <sup>明</sup> 請按 | 「編輯           | 受款人     | 9       |         |      |            |               |
| 曾筑    | 1年12 「12)进择单12      | 計書編號              |               |         | 經費用途    |         | 分類   | 涇費餘額       | 金額            |
| 1     | 【108T1120】主計室       |                   |               | [25]    | 經常費(外)  |         |      |            | 10000         |
|       | ¥如附件                |                   |               |         |         |         |      |            |               |
|       |                     | L.                | 品名/規格/用       | 途       |         |         | 單位   | 數量         | 總價            |
| 1     | XXXX                |                   |               |         |         |         | 式 1  |            | 10000         |
| 2     |                     |                   |               |         |         |         | 個 1  |            | 0             |
| 3     |                     |                   |               |         |         |         | 個 1  |            | 0             |
| 4     |                     |                   |               |         |         |         | 個 1  |            | 0             |
| 5     |                     |                   |               |         |         |         | 個 1  |            | 0             |
| 6     |                     |                   |               |         |         |         | 個 1  |            | 0             |
| 7     |                     |                   |               |         |         |         | 個 1  |            | 0             |

預借申請

| 選擇請規                                                   | 瞞年度                                       | 部門請購到                                         | 「「「「「「「」」 「「」」 「「」」 「「」」 「「」」 「」 「」 「」 「              | 購查詢                                           | 輔助項目服務                          | 登出系統                  | in a man                                                | mana -                       | 艾富音:                                                            | 訊服子名                         |
|--------------------------------------------------------|-------------------------------------------|-----------------------------------------------|-------------------------------------------------------|-----------------------------------------------|---------------------------------|-----------------------|---------------------------------------------------------|------------------------------|-----------------------------------------------------------------|------------------------------|
| 請購 : 1                                                 | 108年                                      | 新增請購                                          | 購案管理<br>其                                             | 會簽作業                                          | 《 經費授權                          | 決標/核銷                 | 經費分類                                                    | 購案查詢                         | 授權查詢                                                            |                              |
| <u> を</u> 前<br>購案類が<br>購案編制<br>申請單位<br>申請<br>一<br>會簽單位 | 預算<br>別 修改<br>虎 T108<br>立<br>人 主計<br>立 下打 | 108 請下拉<br>:預借申請作<br>311200031<br>·室<br>2選擇單位 | 要心肩单<br>選擇預算<br>【結案E<br>預借辦理<br>說明<br>□ 分期            | 日期:1084<br>里XXX經費<br>付款 _ 預借                  | 計畫清單<br>年6月30日】測調               | 用途明細<br>武用一主計室3       | 收支明細<br>EOO<br>▲<br>▲<br>編                              | 請購明細<br>編輯經費<br>編輯品名<br>輯受款人 | 流用明細<br>加總:\$10000<br>加總:\$10000<br>加總:\$0                      | 購案品項<br>存入<br>取消             |
|                                                        | 08T112                                    | 0]主計室                                         | 計畫編號                                                  |                                               | [25]                            | 經賀用速<br>經常費(外)        |                                                         | 分類                           | 經實厭額                                                            | (計算)<br>(10000)              |
| -                                                      | -                                         |                                               |                                                       |                                               | ALCONTANT ALCONTANT             |                       | AND A REAL PROPERTY AND AND AND                         | No. of VANALANCE AND ADDRESS | A STORE AND A DATA STORE AND A DATA STORE                       |                              |
| 尚未確<br>碼(廠商)                                           | 定 :                                       | 滇入收據   零<br> 代墊者身分                            | 『用金支付│ 〓<br>證字號)及受素                                   | ¥如清冊  <br>次人姓名。                               | 受款人編輯:                          | 必須輸入發票                | 號碼(收據請                                                  | 按填入收據                        | 及填入日期)、                                                         | 受款人代                         |
| 尚未確<br>協()敵問()<br>同代望<br>1 □                           | 淀:<br>紡績編或<br>型 發明                        | 滇入收據  零<br>代墊者身分<br>鲁/収據號碼                    | 常用金支付                                                 | ¥如清冊  <br>次人姓名。<br>査受款人<br>査受款人               | 受款人編輯:<br>受款人代碼                 | 必須輸入發票                | 號碼(收據請<br>受款人姓                                          | 按填入收據<br>名                   | 及填入日期)、                                                         | 受款人代<br><sup>兌</sup> 金額<br>0 |
| 尚未確                                                    | 定<br>300編或<br>型  發  9                     | 演入收據  零<br>:代墊者身分<br>景/收據號碼                   | 常用金支付<br>電字號)及受素<br>酸票/収穫日                            | 料如清冊<br>次人姓名。<br><u> 香受款人</u><br>査受款人<br>査受款人 | 受款人編輯:<br>受款人代碼                 | 必須輸入發票                | 號碼(收據請<br>受款人姓                                          | 游境入收據<br>名                   | 及填入日期)、 合札                                                      | 受款人代<br><sup>兌</sup> 金額<br>0 |
| 尚未確                                                    |                                           | 道入收據  零<br>派型者身分音<br>豪/收據號碼<br>入發票<br>虎碼及目    | 期金支付│<br>讀字號)及受素<br>發票/收瑪E<br><mark>のF收</mark><br>]期, | ¥如清冊<br>次人姓名。                                 | 受款人编辑:<br>受款人代碼<br>2.輸入受<br>選「查 | 必須輸入發票<br>を款人代<br>受款人 | <sup>號碼(收據請<br/>受款人姓<br/><mark>碼或點</mark><br/>查詢,</sup> | i按填入收據;<br>名                 | <sub>及填入日期)</sub> 、<br><sup> 含れ</sup><br>3・輸 <sup>)</sup><br>金額 |                              |

預借申請

| 選擇                                 | 請購年                                                                                                    | F度 部門請購習                                   | <b>査詢</b> 計畫請                 | 購查詢 輔                                                                                                 | 助項目服務                  | 登出系統         | 101011          |               |                           | <b>氰化 周長 子</b>                                          |
|------------------------------------|----------------------------------------------------------------------------------------------------|--------------------------------------------|-------------------------------|----------------------------------------------------------------------------------------------------|------------------------|--------------|-----------------|---------------|---------------------------|---------------------------------------------------------|
| 2001                               | t • 109/                                                                                                    | 新增請購                                       | 購案管理                          | 會簽作業                                                                                                  | 經費授權                   | 決標/核銷        | 經費分類            | 購案查詢          | 授權查詢                      |                                                         |
| 8.9 K                              | . 100-                                                                                                    | 決標統計                                       | 其他清單                          |                                                                                                    |                        |              |                 |               |                           |                                                         |
| 查讀                                 | 句:預算                                                                                                    | 章 108 請下拉                                  | 这選擇預算                         |                                                                                                    | 計畫清單                   | 用途明細         | 收支明細            | 請購明細          | 流用明細                      | 購案品項                                                    |
| 購案                                 | 類別何                                                                                                    | 修改預借申請作                                    | 【結案日                          | 日期:108年                                                                                               | 6月30日】測讀               | 试用-主計室3      | EOO 🔍 📑         | 編輯經費          | 加總:\$10000                |                                                         |
| 購案                                 | 編號T                                                                                                    | 10811200031                                | 用 預借辦理                        | <b>虹XXX經費</b>                                                                                         |                        | 6 +12 50 -11 | 1 1/1           | 怎能是女          | 00001 Amonto 10000        | 存入                                                      |
| 申請                                 | 單位                                                                                                    |                                            | 說                             |                                                                                                    | 完成為                    | ,            | 人後              | ###安款人        | 加總:\$10000                | 取洞                                                      |
| 申言                                 | <u>青人</u>                                                                                                    | 主計室                                        | 明                             |                                                                                                    | _ 請按                   | 存入」          |                 |               |                           |                                                         |
| 會簽                                 | 單位                                                                                                    | 下拉選擇單位                                     | □ 分期<br>計書領域                  | 付款 _ 預借                                                                                               | 款                      |              |                 | △.米香 4        | <b>∝弗</b> 会婚              | 今婚                                                      |
|                                    | <b>[</b> 108T                                                                                                    | 11201 主計宏                                  | 計重編號                          |                                                                                                    | [25]                   | 經貨用还 经登费(外)  |                 | 7月24日 8       | 注"复"即"和                   | 10000                                                   |
| ्न्।                               | 11001                                                                                                    | 1120 ] THIE                                |                               |                                                                                                    | 1 500 3                | WITH BUILT   |                 |               |                           | 10000                                                   |
| 314 -                              |                                                                                                    | 1                                          |                               |                                                                                                    |                        |              |                 |               |                           |                                                         |
|                                    | 卡確定                                                                                                    | 填入收據  零                                    |                               | ¥如清冊                                                                                                  | 受款人編輯:                 | 必須輸入發票       | 號碼(收據請          | 据<br>按填入收据》   | 及填入日期)、                   | 受款人代                                                    |
| 高/碼                                | 长確定<br>、<br>商統約<br>代数                                                                                                    | 填入收據  零<br>  或代墊者身分  <br>  發票/收據態碼         | 諸用金支付│ 詳<br>證字號)及受慕<br>發票/收據日 | 教が清冊  <br>教人姓名。<br>香受教人                                                                               | 受款人編輯:<br>受款人代碼        | 必須輸入發票       | 號碼(收據請<br>受款人姓  | 游境入收據)<br>名   | 及填入日期)、<br>合              | 受款人代                                                    |
| □<br>碼(腐<br>□<br>1                 | 未確定<br>、 商統約<br>代 塾                                                                                                    | │ 填入收據 │零<br>■或代墊者身分<br>發票/收據號碼<br>未確定     | 8用金支付 詳<br>證字號)及受素<br>發票/收據日  | ¥如清冊<br>数人姓名。<br>査受款人<br>査受款人                                                                         | 受款人編輯:<br>受款人代碼<br>002 | 必須輸入發票       | 號碼(收據請<br>受款人姓  | 游境道入收據)<br>名  | 及填入日期)、<br>含 <sup>;</sup> | 受款人代<br>稅金額<br>10000                                    |
| 同7<br>碼(腐<br>□<br>1<br>2           | 朱確定                                                                                                    | │ 填入收據 │零<br>扁或代垫者身分<br>發票/收據號碼<br>未確定     | 8用金支付<br>證字號)及受幕<br>發票/收據日    | ¥如清冊<br>款人姓名。<br>查受款人<br>查受款人<br>查受款人                                                                 | 受款人編輯:<br>受款人代碼<br>002 | 必須輸入發票<br>領現 | 號碼(收據請<br>受款人姓  | ]按填入收據)<br>名  | 皮填入日期)、<br>含 <sup>;</sup> | 受款人代<br>稅金額<br>10000<br>0                               |
| 向7<br>碼(腐<br>1<br>2<br>3           | 未確定<br>(代垫)                                                                                                    | │ 填入收據 │零<br>篇或代垫者身分<br>發票/收據號碼<br>未確定     | 》用金支付<br>證字號)及受素<br>發票/收據日    | ¥如清冊<br>数人姓名。<br>查受款人<br>查受款人<br>查受款人<br>查受款人<br>查受款人                                                 | 受款人編輯:<br>受款人代碼<br>002 | 必須輸入發票<br>領現 | 號碼(收據請<br>受款人姓  | 游境境入收據》<br>名  | 皮填入日期)、<br>含 <sup>;</sup> | 受款人代<br>稅金額<br>10000<br>0                               |
| 向フ<br>碼(腐<br>1<br>2<br>3<br>4      | К確定<br>(積極)<br>(代極)<br>□<br>□<br>□<br>□<br>□<br>□<br>□<br>□<br>□<br>□<br>□<br>□<br>□                                                                                                    | 填入收據  零<br>  或代垫者身分  <br> 酸票/收據號碼<br>  未確定 | 客用金支付<br>證字號)及受素<br>發票/收據日    | ¥如清冊<br>款人姓名。<br>查受款人<br>查受款人<br>查受款人<br>查受款人<br>查受款人<br>查受款人<br>查受款人<br>查受款人                         | 受款人編輯:<br>受款人代碼<br>002 | 必須輸入發票<br>領現 | 號碼(收據請<br>受款人姓  | i按填入收據7<br>名  | 及填入日期)、<br>含<br>          | 受款人代<br>税金額<br>10000<br>0<br>0                          |
| 同7<br>碼(痛<br>1<br>2<br>3<br>4<br>5 | 伏確定     秋確定     秋値     秋値     代     ▲     □     □     □     □     □     □     □     □     □     □     □     □     □     □     □     □     □     □     □     □     □     □     □     □     □     □     □     □     □     □     □     □     □     □     □     □     □     □     □     □     □     □     □     □     □     □     □     □     □     □     □     □     □     □     □     □     □     □     □     □     □     □     □     □     □     □     □     □     □     □     □     □     □     □     □     □     □     □     □     □     □     □     □     □     □     □     □     □     □     □     □     □     □     □     □     □     □     □     □     □     □     □     □     □     □     □     □     □     □     □     □     □     □     □     □     □     □     □     □     □     □     □     □     □     □     □     □     □     □     □     □     □     □     □     □     □     □     □     □     □     □     □     □     □     □     □     □     □     □     □     □     □     □     □     □     □     □     □     □     □     □     □     □     □     □     □     □     □     □     □     □     □     □     □     □     □     □     □     □     □     □     □     □     □     □     □     □     □     □     □     □     □     □     □     □     □     □     □     □     □     □     □     □     □     □     □     □     □     □     □     □     □     □     □     □     □     □     □     □     □     □     □     □     □     □     □     □     □     □     □     □     □     □     □     □     □     □     □     □     □     □     □     □     □     □     □     □     □     □     □     □     □     □     □     □     □     □     □     □     □     □     □     □     □     □     □     □     □     □     □     □     □     □     □     □     □     □     □     □     □     □     □     □     □     □     □     □     □     □     □     □     □     □     □     □     □     □     □     □     □     □     □     □     □     □     □     □     □     □     □     □     □     □     □     □     □     □     □     □     □     □     □     □     □     □     □     □     □     □     □     □     □     □ | │ 填入收據 │零<br>篇或代墊者身分<br>發票/收據號碼<br>未確定     | 8用金支付<br>證字號)及受<br>發票/收據日     | ¥如清冊<br>次人姓名。<br>查受款人<br>查受款人<br>查受款人<br>查受款人<br>查受款人<br>查受款人<br>查受款人                                 | 受款人編輯:<br>受款人代碼<br>002 | 必須輸入發票       | 號碼(收據請<br>受款人姓  | i按填入收據)<br>名  | 皮填入日期)、<br>含 <sup>i</sup> | 受款人代                                                    |
| 同之<br>碼(痛<br>1<br>2<br>3<br>4<br>5 | 、<br>、<br>で<br>商<br>統<br>総<br>一<br>一<br>一<br>一<br>一<br>一<br>一<br>一<br>一<br>一<br>一<br>一<br>一                                                                                                    | │ 填入收據 │零<br>篇或代垫者身分<br>發票/收據號碼<br>未確定     | 8用金支付<br>證字號)及受慕<br>發票/收據日    | ¥如清冊<br>数人姓名。<br>查受款人<br>查受款人<br>查受款人<br>查受款人<br>查受款人<br>查受款人<br>查受款人<br>查受款人<br>查受款人                 | 受款人編輯:<br>受款人代碼<br>002 | 必須輸入發票<br>領現 | 號碼(收據請<br>受款人姓  | i 按填入收據)<br>名 | 皮填入日期)、 合:                | 受款人代<br>税金額<br>10000<br>0<br>0<br>0<br>0                |
| 同                                  | な<br>の<br>で<br>か<br>が<br>総<br>の<br>で<br>し<br>し<br>し<br>し<br>し<br>し<br>し<br>し<br>し<br>し<br>し<br>し<br>し                                                                                                    | 填入收據     零                                 | 警用金支付<br>證字號)及受素<br>發票/收據日    | ¥如清冊<br>款人姓名。<br>查受款人<br>查受款人<br>查受款人<br>查受款人<br>查受款人<br>查受款人<br>查受款人<br>查受款人<br>查受款人<br>查受款人<br>查受款人 | 受款人編輯:<br>受款人代碼<br>002 | 必須輸入發票       | 器號碼(收據請<br>受款人姓 | i 按填入收據7      | 及填入日期)、<br>含 <sup>;</sup> | 受款人代<br>税金額<br>10000<br>0<br>0<br>0<br>0<br>0<br>0<br>0 |

預借申請

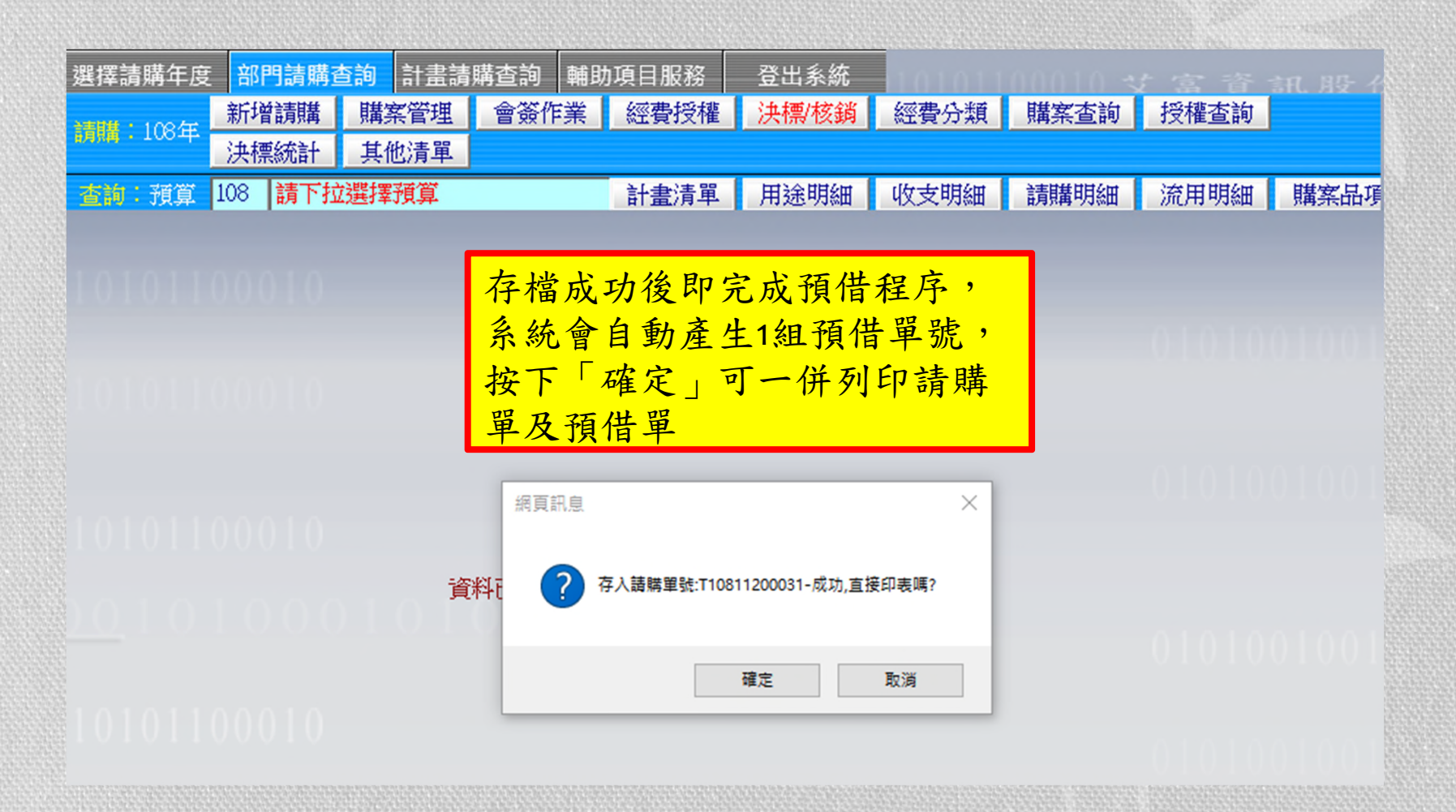

#### 預借申請-報銷

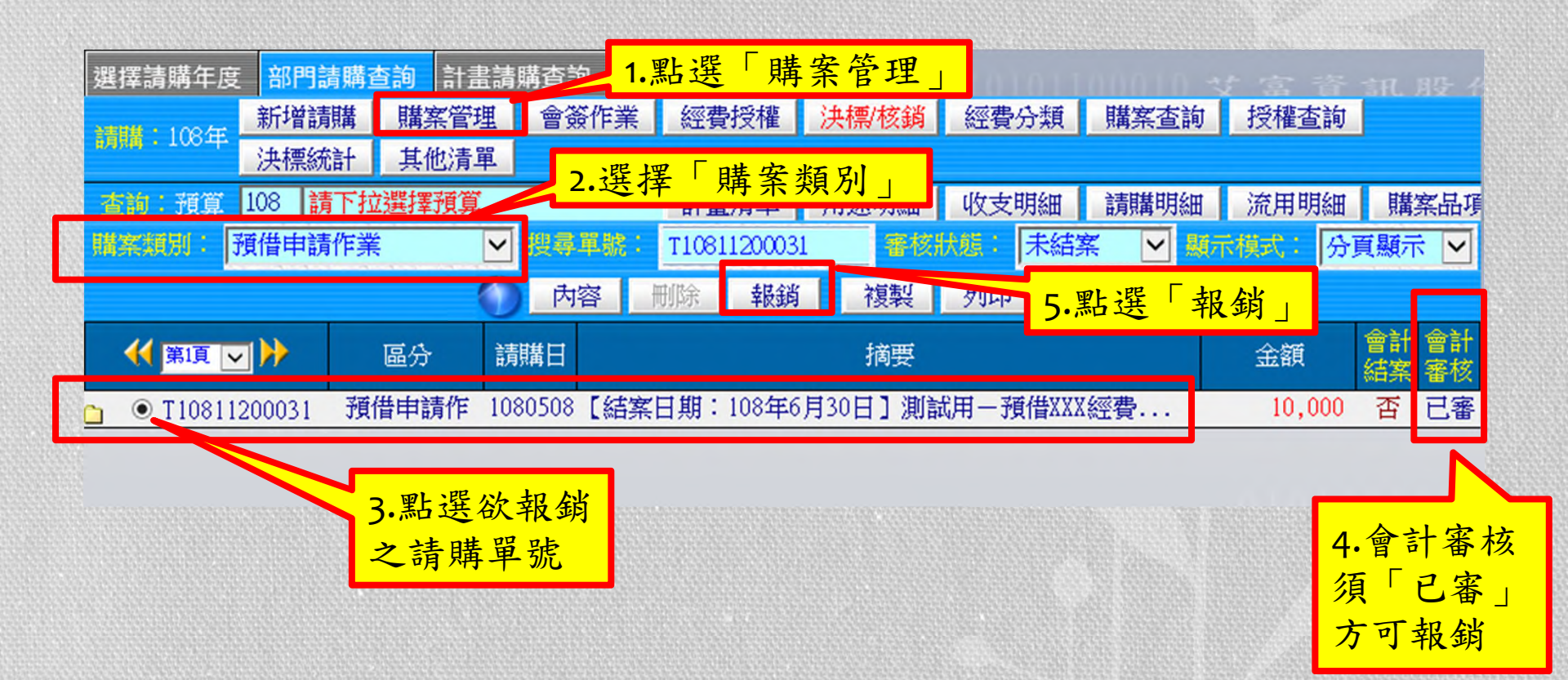

### 預借申請-轉正核銷

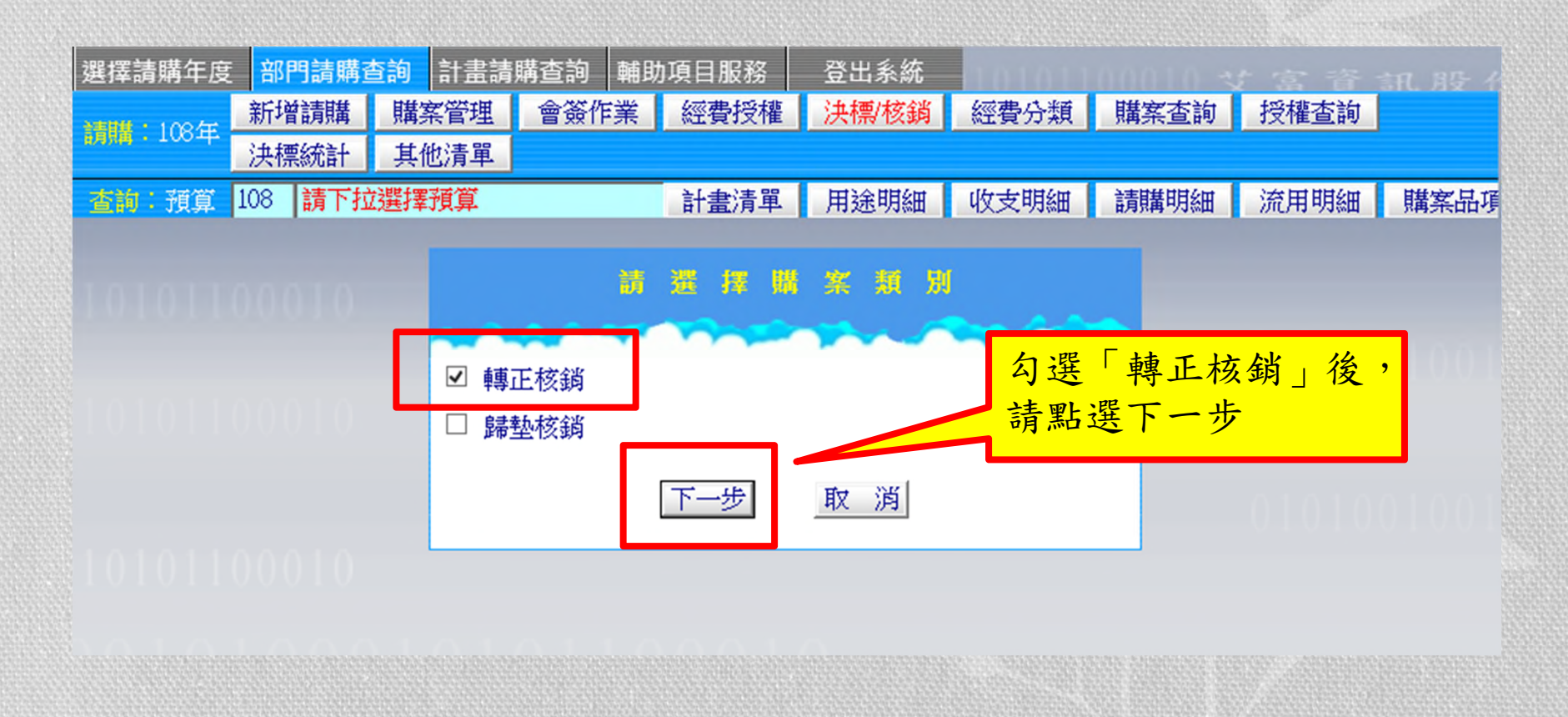

### 預借申請-轉正核銷

| 選擇請購年度 部門請購查詢 計畫請購查詢 輔助項        | ·<br>目服務 登出系統        |                   | 宝 语 訂 即 4  |
|---------------------------------|----------------------|-------------------|------------|
| 新購:108年 新增請購 購案管理 會簽作業 《        | 經費授權 決標/核銷 經費分類      | <b>購案查詢</b> 打     | 受權查詢       |
| 法標統計 其他清單                       |                      |                   |            |
| 查詢:預算 108 請下拉選擇預算 言             | 計畫清單 用途明細 收支明細       | 請購明細              |            |
| 購案類別新增轉正核銷<br>[結案日期:108年6月3     | 30日】測試用-主計室王〇〇       | 編輯經費加             | 1總:\$10000 |
| 購案編號 T10811200031 用 預借新理XXX經費轉止 | - 伯提中上供              | 編輯品名              | 存入         |
| 申請單位 主計室 說                      | 2. 编駬元成俊,            |                   | RX )P3     |
| 申請人主計室明                         | 請按「存入」               |                   |            |
| 會簽單位 下拉選擇單位                     |                      | et sfort Arrivate |            |
| III 計畫編號                        | 經費用速                 | 分類 經費             | 陈額 金額      |
| [ [10811120] 土計室                | [2] 経帯資(外)           | 100               | 10000      |
|                                 | 的起外植工人药              |                   |            |
| □ 品名/規格 1.3                     | <b>海</b> 料 砍 轉 止 金 額 | 単位: 數:            | 量總價        |
| 1 XXXX                          |                      | 式 1               | 10000      |
| 2                               |                      | 個 1               | 0          |
| 3                               |                      | 個 1               | 0          |
| 4                               |                      | 個 1               | 0          |
| C C                             |                      | 個 1               | 0          |
|                                 |                      |                   |            |
| 6                               |                      | 個 1               | 0          |

#### 預借申請-轉正核銷

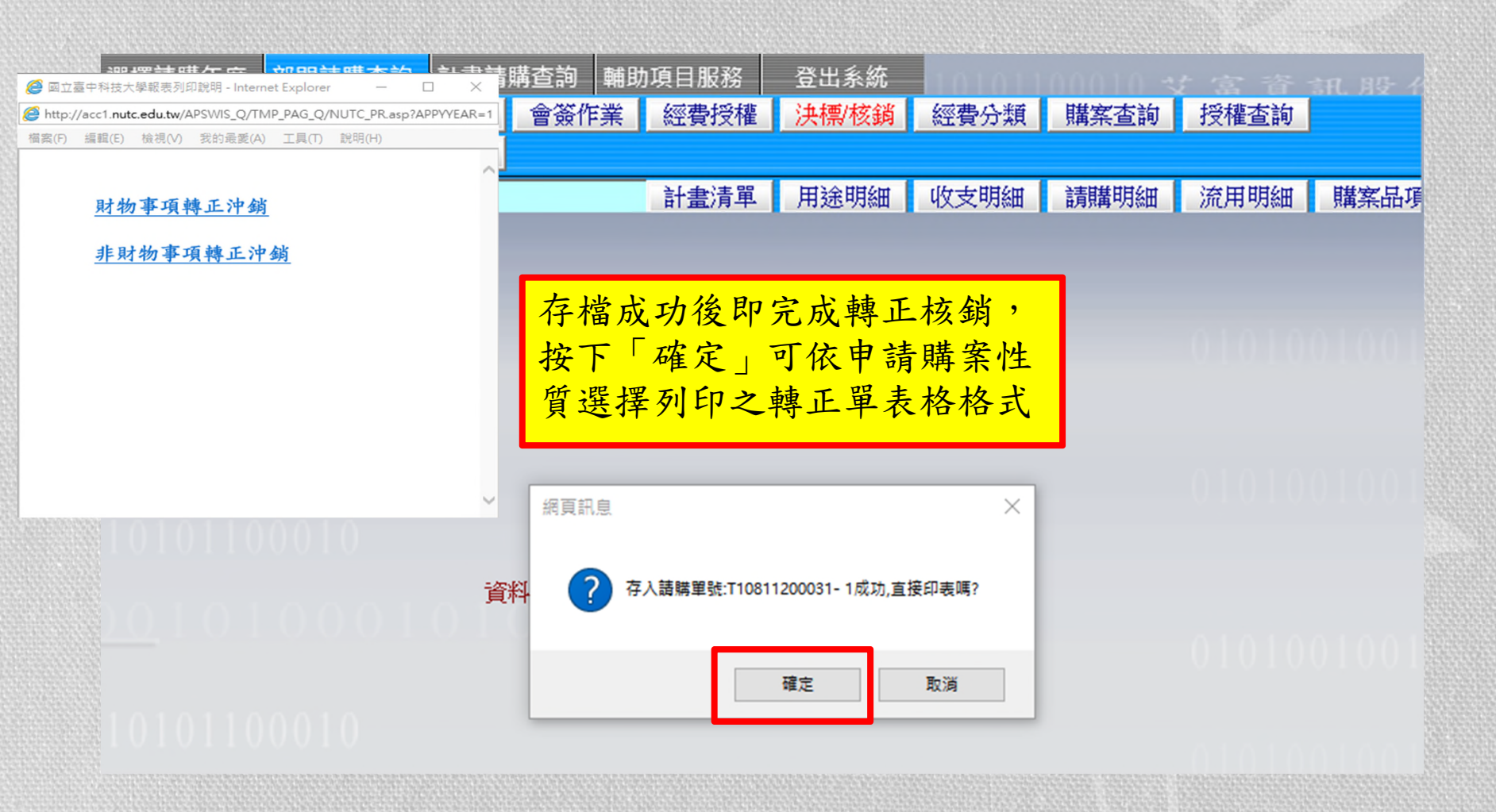

#### 預借申請-歸墊核銷

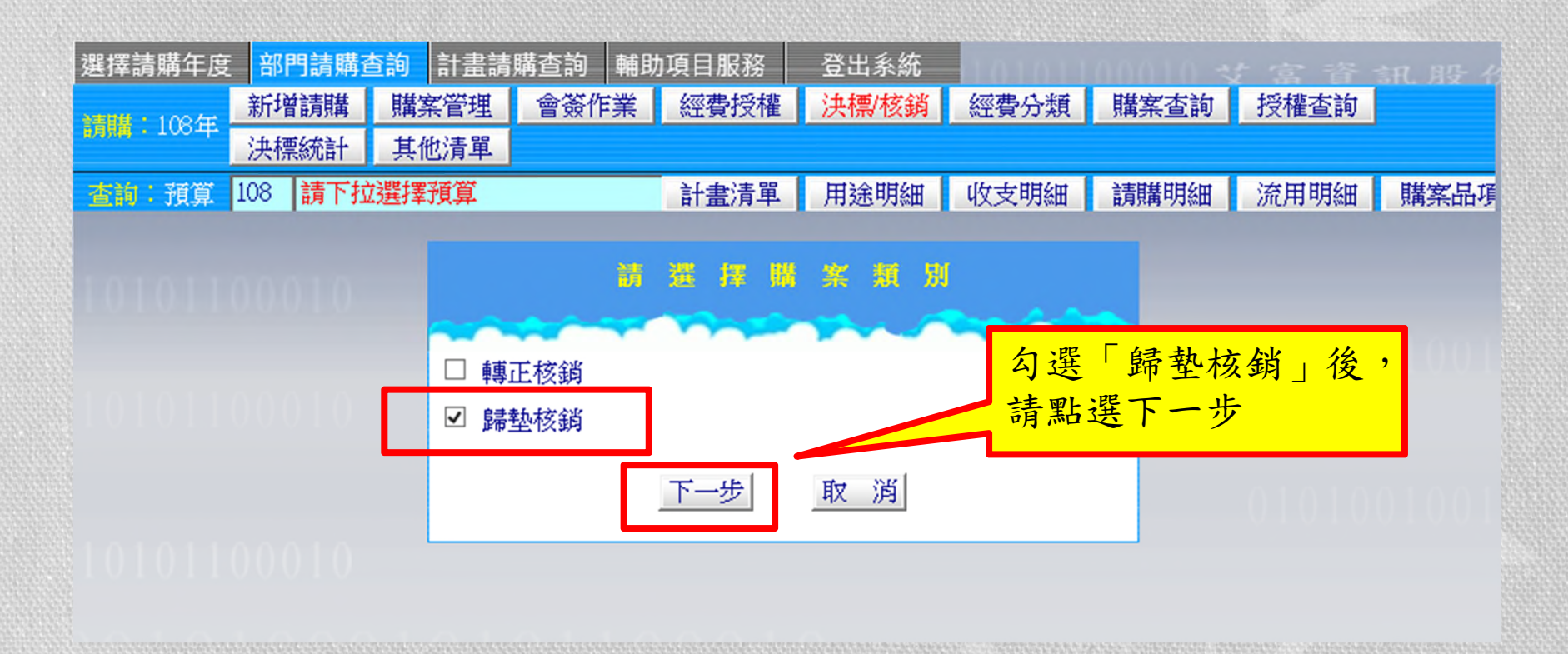

#### 預借申請-歸墊核銷

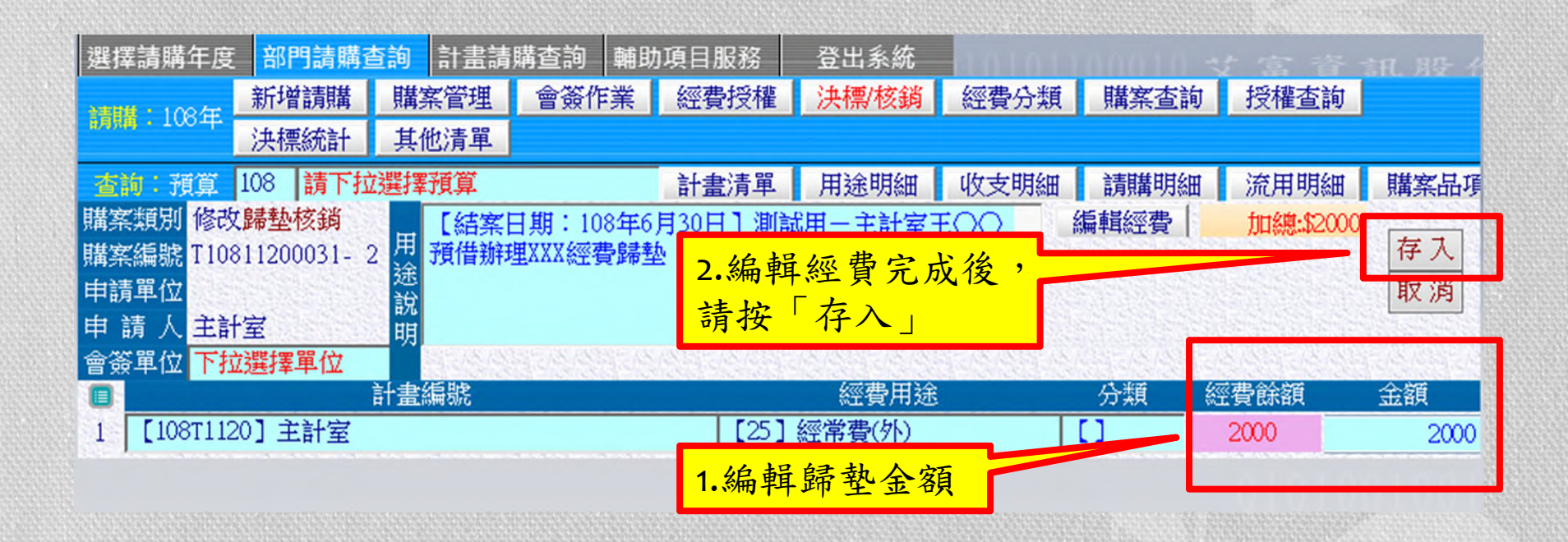

#### 預借申請-歸墊核銷

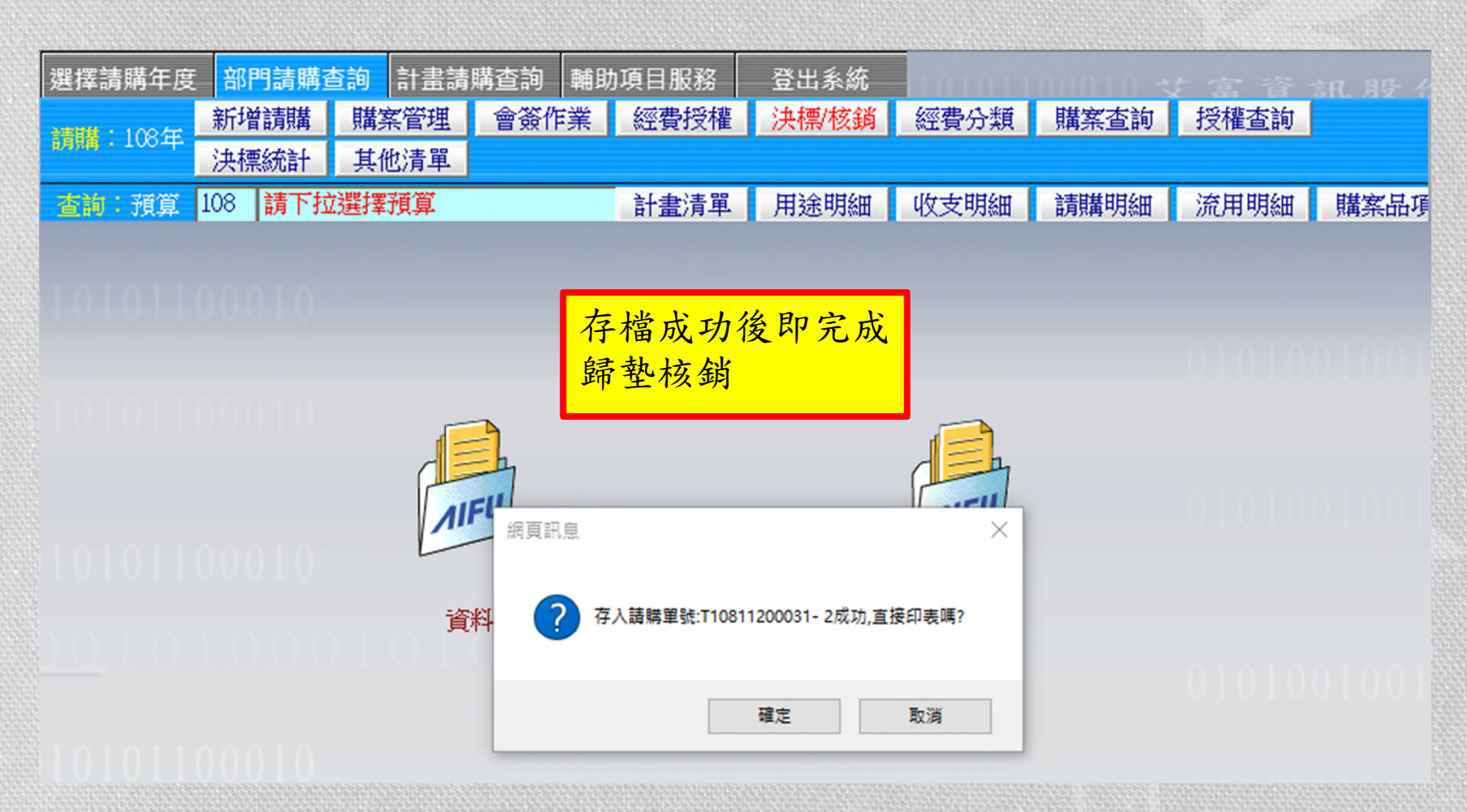

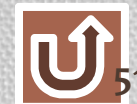

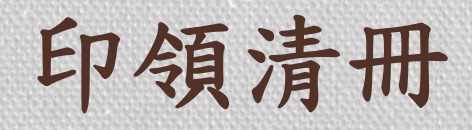

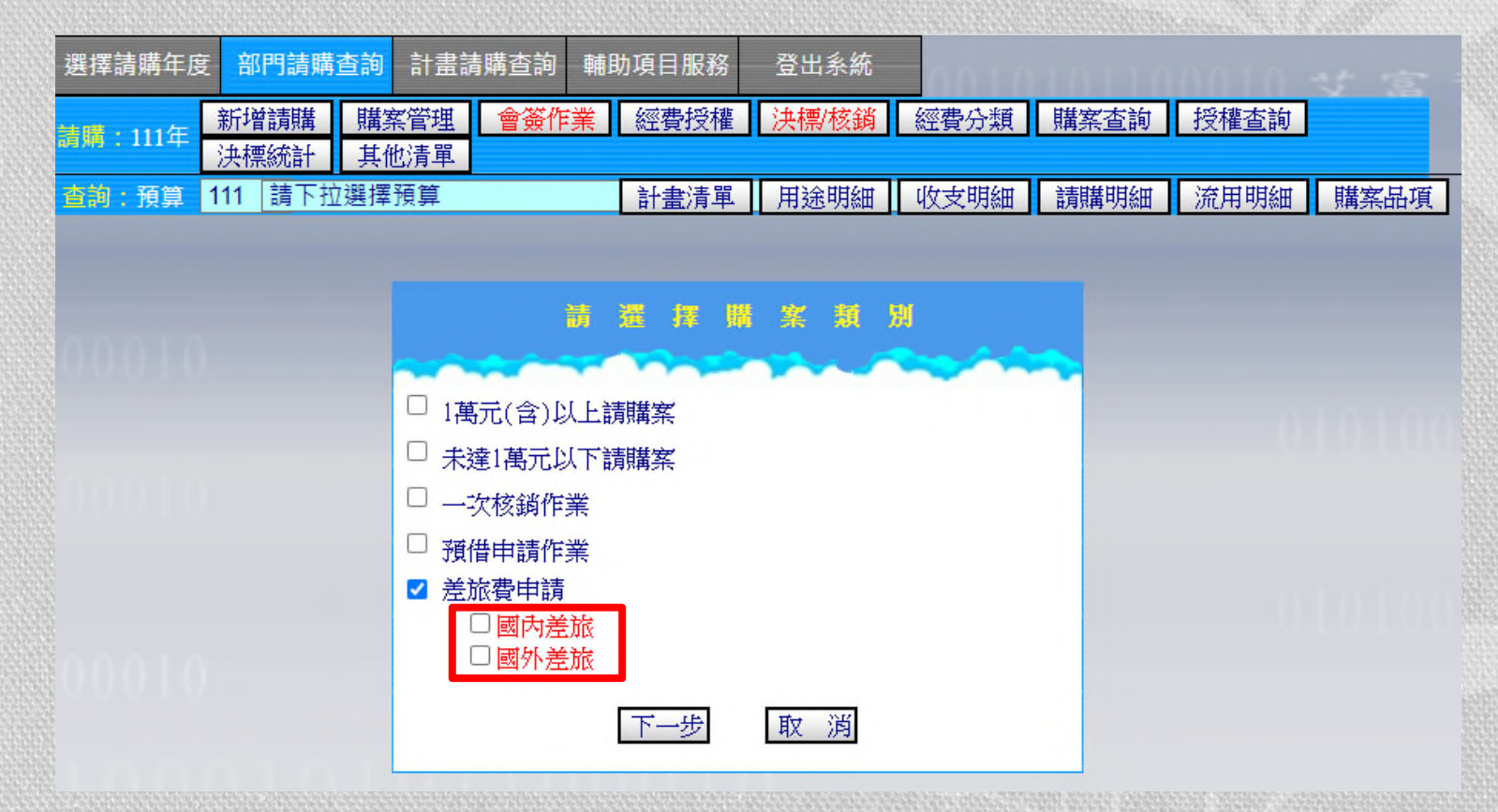

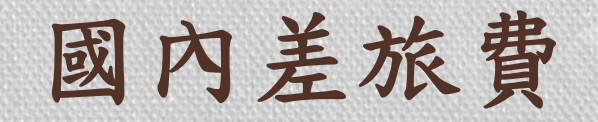

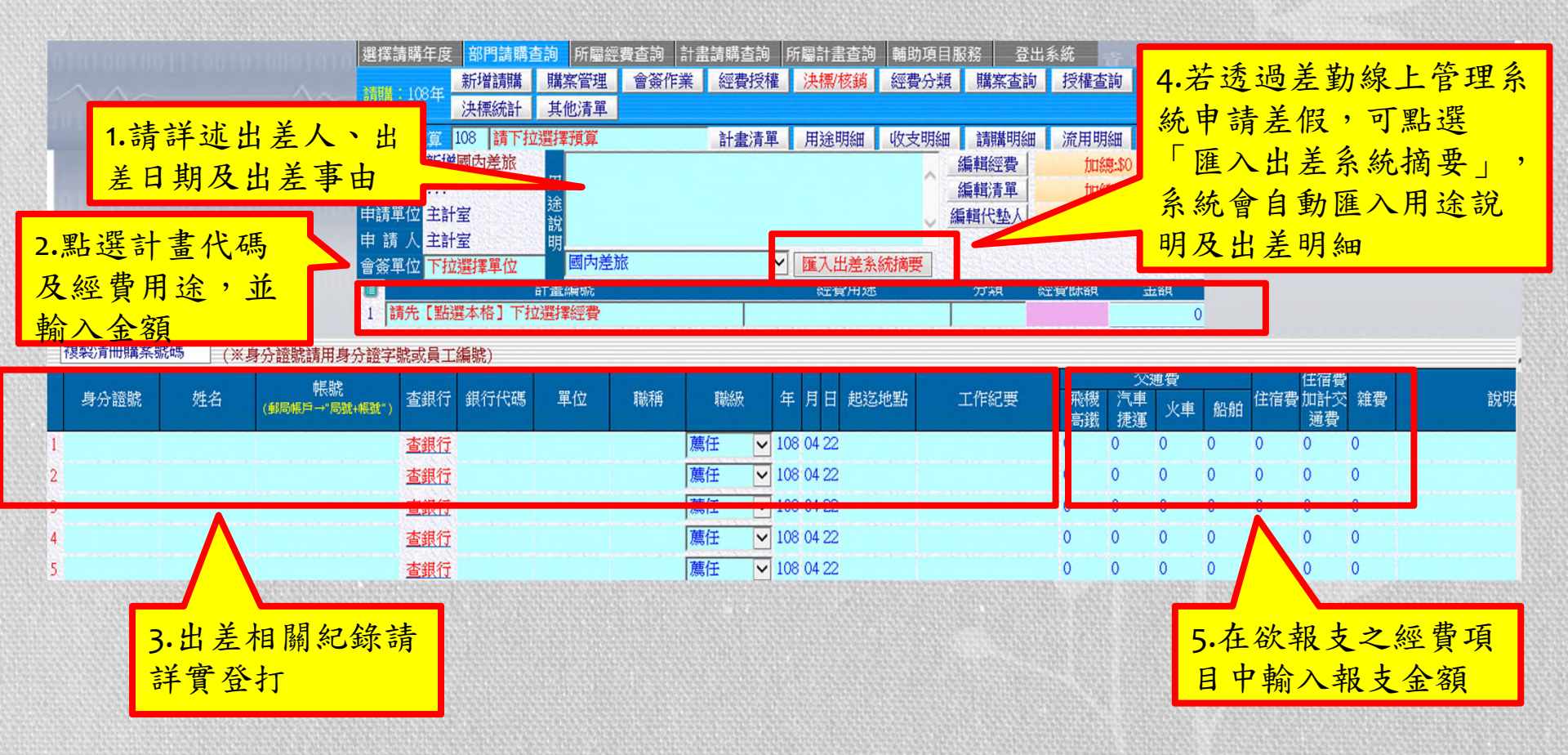

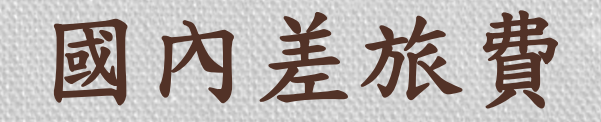

| 0 |            |        | 10001010         | 選擇請開<br>請購:1                                 | 第年度<br>08年                                                            | 部門請購到<br>新增請購<br>決標統計 | 資約     計畫       購案管理       其他清單             | 請購查詢<br>會簽作              | 輔助項目服<br>業 經費把        | 務受權                                                          | 登出豸<br><mark>決標/</mark> | <統<br>亥銷 經費                 | 最分類           | 購案查詢                        | 授權查                               | 諭                                                                                                    | ng-                       | 份有 |     | 公司               | 0.10 |    |        |     |
|---|------------|--------|------------------|----------------------------------------------|-----------------------------------------------------------------------|-----------------------|---------------------------------------------|--------------------------|-----------------------|--------------------------------------------------------------|-------------------------|-----------------------------|---------------|-----------------------------|-----------------------------------|----------------------------------------------------------------------------------------------------|---------------------------|----|-----|------------------|------|----|--------|-----|
|   |            |        |                  | 查詢:3<br>購案類別<br>申請單位<br>申請人<br>會簽單位<br>1 【10 | 預算 1<br>別 新増<br>え<br>立 主計<br>( 主計)<br>( 主計)<br>( 主計)<br>( <b>下拉</b> ) | 108                   | ·<br>選擇預算<br>所會」-<br>記<br>說明<br>國內法<br>計畫編號 | 古参加「107<br>-北部地區<br>参旅 言 | 計畫單編 完美單編 完美單編 完美單編 一 | <sup>軍</sup><br>素編<br>素編<br>素編<br>素<br>点<br>成<br>存<br>[25] ※ | 用                       | 月細 收支<br>■業研習<br>→ 満時<br>外) | z明細<br>約<br>要 | 請購明細」<br>編輯經費<br>編輯清單<br>分類 | 流用明<br>加總。<br>加總。<br>加總<br>314570 | 3絵田 月<br>1400<br>1400<br>第二記の 日<br>金田<br>金田<br>金田<br>金田<br>金田<br>日<br>(1400<br>日<br>(1400<br>日<br>(1400<br>日<br>(1400<br>日)<br>(1400<br>日<br>(1400<br>日)<br>(1400<br>日<br>(1400<br>日)<br>(1400<br>日<br>(1400<br>日)<br>(1400<br>日<br>(1400<br>日)<br>(1400<br>日)<br>(1400<br>(1400<br>(1400<br>(1400<br>(1400<br>(1400<br>(1400<br>(1400<br>(1400<br>(1400<br>(14) | 構案品功<br>存入<br>取 次<br>1400 | j  |     |                  |      |    |        |     |
| Ľ | 複製清冊購案器    | 號碼 (※』 | 身分證號請用身分         | <b>}證字號</b> ;                                | 或員工編                                                                  | 編號)                   |                                             |                          |                       |                                                              |                         |                             |               |                             |                                   |                                                                                                    |                           |    | _   |                  |      |    |        |     |
|   | 身分證號       | 姓名     | 帳號<br>(郵局帳戶→"局號+ | <b>帳號")</b> <sup>査</sup>                     | 封行                                                                    | 銀行代碼                  | 單位                                          | 職稱                       | 職級                    | 年                                                            | 月日                      | 起迄地點                        |               | 工作紀要                        | 飛機<br>高鐵                          | 交<br>汽車<br>捷運                                                                                                    | 通費<br>火車                  | 船舶 | 住宿費 | 住宿費<br>加計交<br>通費 | 雜費   |    |        | 說明  |
| 1 | L223252166 | 詹羿茹    | 00212730902670   | 결                                            | 超銀行                                                                   | 7000021               | 主計室第                                        | 組員                       | 薦任                    | ✓ 107                                                        | 12 17                   | 台中至台北                       |               |                             | 1400                              | 0                                                                                                    | 0                         | 0  | 0   | 0                | 0    | 參加 | [107年] | 度決( |
| 2 |            |        |                  | 1                                            | 基銀行                                                                   |                       |                                             |                          | 薦任                    | ✓ 108                                                        | 05 09                   |                             |               |                             | 0                                 | 0                                                                                                    | 0                         | 0  | 0   | 0                | 0    |    |        |     |
| 3 |            |        |                  | 결                                            | 基銀行                                                                   |                       |                                             |                          | 薦任                    | ✓ 108                                                        | 05 09                   |                             |               |                             | 0                                 | 0                                                                                                    | 0                         | 0  | 0   | 0                | 0    |    |        |     |
| 4 |            |        |                  | 결                                            | 封銀行                                                                   |                       |                                             |                          | 薦任                    | ✓ 108                                                        | 05 09                   |                             |               |                             | 0                                 | 0                                                                                                    | 0                         | 0  | 0   | 0                | 0    |    |        |     |
| 5 |            |        |                  | 1                                            | 5组行                                                                   |                       |                                             |                          | <b> </b>              | 108                                                          | 05.09                   |                             |               |                             | 0                                 | 0                                                                                                    | 0                         | 0  | 0   | 0                | 0    |    |        |     |

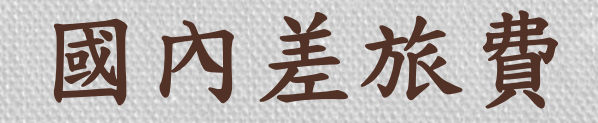

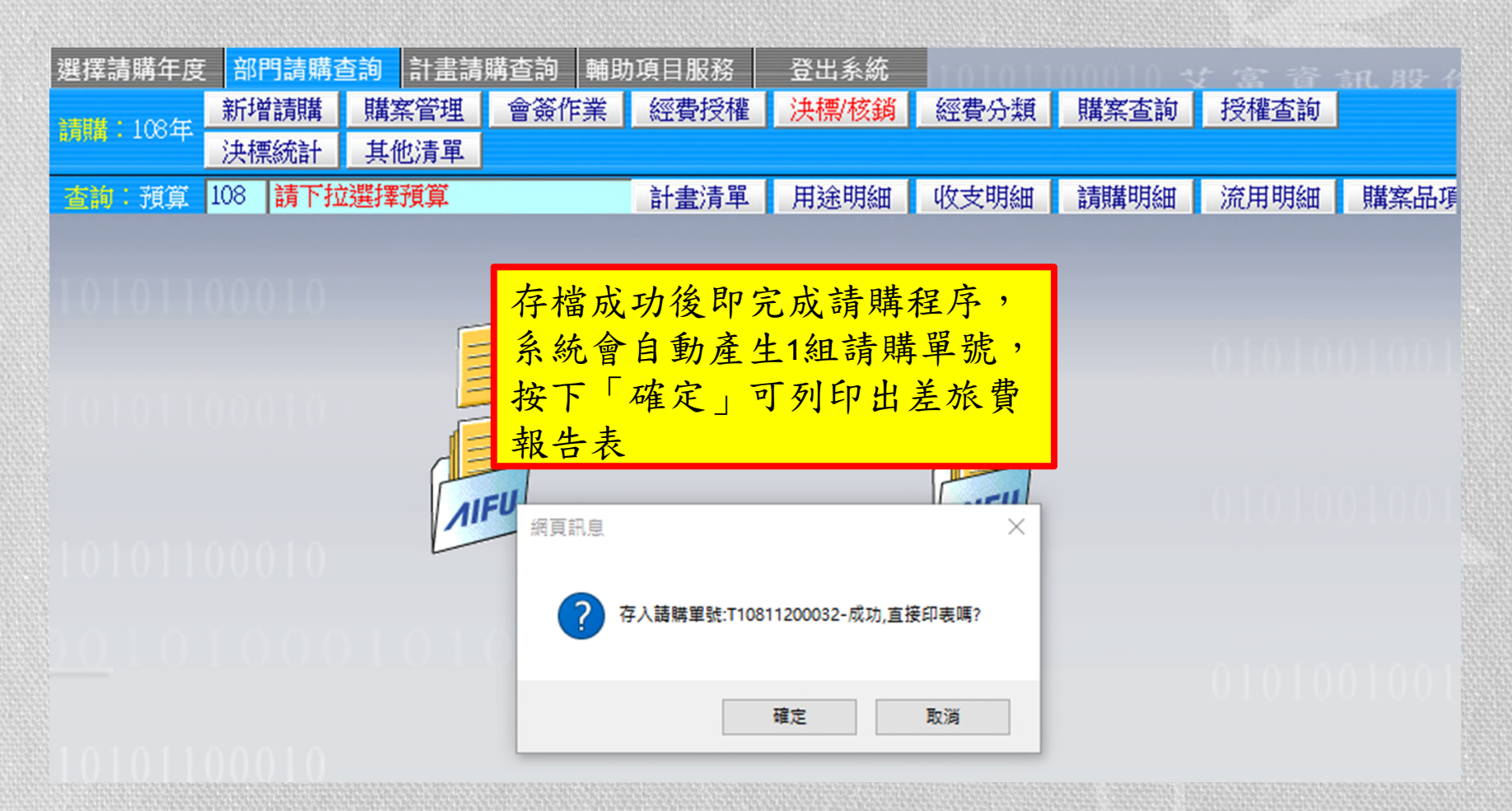

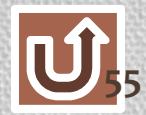

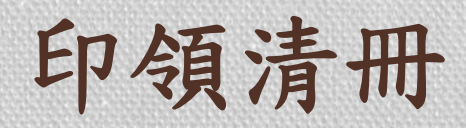

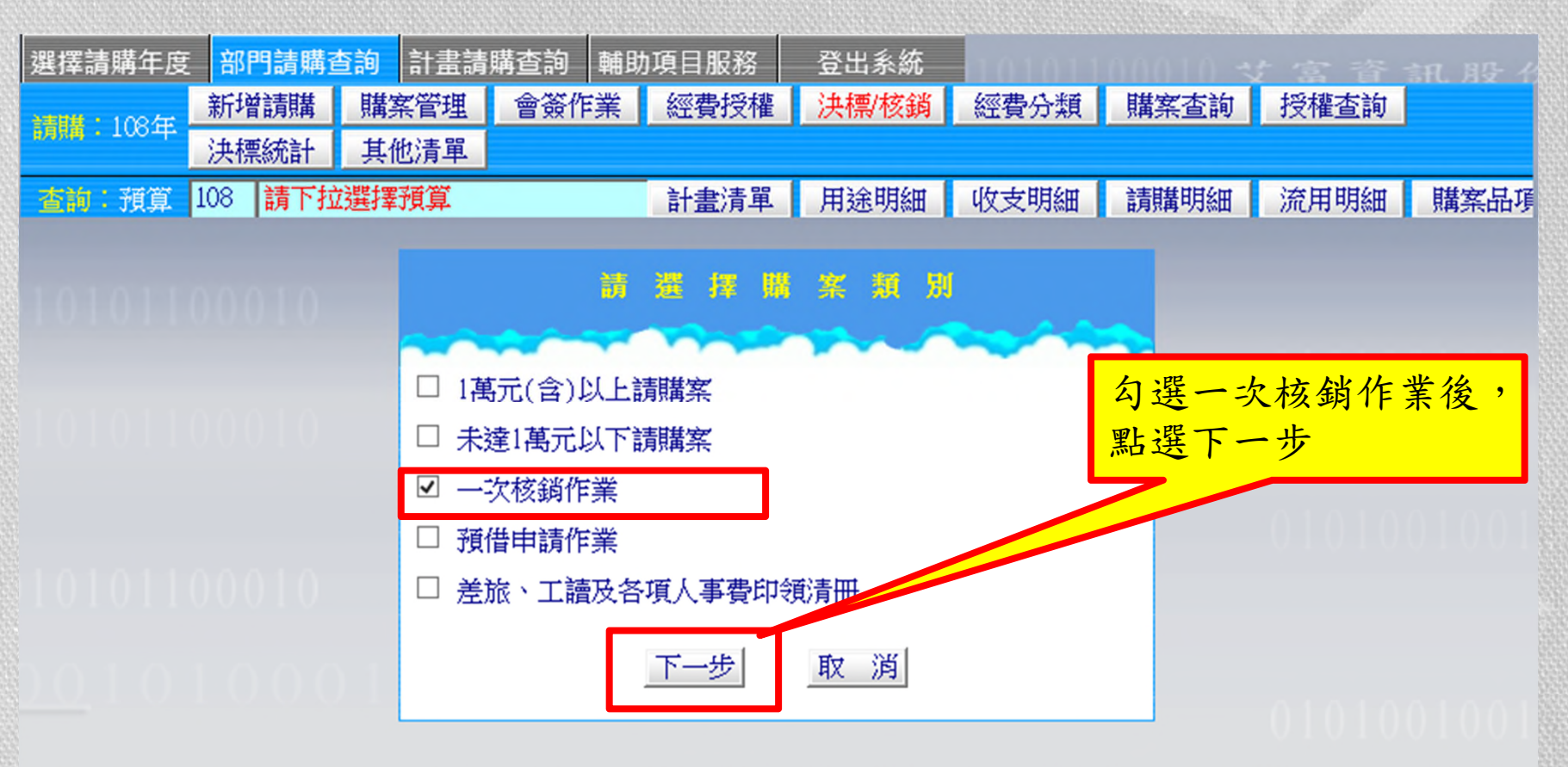

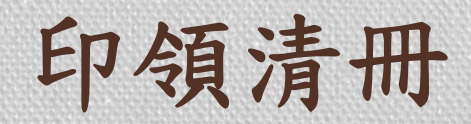

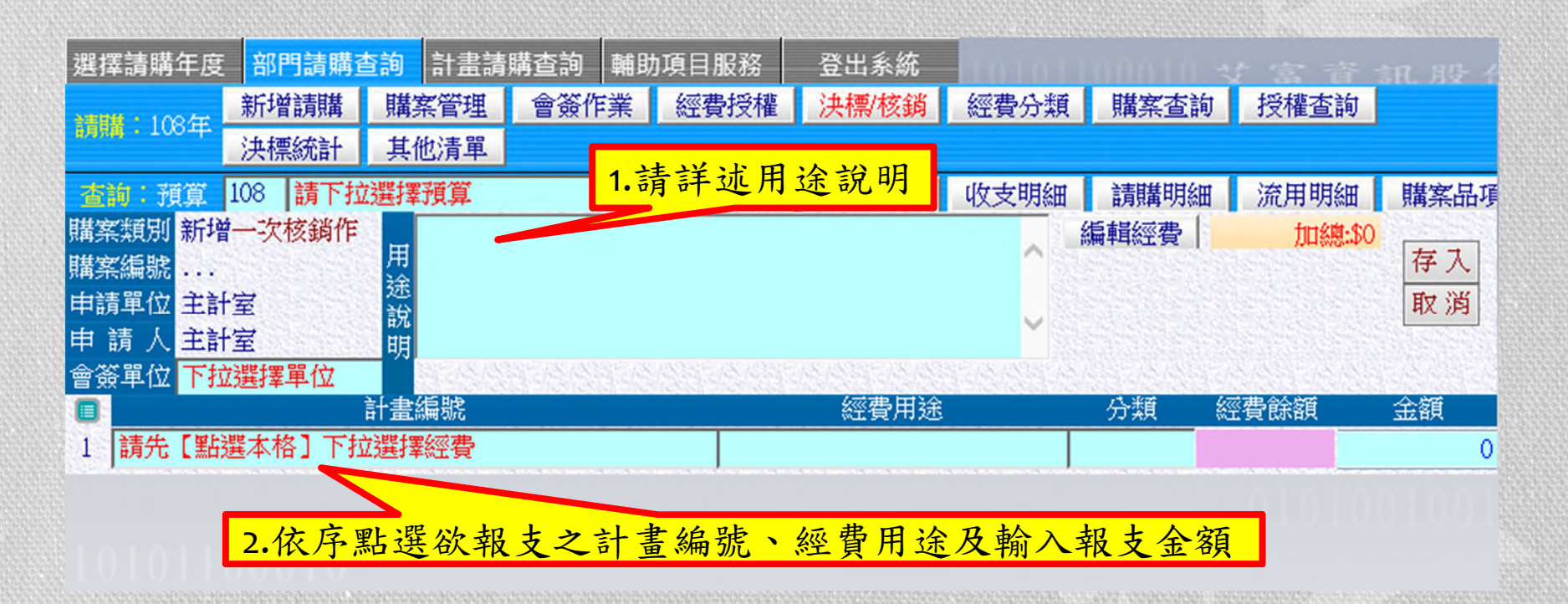

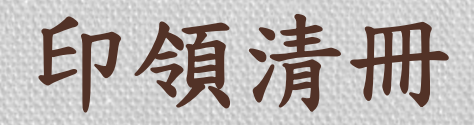

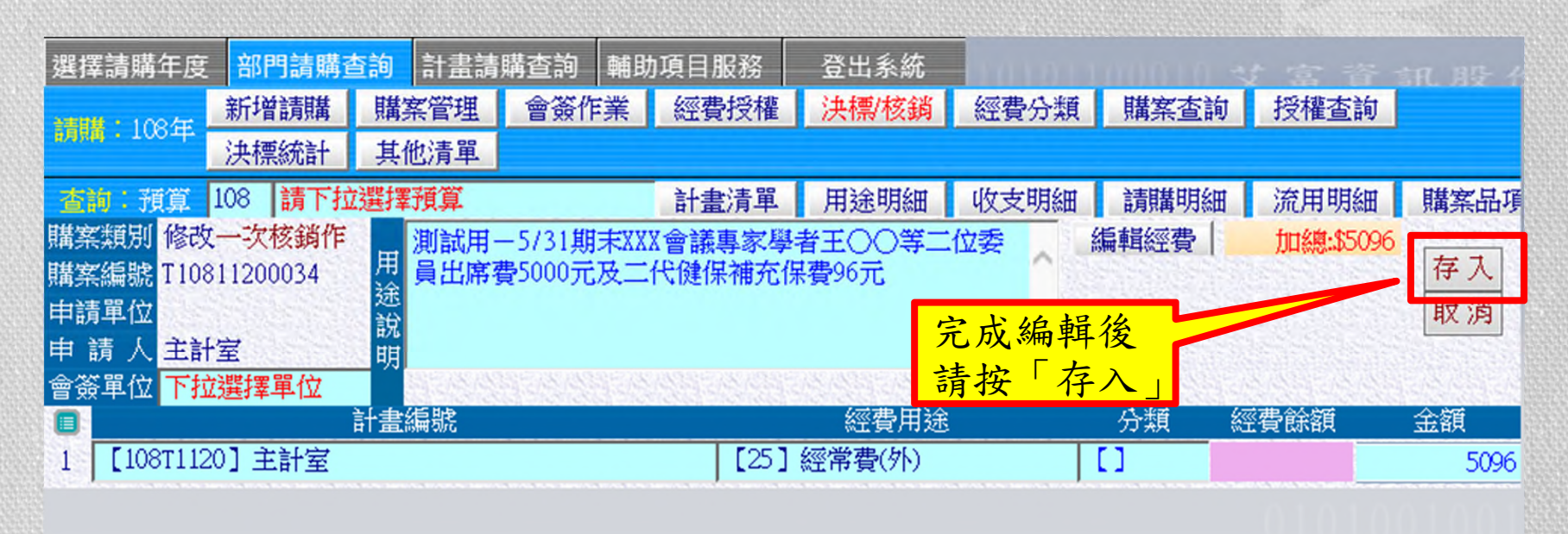

#### 

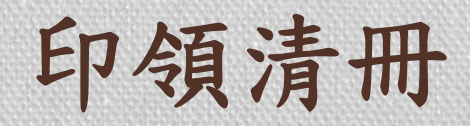

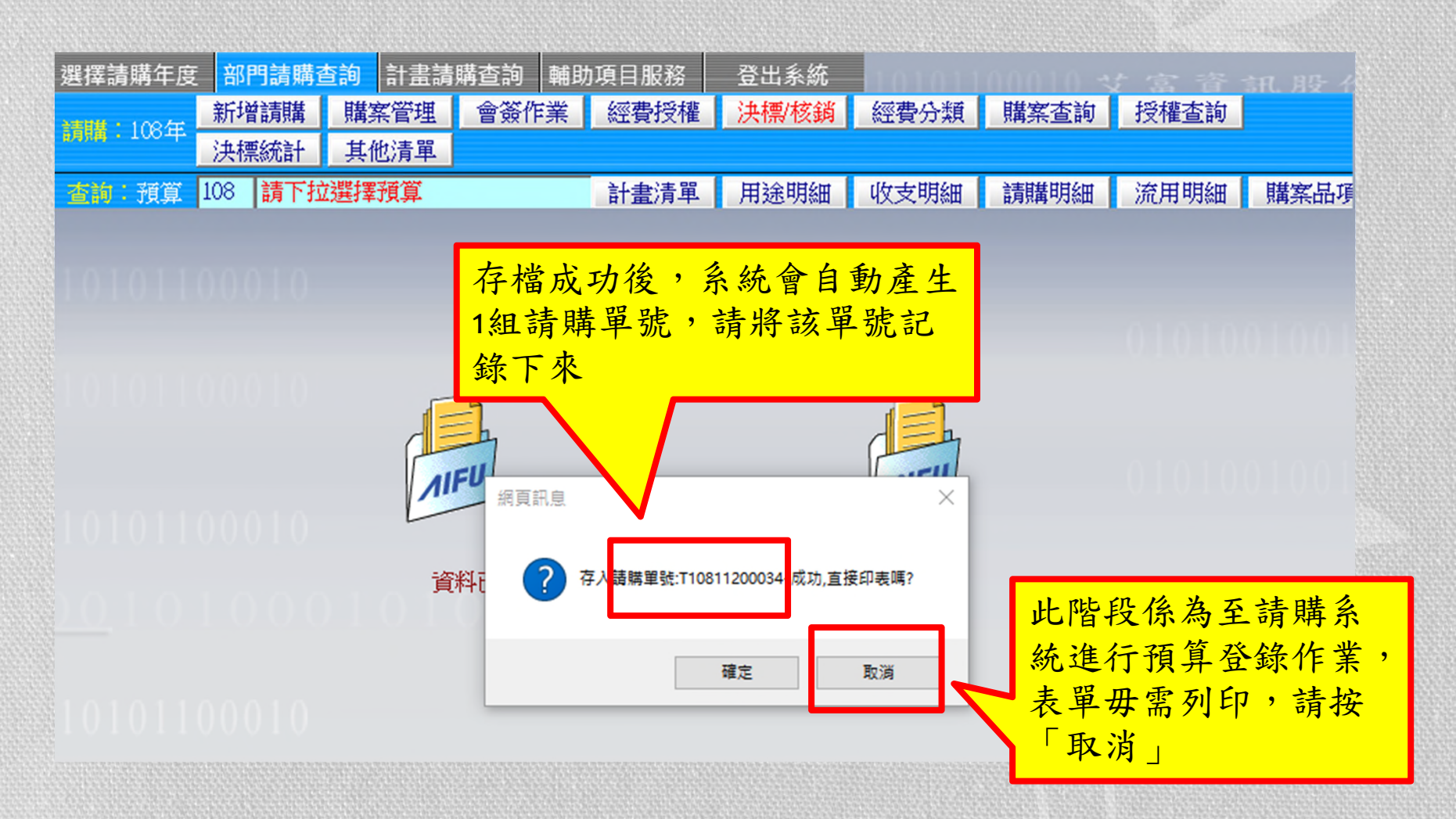

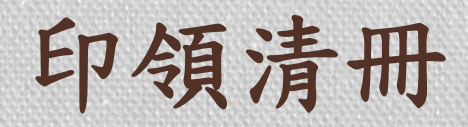

|                                                | 由<br>產 | 主計室首頁點<br>製印領清冊系                | 出選<br>系統                               |      | 首頁 主計室公告         | 承辦業務 財務公開 學校首頁                                                                                                    |
|------------------------------------------------|--------|---------------------------------|----------------------------------------|------|------------------|----------------------------------------------------------------------------------------------------|
| 👔 國立臺中科技大                                      | 學主計室   | 工計室公告                           |                                        |      |                  | 🗭 政府相關連結                                                                                                    |
| ▶ 網路請購系统                                       |        | 標題                              |                                        | 點選次數 | 日期               | ▶ <u>全國法規資料庫</u>                                                                                                    |
| ▶ 產製印領清冊系                                      | 统      | ▶ 函轉行政院修正「中央政府<br>人員生活費日支數額表」   | 存各機關派赴國外各地區出差<br>自108年1月1日起生效          | 0    | 2019-01-07 00:00 | ▶ <u>行政院主計總處主管法規</u><br>查 <u>詢系統</u>                                                                                                    |
| ▶ 各項費用支給標                                      | 準及辦法   | ▶ <u>「教育部補(捐)助及委辦</u> 編<br>如附件  | 臺書核整結報作業要點」修正                          | 0    | 2019-01-07 00:00 | ▶ 教育部主管法規查詢系統                                                                                                    |
| > 法令規章                                         | → 原本百治 | ➤ 函轉行政院修正「中央政府<br>給要點」第八點及第七點」  | <u>時各機關學校出席費及稿費支</u><br>附表,自108年1月1日生效 | 0    | 2019-01-07 00:00 | ▶ MOST科技部(Q&A) ▶ 行政院公共工程委員會                                                                                                    |
| 口强亲族/X口纲                                       |        | ▶ 函轉行政院修正「政府支出                  | 出憑證處理要點」部分規定                           | 293  | 2018-09-05 00:00 | )財政部役務入口網                                                                                                    |
| > 表格下載                                         |        | ▶ 107410國外出差旅費解釋                | 彙編                                     | 640  | 2018-04-24 00:00 | ANALY AND ANALY AND ANALY ANALY |
| > 聯絡我們                                         |        | ▶ 修正「國內出差旅費報支票<br>一,並自107年1月1日生 | <u>要點」第五點及第二點附表</u><br>这               | 1137 | 2018-01-22 00:00 | 🗭 差旅費資訊查詢網站                                                                                                    |
| ▶ 財務査訊公開專                                      |        | ▶ 修正中央政府各機關學校出<br>點、第七點、第九點,自1  | 出席費及稿費支給要點第五<br>07年1月1日開始實施            | 622  | 2018-01-18 00:00 | ▶ <u>中央政府各機關派赴國外</u><br>各地區出差人員生活費日                                                                                                    |
| <ul> <li>土計美務蚶首目</li> <li>▶ Q&amp;A</li> </ul> |        | ▶ 修正「國外出差旅費報支票<br>十七點           | 要點」第六點、第十六點、第                          | 595  | 2017-11-28 00:00 | <u>支飲額表</u><br>▶ 中央政府各機關派赴大陸                                                                                                    |
| ▶ 報表查詢                                         |        | ▶ 修正「教育部及所屬機關(<br>研討(習)會管理要點」   | <u>構)辦理各類會議講習訓練與</u>                   | 869  | 2017-07-31 00:00 | <u>地區、香港及湊門出差人</u><br>員生活費日支數額表                                                                                                    |
| ▶ 好站連結                                         |        | ▶ 1060315國內出差旅旅費<br>各項訓練或講習費用補助 | 報要點暨各機關派員参加國内<br>更點解釋童編                | 1014 | 2017-04-19 00:00 | ▶ 台銀匯率(歷史匯率查詢)                                                                                                    |
| > 內部控制宣導                                       |        | ▶ 「國內出差旅費報支要點」                  | 修正如附件。                                 | 1112 | 2017-01-16 00:00 | 》 <u>臺灣鐵路管理局</u>                                                                                                    |
| > 政府公開資訊                                       | +      | ▶ 「中央政府各機關學校出版<br>附件            | <u>常費及稿費支給要點」修正如</u>                   | 919  | 2017-01-16 00:00 | ▶ <u>台灣高鐵</u>                                                                                                    |

## 印領清冊

|                    | 產製印領清冊系      | 統                                                                                          |
|--------------------|--------------|--------------------------------------------------------------------------------------------|
| 輸入身份證字號<br>及驗證碼(若無 | 請輸入身分證字號及驗證碼 | 系統公告                                                                                       |
| 權限登錄,請洽            | 身分證字號:       | <ol> <li>涉及費用支出:應先至「網路請購系統」選取經費及產生請購單號。</li> <li>每一件費用報支案,應有獨立的請購單號,切勿重複使用請購單號。</li> </ol> |
| 電具中心)              | 驗 證 碼: 5192  | 3. 校內"專任"教職員工,因已建置資料庫,故於產製印領清冊時,無需登打<br>個人金融帳號及戶籍地址,且列印紙本時亦會自動應藏不會顯示。                      |
|                    | 下一步離開系統      | 產製印領清冊操作說明                                                                                 |
|                    |              |                                                                                            |

### 印領清冊

#### 產製印領清冊系統(補充保費)

| 請輸入請購單號      |
|--------------|
| 請輸入欲輸入之筆數 10 |
|              |
| 卜一步     離開系統 |

 涉及費用支出:應先至「網路請購系統」選取經費及產生請購單號。
 不涉及費用支出(如退費): 請按此自動產製編號。
 每一件費用報支案,應有獨立的請購單號,切勿重複使用請購單號。
 校內"專任"教職員工,因已建置資料庫,故於產製印領清冊時,無需登 打個人金融帳號及戶籍地址,且列印紙本時亦會自動躚藏不會顯示。

### 印領清冊(補充保費)

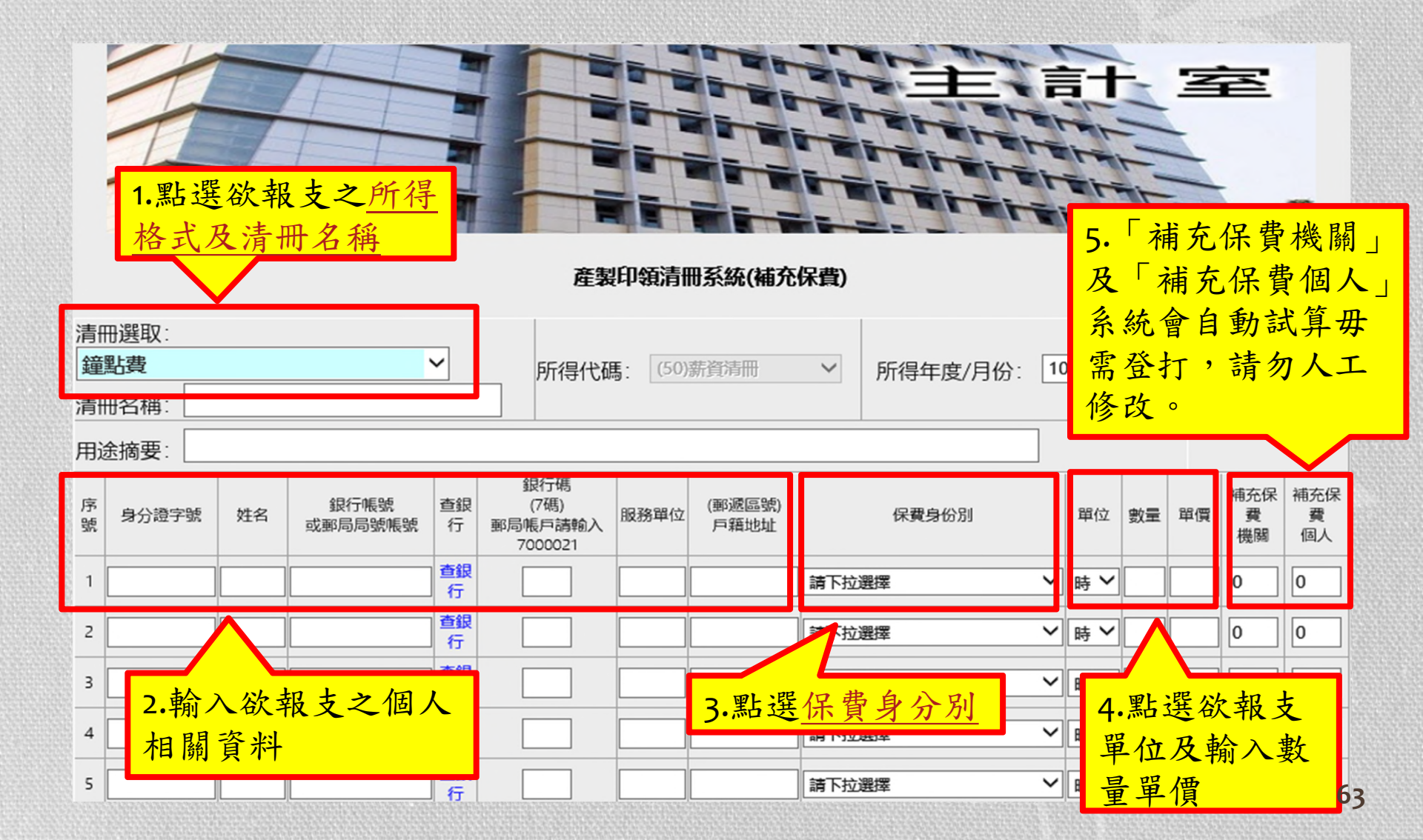

### 印領清冊(專、兼任助理薪資)

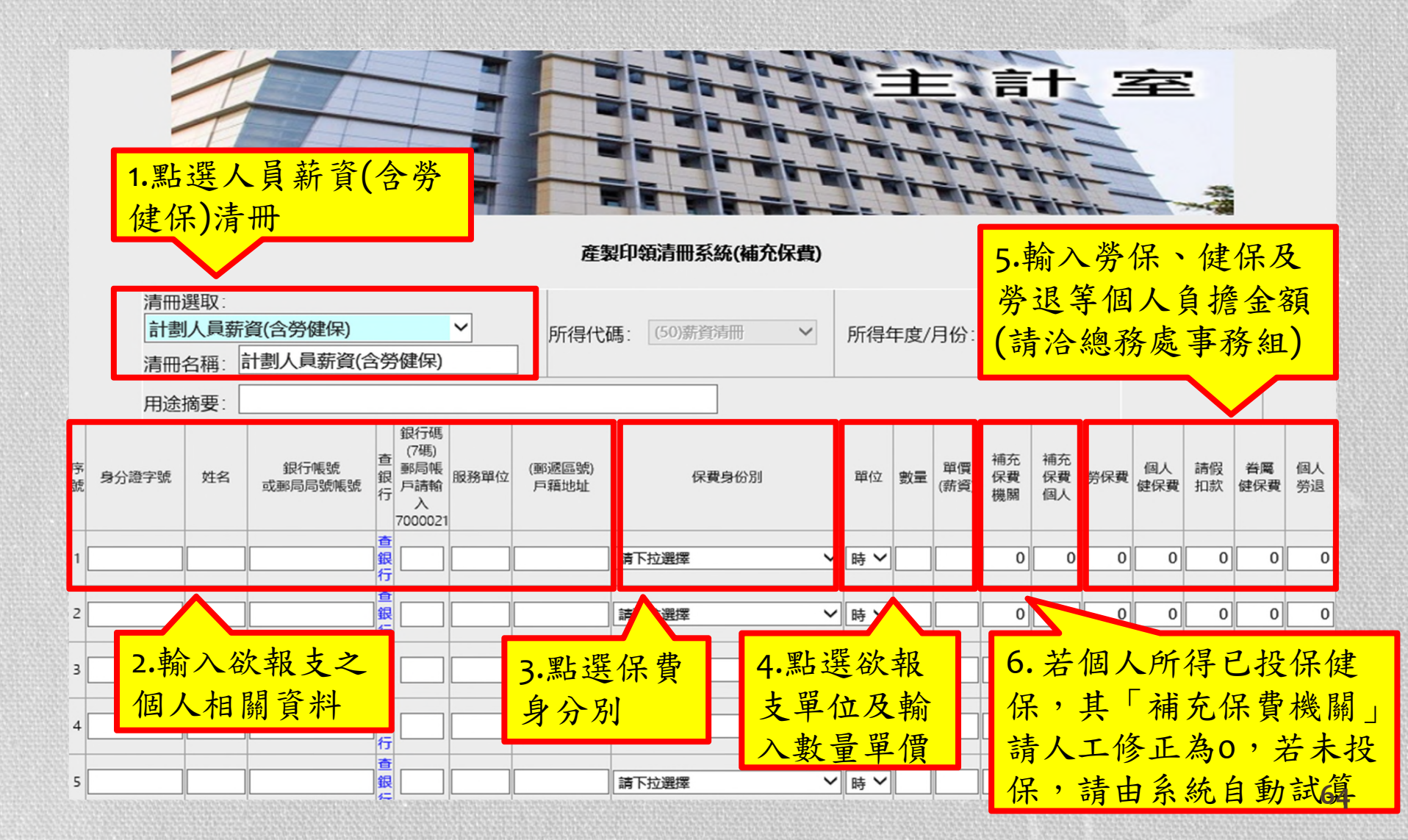

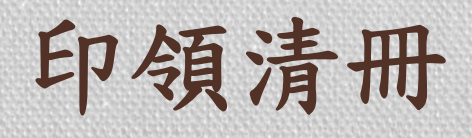

#### 產製印領清冊系統(補充保費)

| 清f<br>出 | 冊選取:<br>席/顧問/3 | 言費            |                 | ~               | 所得代碼                              | <b>5</b> : (50) | 新資清冊           | ▶ 所得年度/月份:                                                         | 108        | ~          | 5 🗸 | ]    |                |                |
|---------|----------------|---------------|-----------------|-----------------|-----------------------------------|-----------------|----------------|--------------------------------------------------------------------|------------|------------|-----|------|----------------|----------------|
| 清f      | 冊名稱: 出         | 席/顧問          | /引言費            |                 |                                   |                 |                |                                                                    |            |            |     |      |                |                |
| 用ì      | 金摘要:           |               |                 |                 |                                   |                 |                |                                                                    |            |            |     |      |                |                |
| 序號      | 身分證字號          | 姓名            | 銀行帳號<br>或郵局局號帳號 | 查銀<br>行         | 銀行碼<br>(7碼)<br>郵局帳戶請輸入<br>7000021 | 服務單位            | (郵遞區號)<br>戶籍地址 | 保費身份別                                                              | ij         | 砬          | 數量  | 單價   | 補充保<br>費<br>機關 | 補充保<br>費<br>個人 |
| 1       | A12345678      | 9 <u></u> ±00 | 700021          | 査銀<br>行         | 1234                              | TEST            | TEST           | (12)校外人士                                                           | <b>~</b> 次 | · •        | 1   | 2500 | 48             | 0              |
| 2       | B12345678      | 9 ±xx         | 700021          | 查銀<br>行         | 1234                              | TEST            | TEST           | (12)校外人士                                                           | <b>~</b> 次 | ~ >        | 1   | 2500 | 48             | 0              |
| 3       |                |               |                 | 査銀<br>行         |                                   |                 |                | 請下拉選擇                                                              | ✔ 時        | <b>∮ ∨</b> |     |      | 0              | 0              |
| 4       |                |               |                 | <u></u> 查銀<br>行 |                                   |                 |                | 請下拉選擇                                                              | ▶ 時        | <b>∮ ∨</b> |     |      | 0              | 0              |
| 5       |                |               |                 | 查銀<br>行         |                                   |                 |                | 請下拉選擇                                                              | ✓ 時        | <b>∮ ∨</b> |     |      | 0              | 0              |
| 6       |                |               |                 | 查銀              |                                   |                 |                | ·<br>·<br>·<br>·<br>·<br>·<br>·<br>·<br>·<br>·<br>·<br>·<br>·<br>· | ✔ 時        | <b>; ∨</b> |     |      | 0              | 0              |
| 7       |                |               | 完成              | <b>え</b> 編      | 輯後,言                              | 青按              | 存檔/            | 「拉選擇                                                               | ✔ 時        | <b>∮ ∨</b> |     |      | 0              | 0              |
| 8       |                |               | 產業              | 世印              | 領清冊                               | 即可              | 可列印            | 「拉選擇                                                               | ✔ 時        | <b>∮ ∨</b> |     |      | 0              | 0              |
| 9       |                |               | 即令              | 頁清              | ·冊                                |                 |                | 「拉選擇                                                               | ✔ 時        | <b>∮ ∨</b> |     |      | 0              | 0              |
| 10      |                |               |                 | 查行              |                                   |                 |                | 請下拉選擇                                                              | ✔ 時        | <b>∮ ∨</b> |     |      | 0              | 0              |
|         |                |               | 存               | 襠/產             | 製印領清冊                             |                 | 複製之前清          | 計冊資料 離開系統                                                          |            |            |     |      | J              | Ĵ              |

## 印領清冊-所得格式

#### \*\* 請先選取清冊之費用類別 \*\* (選取錯誤將導致相關欄位無法呈現)

產製印領清冊系統(補充保費)

| 清冊選取:       (請下拉選擇)     ✓       (請下拉選擇)     ✓       (50)鐘點費     ▲       (50)出席/顧問/引言費     ↓       (50) 月工讀金/臨時工(含勞健保)     ▲                                             | 所得代碼: (50)薪資清冊 ✓<br>銀行稱 1.有關所得格式之選取,<br>洪田 古 在 伊弗 2 計 答, ■ ■ ■ ■ ■ ■ ■ ■ ■ ■                                                                                                    | 補充保 補充份 |
|----------------------------------------------------------------------------------------------------|----------------------------------------------------------------------------------------------------|---------|
| (50)國外學者生活日支費<br>(50)計畫人員薪資(含勞健保)<br>(50) 月計畫主持人費<br>(50)演講(授課)鐘點費/鐘點費<br>(50)潤稿/翻譯費<br>(50)生日禮金<br>(50_自行輸入)                                                           | 沙 反 補 允 保 賀 之 計 昇 ,     #1 34 1       請先洽出納組確認     > 時>       2. 清冊清單若無欲報支     > 時>       之清冊名稱,可在所屬     > 時>       之所得格式中點選自行     > #1                                                                                                    |         |
| <ul> <li>(9B)演講費</li> <li>(9B)稿費</li> <li>(9B)著作審查費</li> <li>(9B)論文指導費</li> <li>(9B_自行輸入)</li> <li>(53)先期技術移轉金</li> <li>(9A)服務費(執行業務所得)</li> <li>(91)競賽/中獎獎金</li> </ul> | 輸入。     、時、       」     」       」     」       」     」       」     」       」     」       」     」       」     」       」     」       」     」       」     」       」     」       」     」       」     」       」     」       」     」       」     」       」     」       」     」       」     」 |         |

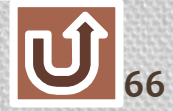

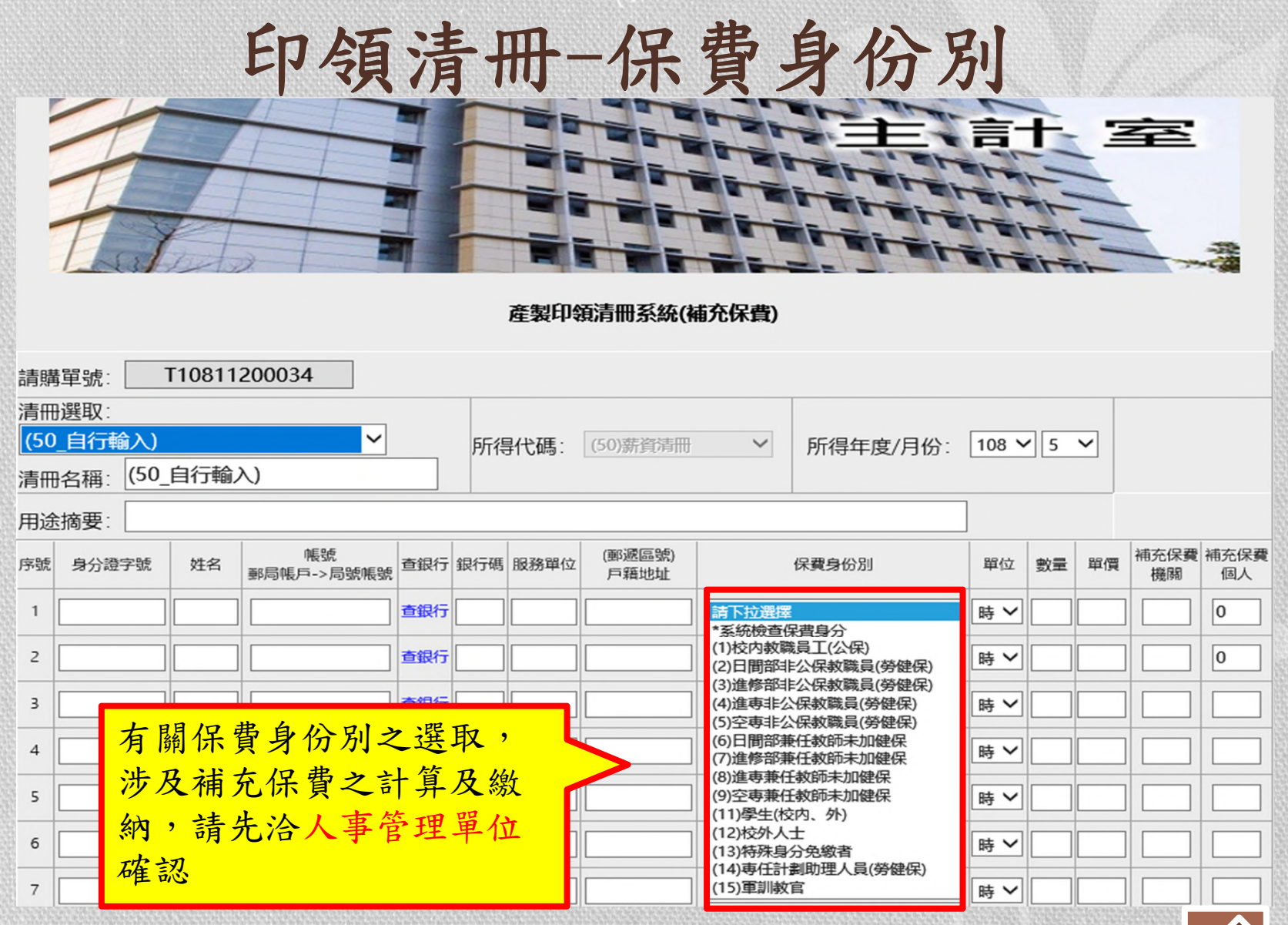

U 67

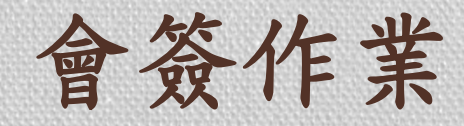

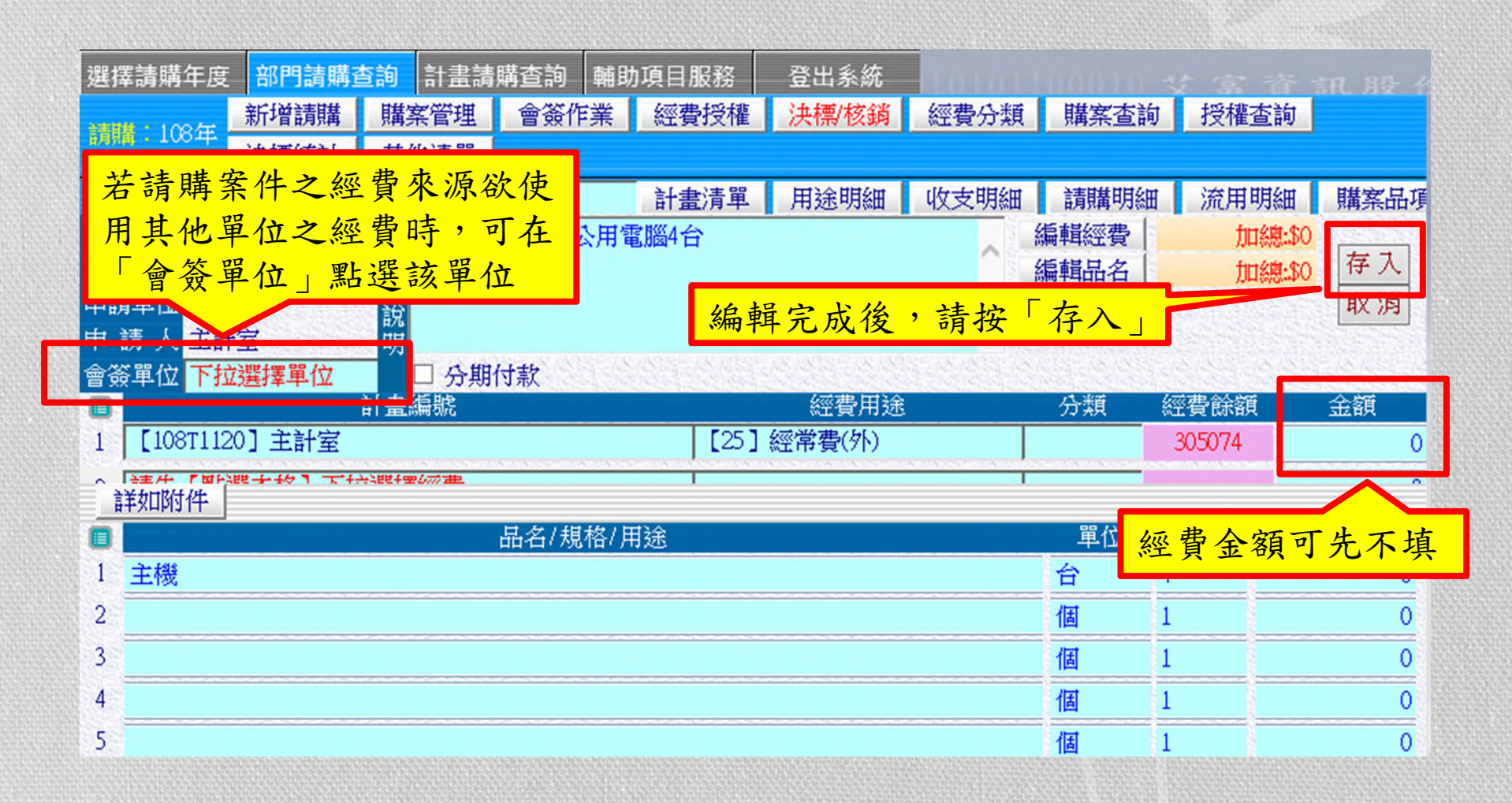

|               |                      |                  |                |             | 會                      | 簽               | 作美             | ĸ        |            |                          |         |      |                 |
|---------------|----------------------|------------------|----------------|-------------|------------------------|-----------------|----------------|----------|------------|--------------------------|---------|------|-----------------|
| 選擇            | 詰購年度                 | 部門請購             | 香洵 言           | 書詩喏本        | 約 離田                   | 被購              | 會簽者<br>查詢點     | 收到<br>選「 | 通知後<br>會簽伯 | <mark>爱,</mark> 言<br>乍業_ | 清在<br>」 | 部門請  |                 |
| ith           | :108年                | 新增請購<br>決標統計     | 購案管<br>其他消     | 管理 會行<br>青單 | 簽作業                    | 經費授權            | 決標/核           | 鎖 經      | 費分類        | 購案                       | 查詢      | 授權查詢 |                 |
| ·<br>古前<br>已會 | : 預算 ]<br> <br>  资購案 | 108  請下打         | 選擇預            | 算           |                        | 計畫清單            | 用途明約           | 細 收      | 支明細        | 請購                       | 明細      | 流用明細 | 購案品項            |
| 1. ĝ          | 资核<br>影<br>资核<br>影   | 退 請購<br>回 T10811 | f單號<br>1200035 | 申請單<br>主計室  | ī位                     | 申請日期<br>1080515 | 簽核             | 剔退       | 請購         | 單號                       | Ę       | 自請單位 | 申請日期<br>1080515 |
|               |                      |                  |                |             |                        |                 |                |          |            |                          |         |      |                 |
|               | 若同                   | 意該單位             | 位使月            | 用經費         | ,請黑<br><sup>灰</sup> 弗本 | 出選「簽            | ·核」,<br>·<br>· |          |            |                          |         |      |                 |
|               | 並依若不                 | 丁娜科第一同意使         | 空貝T<br>用,言     | 、啊·<br>着點選  | 王貝尔<br>「别回             | 、你 <b>次</b> 金   | <i>伯</i> 只 ,   |          |            |                          |         |      |                 |

| *                                       | <b>巠費授權</b>                                                                                                    |          |
|-----------------------------------------|----------------------------------------------------------------------------------------------------|----------|
| 選擇請購年度 部門請購查詢 計畫請購查詢                    | 請在欲授權之部門or計畫請購查詢<br>點選「經費授權」                                                                                                    | -        |
| 請職:108年 新增請購 購案管理 經費授格<br>查詢:計畫 請下拉選擇計畫 | 灌         決標/核鎖         購案查詢         授權查詢         決標統計         其他清單           計畫清單         用途明細         收支明細         請購明細         收支報告表         購案品項 | 7        |
| 請選擇計畫: [107H004] 投資收益所得                 | 請選擇欲授權<br>其他使用者使                                                                                                    | 雚給<br>吏用 |
| 新增授權 增/減授權 刪除授權 轉出報表 轉E                 | XCEL 轉入前主持人授權記錄 全校正 之計畫代碼                                                                                                    |          |

經費授權功能

- 【新增授權】:增加一筆授權記錄
- 【增/减授權】:針對先前已授權之授權記錄作金額或權限上的調整
- 【刪除授權】:刪除先前已授權之記錄,但當被授權人已動支經費時,則不得 刪除,僅可用【增/減授權】方式調整該筆授權記錄

【轉入上年度授權記錄】:僅部門預算才有該項功能 【轉入前主持人授權記錄】:當計畫主持人有變更時,新主持人可利用此功能 將前主持人所授權的記錄轉入

【全校正】:重新計算授權餘額

#### 經費授權編輯作業

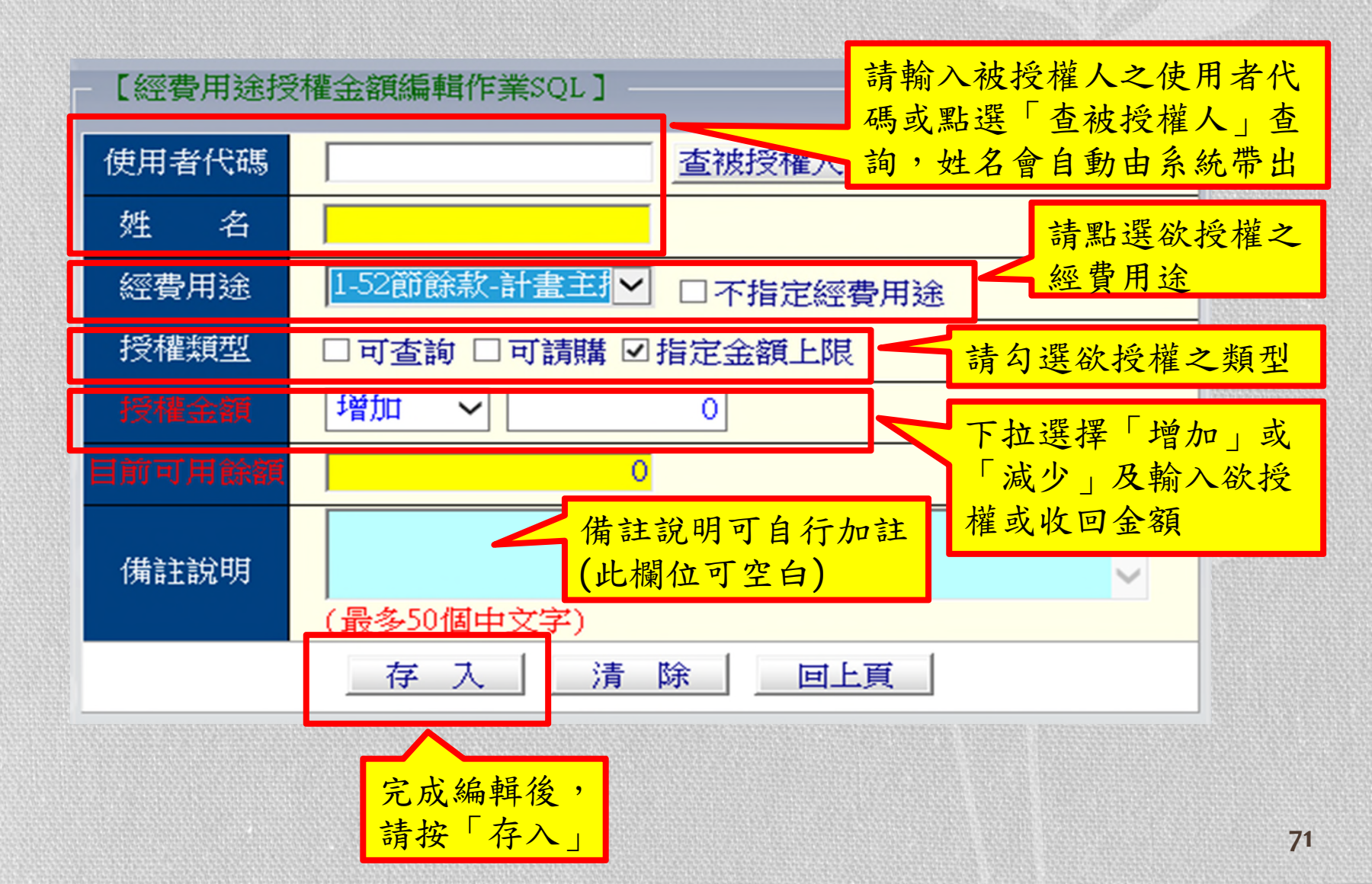

# Thank you

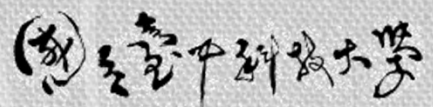

NATIONAL TAICHUNG UNIVERSITY OF SCIENCE AND TECHNOLOGY